# Turniere: neu anlegen, ändern, löschen

Turnier detaillierte Praxisbeipiele finden Sie =>hier

# Checkliste

Eine kleine Checkliste soll Ihnen bei der Abwicklung eines Turniers helfen. Rechtzeitig im Vorhinein sollten Sie folgende Punkte beachten:

- Turnier neu anlegen
- Turnier ins Intranet laden, damit sich die Spieler anmelden können
- Nennungsliste ausdrucken

Nach dem Meldeschluss:

- Eingabe der Turnierteilnehmer
- Erstellen der Startliste
- Startliste in das Intranet laden

Am Turniertag:

- Scorekarten drucken
- Ergebniseingabe
- Turnierabschluss (je nach Spielform) und Versenden der Ergebnismitteilungen über das Intranet
- Druck der Ergebnislisten

## Turnierpraxis

Turnier-Beispiele finden Sie unter Turnierpraxis. Dort finden sich auch Details zu Lochwettspielen (Matchplay).

### **Turniere anlegen**

Im Bereich Wettspiele werden alle Wettspieldaten verarbeitet. Mit **Wettspiele/...neu anlegen, abwickeln, löschen** gelangen Sie in die Turnierauswahlliste.

Über die Icon-Leiste öffnet sich schnell dieselbe Turnierauswahl:

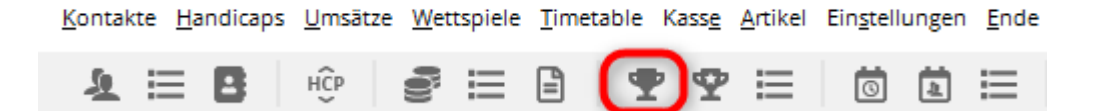

Möchten Sie ein bestehendes Turnier bearbeiten, wählen Sie das Turnier aus der Liste aus und bestätigen Sie mit *Edit* (F7) oder klicken Sie rechts auf *Neu*, um ein neues Turnier anzulegen.

|                       | Loch Sp                                                                                        |                                                                                                    |                                                                                                    |                                                                                                    |                                                                                                    |                                                                                                    |
|-----------------------|------------------------------------------------------------------------------------------------|----------------------------------------------------------------------------------------------------|----------------------------------------------------------------------------------------------------|----------------------------------------------------------------------------------------------------|----------------------------------------------------------------------------------------------------|----------------------------------------------------------------------------------------------------|
|                       | Locit ap                                                                                       | iel Spie                                                                                                    | aler Su                                                                                                    | kz                                                                                                    | + Neu                                                                                                    | F9                                                                                                    |
| München               | 18                                                                                             | Einzel-Str                                                                                                    | 15/0                                                                                                    | 4w1m 📥                                                                                                    | 1                                                                                                    | _                                                                                                    |
| orintemps Payerne     | 18                                                                                             | Einzel-Sta                                                                                                    | 89/50                                                                                                    | 0723                                                                                                    | Ealt                                                                                                    | 17                                                                                                    |
| nnerstag              | 18                                                                                             | Einzel-Sta                                                                                                    | 30/0                                                                                                    | 07033                                                                                                    | 🗍 Löschen                                                                                                    | F5                                                                                                    |
| nnerstag              | 18                                                                                             | Einzel-Sta                                                                                                    | 30/0                                                                                                    | 07033                                                                                                    | Q. Suchen                                                                                                    |                                                                                                    |
|                       | 36                                                                                             | Einzel-Sta                                                                                                    | 8/0                                                                                                    | 0201                                                                                                    | 1                                                                                                    |                                                                                                    |
| Loch-Turnier          | 9                                                                                              | Einzel-Sta                                                                                                    | 2/20                                                                                                    | 0728                                                                                                    | <u>     W</u> eiter                                                                                                    | F3                                                                                                    |
| sch                   | 18                                                                                             | Einzel-Sta                                                                                                    | 0/0                                                                                                    | 20003                                                                                                    |                                                                                                    |                                                                                                    |
| p Turnier             | 54                                                                                             | Foursom-Sta                                                                                                    | 8/0                                                                                                    | 20006                                                                                                    |                                                                                                    |                                                                                                    |
|                       | 18                                                                                             | Einzel-Sta                                                                                                    | 0/0                                                                                                    | 20007                                                                                                    |                                                                                                    |                                                                                                    |
| nberg 18 Loch Turnier | 18                                                                                             | Aggrega-Sta                                                                                                    | 4/0                                                                                                    | 20002                                                                                                    |                                                                                                    |                                                                                                    |
|                       | 18                                                                                             | Einzel-Sta                                                                                                    | 0/0                                                                                                    | 20009                                                                                                    |                                                                                                    |                                                                                                    |
| CUP                   | 54                                                                                             | Einzel-Sta                                                                                                    | 0/0                                                                                                    | 20008                                                                                                    |                                                                                                    |                                                                                                    |
|                       |                                                                                                |                                                                                                    |                                                                                                    |                                                                                                    |                                                                                                    |                                                                                                    |
|                       | printemps Payerne<br>onnerstag<br>Loch-Turnier<br>usch<br>up Turnier<br>enberg 18 Loch Turnier | printemps Payerne 18<br>onnerstag 18<br>onnerstag 18<br>-Loch-Turnier 9<br>usch 18<br>up Turnier 54<br>18<br>enberg 18 Loch Turnier 18<br>c CUP 54 | printemps Payerne 18 Einzel-Sta<br>onnerstag 18 Einzel-Sta<br>onnerstag 18 Einzel-Sta<br>36 Einzel-Sta<br>36 Einzel-Sta<br>37 Einzel-Sta<br>38 Einzel-Sta<br>39 Einzel-Sta<br>30 Einzel-Sta<br>30 Einzel-Sta<br>31 Einzel-Sta<br>31 Einzel-Sta<br>32 Einzel-Sta<br>33 Einzel-Sta<br>34 Einzel-Sta<br>35 Einzel-Sta | printemps Payerne 18 Einzel-Sta 89/50<br>onnerstag 18 Einzel-Sta 30/0<br>18 Einzel-Sta 30/0<br>36 Einzel-Sta 8/0<br>40 Loch-Turnier 9 Einzel-Sta 2/20<br>40 Jap Turnier 54 Foursom-Sta 8/0<br>18 Einzel-Sta 0/0<br>18 Einzel-Sta 0/0<br>18 Einzel-Sta 0/0<br>18 Einzel-Sta 0/0 | printemps Payerne         18         Einzel-Sta         89/50         0723           ponnerstag         18         Einzel-Sta         30/0         07033           ponnerstag         18         Einzel-Sta         30/0         07033           ponnerstag         18         Einzel-Sta         30/0         07033           ponnerstag         18         Einzel-Sta         30/0         07033           ponnerstag         9         Einzel-Sta         8/0         0201           ponnerstag         9         Einzel-Sta         0/0         20003           ponnerstag         18         Einzel-Sta         0/0         20003           ponnerstag         54         Foursom-Sta         8/0         20007           mberg 18 Loch Turnier         18         Aggrega-Sta         4/0         20002           18         Einzel-Sta         0/0         20009         20009           54         Einzel-Sta         0/0         20008         20009           55         CUP         54         Einzel-Sta         0/0         20008 | printemps Payerne       18       Einzel-Sta       89/50       0723         ponnerstag       18       Einzel-Sta       30/0       07033         ponnerstag       18       Einzel-Sta       30/0       07033         ponnerstag       18       Einzel-Sta       30/0       07033         ponnerstag       18       Einzel-Sta       30/0       07033         ponnerstag       18       Einzel-Sta       8/0       0201         ponnerstag       9       Einzel-Sta       2/20       0728         sch       18       Einzel-Sta       0/0       20003         up Turnier       54       Foursom-Sta       8/0       20002         inberg 18 Loch Turnier       18       Aggrega-Sta       4/0       20002         18       Einzel-Sta       0/0       20002       18       Einzel-Sta       0/0       20002         ECUP       54       Einzel-Sta       0/0       20008       20008       20008       20008 |

#### Name, Datum, Platz

Beim *Kürzel* schlägt PC CADDIE stets automatisch eine Zahl vor, beispielsweise "10007" für das 7. Turnier im Jahr 2010. In vielen Clubs ist die automatischen Nummernvergabe völlig ausreichend.

Natürlich können Sie hier auch eigene Kürzel wählen, beispielsweise "10da17" für das Damengolfturnier in der 17. Kalenderwoche im Jahr 2010. Dadurch kann die Anwahl eines bestimmten Turniers beschleunigt werden. Der **Name** kann unter Umständen sehr lang sein. Da nicht beliebig viel Text in eine Zeile passt, ist es sinnvoll, einen langen Turniernamen in mehrere Zeilen aufzuteilen. Der Ausdruck auf den diversen Listen (z.B. Start-/Ergebnislisten) wird dann entsprechend mehrzeilig übernommen.

| – Name, Dati     | um, Platz —   |          |         |                   |                           |         |
|------------------|---------------|----------|---------|-------------------|---------------------------|---------|
| K <u>ü</u> rzel  | 20008         | Name     | PC CADE | DIE CUP           |                           | ^       |
|                  |               |          |         |                   |                           | ~       |
| <u>L</u> ochzahl | 54            | 2. Runde | 3. Rund | le                |                           |         |
| Datum            | 28.10.20      | 29.10.20 | 31.10.  | 20                |                           |         |
| Platz            | 0056.1        | 18 Loch  | Platz   | ≡ …               | <u>M</u> ehrere Plätze im | Turnier |
| Hcp-Grenze       | e der Abschlä | äge He   | erren   | erren /36.0/-/-/- |                           |         |
|                  | Damen         |          |         |                   | /-                        |         |

Die *Lochzahl* können Sie zwischen 1 und 108 (1 bis maximal 6 Runden) beliebig wählen. Für ein *9-Löcher Turnier stellen Sie die Lochzahl auf 9* ein

| 2 - 28.10       | ).20 - Teiln  | ehmer: (          | ) / Gäs         | ste: 0      |                   |           | ?                  | ×   |
|-----------------|---------------|-------------------|-----------------|-------------|-------------------|-----------|--------------------|-----|
| Name, Da        | atum, Platz—  |                   |                 |             |                   |           | 4 =                |     |
| K <u>ü</u> rzel | 20008         | Name              | Hallow          | een Cup     |                   | ^         | Projekt            | r   |
| Lochzabl        |               |                   |                 |             |                   | ~         | + <u>N</u> eu      |     |
| Datum           | 28.10.20      | 2. Runde 29.10.20 | 3. Rur<br>31.1( | nde<br>0.20 |                   |           | ✓ <u>S</u> ichern  | F11 |
| Platz           | 0056.1        | 18 Loch           | Platz           | ≡ …         | Mehrere Plätze in | n Turnier | 🗍 L <u>ö</u> schen |     |
| Hcp-Gren        | ze der Abschl | läge He           | erren           | /36.0/-/-   | ./-               |           | 습 <u>K</u> opieren | I   |
|                 |               | Da                | amen            | /36.0/-/-   | -/-               |           | 🤦 Spieler          |     |

Je nach Lochzahl erscheinen darunter bis zu sechs Eingabefelder für das **Datum** jeder Runde.

In dem Feld **Platz** bestimmen Sie den Platz, auf dem das Turnier ausgetragen wird. Für den Normal-Fall, das heißt, wenn alle Runden auf demselben Platz gespielt werden, geben Sie hierzu Ihre Clubnummer ein und bestätigen Sie mit Enter. Sie erhalten die Auswahl Ihrer Plätze. Für ein **9-Löcher Turnier wählen Sie bitte auch einen für 9-Löcher gerateten Platz** aus.

| Platz auswählen                                       |              |
|-------------------------------------------------------|--------------|
| Wählen Sie den gewünschten Platz dieses Clubs:        | <u>✓ о</u> к |
| Platz-Bezeichnung Nummer Version Code                 |              |
| 18 Loch Platz 410056.0.0 0 1                          |              |
| 9 Loch Flühli Sörenberg 410056.0.0 0 2                |              |
|                                                       |              |
|                                                       |              |
|                                                       |              |
|                                                       |              |
|                                                       |              |
|                                                       |              |
| + Neuen Platz anlegen F9 🎤 Bearbeiten F7 🕅 Löschen F5 |              |
|                                                       |              |

Markieren Sie den gewünschten Platz für dieses Turnier und bestätigen Sie mit OK.

Sollte der benötigte Platz oder evtl. auch mehrere benötigte Plätze noch nicht angelegt sein, erhalten Sie nähere Informationen im Kapitel Platzdaten anlegen.

#### Mehrere Plätze im Turnier

Sie haben auch die Möglichkeit, in einem Mehrrunden-Turnier unterschiedliche Plätze zu verwenden. In dieser Situation klicken Sie den Button **Mehrere Plätze im Turnier:** 

| 🝷 Hallow        | een Cup -    | 28.10.20 | ) - Teil | nehmer:   | 0 / Gäst | e: 0      |           |   |                     | ?              | X   |
|-----------------|--------------|----------|----------|-----------|----------|-----------|-----------|---|---------------------|----------------|-----|
| Name, Dat       | um, Platz—   |          |          |           |          |           |           |   | 4                   | =              | •   |
| K <u>ü</u> rzel | 20008        | Name     | Hallow   | een Cup   |          |           | ^         |   | <sub>о</sub> О р    | rojekt         |     |
| Lochzabl        | 54           |          |          |           |          |           | ~         |   | <u>+</u> <u>N</u>   | eu             |     |
|                 | 54           | 2. Runde | 3. Rur   | nde       |          |           |           |   | <u> </u>            | ichern         | F11 |
| Datum           | 28.10.20     | 29.10.20 | 31.10    | 0.20      |          |           |           |   |                     |                |     |
| Platz           | 0056.1       | 18 Loch  | Platz    | ≡         | Mehrere  | Plätze im | n Turnier |   |                     | <u>ö</u> schen |     |
| Hcp-Grenz       | e der Abschl | äge He   | erren    | /36.0/-/- | /-       |           |           | 9 | ۲ <u>۲</u> <u>۲</u> | opieren        |     |
|                 |              | Da       | amen     | /36.0/-/- | /-       |           | •••       |   | So S                | pieler         |     |

Es öffnet sich folgendes Fenster:

| Mehrere Plätze in ein           | nem T   | urnier        |        |                |         |                       | >                          | < |
|---------------------------------|---------|---------------|--------|----------------|---------|-----------------------|----------------------------|---|
| Spezielle Platzauftei           | lung ge | wünscht:      |        | spezielles Rat | ing bzw | . SSS (normal leer!): | 🗸 ок                       |   |
| Personengruppe                  |         | I             | Platz  |                | 0       | Slope Crs/SSS         | <ul> <li><u></u></li></ul> |   |
| (neutral)                       | ·       | <u>1</u> .Rd: | 0056.1 | 18 Loch Plat   | ≡       |                       | X Abbruch                  |   |
| <u>H</u> cp von 0.0 <u>b</u> is | 0.0     | <u>2</u> .Rd: | 0059.1 | Nuolen         | ≡       |                       |                            |   |
|                                 |         | <u>3</u> .Rd: | 0039.1 | Entfelden      | ≡       |                       |                            |   |
|                                 |         |               |        |                |         |                       |                            |   |
| (neutral)                       | • •••   | <u>1</u> .Rd: |        |                | ≡ •••   |                       |                            |   |
| Hcp von 0.0 bis                 | 0.0     | <u>2</u> .Rd: |        |                | ≡ •••   |                       |                            |   |
|                                 |         | <u>3</u> .Rd: |        |                | ≡ •••   |                       |                            |   |
|                                 |         |               |        |                |         |                       |                            |   |
| (neutral)                       | • •••   | <u>1</u> .Rd: |        |                | ≡ •••   |                       |                            |   |
| <u>H</u> cp von 0.0 <u>b</u> is | 0.0     | <u>2</u> .Rd: |        |                | ≡ •••   |                       |                            |   |
|                                 |         | <u>3</u> .Rd: |        |                | ≡ •••   |                       |                            |   |
|                                 |         |               |        |                |         |                       |                            |   |
| (neutral)                       | * ***   | <u>1</u> .Rd: |        |                | ≡ •••   |                       |                            |   |
| <u>H</u> cp von 0.0 <u>b</u> is | 0.0     | <u>2</u> .Rd: |        |                | ≡ •••   |                       |                            |   |
|                                 |         | <u>3</u> .Rd: |        |                | ≡ •••   |                       |                            |   |
|                                 |         |               |        |                |         |                       |                            |   |

Aktivieren Sie zuerst die Option **Spezielle Platzaufteilung gewünscht** mit einem Haken. Tragen Sie nun die unterschiedlichen Plätze für die Runden ein. Zusätzlich können Sie unterschiedliche

Personengruppen für die Aufteilung verwenden.

#### Mehrere Runden in mehreren Clubs

#### Festlegung der Abschläge im Wettspiel

| 🍷 Flūhli S                             | ōrenber                                                                                                    | g 18 Loch            | n - 14.10  | ).20 - Te         | ilnehme    | er: 4 / Gäste: 4                 |             | ?                                     | ×   |
|----------------------------------------|----------------------------------------------------------------------------------------------------|----------------------|------------|-------------------|------------|----------------------------------|-------------|---------------------------------------|-----|
| – Name, Dati<br>K <u>ü</u> rzel        | um, Platz-                                                                                                    | Name                 | Flühli Sö  | örenberg 1        | 8 Loch Tur | nier                             | •           | ≡                                     | Þ   |
| <u>L</u> ochzahl<br>Datum              | 18 (36<br>14.10.20                                                                                                    | 5 -> 2 Runde         | n, max. 1( | 08 -> 6 Run       | iden)      | ~                                | +           | <u>N</u> eu<br><u>S</u> ichern        | F11 |
| Platz<br>Hcp-Grenze                    | latz     0056.1     18 Loch Platz     ■     Mehrere Plätze im Turnier       cp-Grenze der Abschläge     Herren     /36.0/-/-/-     1 |                      |            |                   |            |                                  |             |                                       |     |
| A                                      |                                                                                                    | D                    | amen       | /36.0/-/-/        | -          |                                  | <u>10</u>   | Spieler                               |     |
| HCP-Grenz                              | ung                                                                                                    | .Meldung             |            | Rechnen           |            | Hcp- <u>F</u> aktor              |             | <u>E</u> rgebnisse<br><u>D</u> rucken | F8  |
| <u>S</u> pielform<br><u>Z</u> ählweise |                                                                                                    | Einzel<br>Stableford |            |                   | •          | Details                          | 9<br>1<br>1 | Nenngeld<br>Abschluss                 |     |
| Stechen                                |                                                                                                    | Schwerste/           | Leichtest  | e                 | •          | i Informationen<br>9, 6, 3, 2, 1 | ()<br>()    | Internet                              |     |
| Blind-Hole                             | wirks.                                                                                                    | Nein<br>Nein         | •          | Ausschre          | ib-Text    | Pin-Positions                    | P://o       | Online                                |     |
| Intern/Gäst                            | e                                                                                                    | Offen                | •          | <u>P</u> reise/Ka | ategorien  | Teamwertung                      | e.          | Telefon                               |     |
| HCP-WIRKS2                             | 1111                                                                                                    | Normai Wi            | rksam      |                   | ~          | نې<br>۲                          | Ð           | Ende                                  |     |

Bei *Hcp-Grenze der Abschläge* legen Sie fest, welche Spieler von welchen Abschlägen gerechnet werden sollen. Die Grenzen werden für Herren und Damen getrennt definiert.

Zum Beispiel:

- Herren bis STV 18,4 von Weiss
- Herren STV 18,5 bis (gilt auch für Spieler mit PR ohne Platzreife) von Gelb
- Damen bis STV 18,4 von Blau
- Damen STV 18,5 bis (gilt auch für Spieler mit PR und ohne Platzreife) von Rot

# Achten Sie auf Spieler mit PR im Turnier. Wenn Sie als Obergrenze 54 hinterlegen für die Abschläge, werden PR Spieler vom nächsten Abschlag gerechnet, da PR "weniger" als 54 ist!}

#### Wenn Sie bis "PR" eingeben, werden auch Spieler mit PR vom selben Abschlag gerechnet wie 54 (PR Spieler werden immer mit derselben Spielvorgabe wie HCP 54 gerechnet, müssen aber für den richtigen Abschlag korrekt eingestellt sein!).

# Wenn Sie am Ende bis - eingeben, werden sowohl 54 als auch PR als auch Personen, die noch keine PR haben, von diesem Abschlag gerechnet!

Bitte tragen Sie dies wie in folgendem Bild ein (es werden immer die Abschläge angezeigt, die es in Ihren ausgewählten Platzdaten gibt):

| Abschlag-Einteilung f                                                                                                    | für Herren: 🔽 | Abschlag-Einteilun | g für Damen: | ✓ <u>О</u> К      |  |  |  |  |  |  |
|----------------------------------------------------------------------------------------------------|---------------|--------------------|--------------|-------------------|--|--|--|--|--|--|
| 🗆 bi                                                                                                    | is:           |                    | bis:         |                   |  |  |  |  |  |  |
| ⊡ bi                                                                                                    | is:           |                    | bis:         | × <u>A</u> bbruch |  |  |  |  |  |  |
| 🗆 bi                                                                                                    | is:           |                    | bis:         |                   |  |  |  |  |  |  |
| ₩EISS bi                                                                                                    | is: 18,4      |                    | bis:         |                   |  |  |  |  |  |  |
| GELB bi                                                                                                    | is:           |                    | bis:         |                   |  |  |  |  |  |  |
| 🗆 BLAU bi                                                                                                    | is:           | BLAU               | bis: 18,4    |                   |  |  |  |  |  |  |
| 🗆 ROT bi                                                                                                    | is:           | ROT                | bis:         |                   |  |  |  |  |  |  |
| □ bi                                                                                                    | is:           |                    | bis:         |                   |  |  |  |  |  |  |
| GRUEN al                                                                                                    | lle darüber   | GRUEN              | alle darüber |                   |  |  |  |  |  |  |
| GRUEN alle darüber     GRUEN für Jahrgang ab:     1. Runde     Die verwendeten Abschläge aktivieren und bei Bedarf eine Hcp-Grenze     eintragen, ansonsten sind die Abschläge nur manuell auswählbar |               |                    |              |                   |  |  |  |  |  |  |

Entfernen Sie den Haken bei einem Geschlecht, so deaktivieren sie es, um beispielsweise ein Damenturnier anzulegen:

| Abso | chläge                                                                                                    |                     |                    |               | ×            |  |  |  |  |  |  |  |
|------|----------------------------------------------------------------------------------------------------|---------------------|--------------------|---------------|--------------|--|--|--|--|--|--|--|
|      | 🗆 Abschlag-Einteilu                                                                                                    | ung für Herren:     | Abschlag-Einteilur | ng für Damen: | ✓ <u>О</u> К |  |  |  |  |  |  |  |
|      |                                                                                                    | bis:                |                    | bis:          |              |  |  |  |  |  |  |  |
|      |                                                                                                    | bis:                |                    | bis:          | Abbruch      |  |  |  |  |  |  |  |
|      |                                                                                                    | bis:                |                    | bis:          |              |  |  |  |  |  |  |  |
|      | VEISS                                                                                                    | bis: 18,4           |                    | bis:          |              |  |  |  |  |  |  |  |
|      | GELB                                                                                                    | bis:                |                    | bis:          |              |  |  |  |  |  |  |  |
|      | 🗆 BLAU                                                                                                    | bis:                | 🔽 BLAU             | bis: 18,4     |              |  |  |  |  |  |  |  |
|      | □ ROT                                                                                                    | bis:                | I ROT              | bis:          |              |  |  |  |  |  |  |  |
|      |                                                                                                    | bis:                |                    | bis:          |              |  |  |  |  |  |  |  |
|      | GRUEN                                                                                                    | alle darüber        | GRUEN              | alle darüber  |              |  |  |  |  |  |  |  |
|      | GRUEN für Jahr                                                                                                    |                     |                    |               |              |  |  |  |  |  |  |  |
|      | Die verwendeten Abschläge aktivieren und bei Bedarf eine Hcp-Grenze<br>eintragen, ansonsten sind die Abschläge nur manuell auswählbar |                     |                    |               |              |  |  |  |  |  |  |  |
|      | Information zu spez                                                                                                    | ziellen Abschlägen: | Spezial            |               |              |  |  |  |  |  |  |  |

- Den Button Hcp-Grenze der Abschläge dürfen Sie nicht mit den Meldegrenzen für die Ausschreibung verwechseln. Handicapgrenzen der Abschläge legt fest, von welchen Abschlägen die Ergebnisse der Spieler berechnet werden. Wenn beispielsweise für ein Turnier die Meldegrenze für die Anmeldung Stv 36 ist, so empfehlen wir Ihnen, für die Berechnung der Hcp Grenze "-" einzugeben.
- Würden Sie hier "36" definieren und dann dennoch einen Spieler mit z.B. HCP 37 für das Turnier zulassen, so rechnet PC CADDIE diesen Spieler vom nächsten Abschlag, der gefunden wird; in obigem Beispiel wäre das dann Herren Blau.
- Bei Mehrrunden-Turnieren gilt die Einstellung <u>immer</u> für das ganze Turnier, also für alle Runden. Sie können aber auch für jede Runde andere Abschläge eingeben. Lesen Sie weiter...

#### Abschläge für weitere Runden eingeben

Wenn Sie anderen Runden andere Abschläge brauchen, so können Sie diese für jede Runde gesondert einstellen, wählen Sie die Runde wie in folgendem Screenshot:

Hinweis: "GRÜN ab Jahrgang" wird angezeigt, wenn auch nur für in 1 Platz z.B. mit verschiedenen Plätzen pro Runde der Grüne Abschlag geratet ist. Gerechnet werden könnte der grüne Abschlag aber selbstverständlich nur für die Runde mit Grünem Rating (diese Variante wäre aber auch bei Mehrrunden sehr ungewöhnlich).

| AŁ | oschläge                                                                                                    |                 |                    |               | ×            |  |  |  |  |  |  |
|----|----------------------------------------------------------------------------------------------------|-----------------|--------------------|---------------|--------------|--|--|--|--|--|--|
|    | 🔽 Abschlag-Einteilu                                                                                                    | ung für Herren: | Abschlag-Einteilui | ng für Damen: | ✓ <u>О</u> К |  |  |  |  |  |  |
|    |                                                                                                    | bis:            |                    | bis:          |              |  |  |  |  |  |  |
|    |                                                                                                    | bis:            |                    | bis:          | Abbruch      |  |  |  |  |  |  |
|    |                                                                                                    | bis:            |                    | bis:          |              |  |  |  |  |  |  |
|    |                                                                                                    | bis:            |                    | bis:          |              |  |  |  |  |  |  |
|    | GELB                                                                                                    | bis:            |                    | bis:          |              |  |  |  |  |  |  |
|    |                                                                                                    | bis:            |                    | bis:          |              |  |  |  |  |  |  |
|    | □ ROT                                                                                                    | bis:            | ROT                | bis:          |              |  |  |  |  |  |  |
|    |                                                                                                    | bis:            |                    | bis:          |              |  |  |  |  |  |  |
|    |                                                                                                    | alle darüber    |                    | alle darüber  |              |  |  |  |  |  |  |
|    | GRUEN für Jahrgang ab:     Die verwendeten Abschläge aktivieren und bei Bedarf eine Hcp-Grenze   eintragen, ansonsten sind die Abschläge nur manuell auswählbar   Information zu speziellen Abschlägen:     Spezial |                 |                    |               |              |  |  |  |  |  |  |

#### Einstellung der Abschläge für Personengruppen in den Preisen

Ab 2016 kann man auch in der Preiseinstellung für Personengruppen andere Abschläge einstellen! Diese Einstellung sollten Sie nur verwenden, wenn die bisher gezeigten nicht ausreichen! Lesen Sie zuerst aufmerksam weiter!

Wichtig ist immer der Vorrang:

- 1. Einstellung in der Personenzusatzinfo hat immer Vorrang
- 2. Einstellung im Spielereditor ist zweitrangig
- 3. Einstellung im Preis ist drittrangig
- 4. Einstellung in den Turniergrundeinstellung HCP Grenze der Abschläge ist viertrangig

#### Individuelle Abschläge für einzelne Spieler für ein Turnier

# Wie Sie die in der Ausschreibung erlaubten manuellen Abschläge auch auf den Startlisten mitdrucken können,

lesen Sie =>hier

Es ist auch möglich, für einzelne Spieler den Abschlag manuell festzulegen. Dies ist beispielsweise dann sinnvoll, wenn einzelne Senioren von Herren Rot spielen oder wenn die Spieler den Abschlag laut Ausschreibung wählen können. Diese Einstellung gilt nur für das Turnier, indem diese gemacht wird. Geben Sie dazu im Startlisten-Editor hinter dem Suchkürzel der Person einen Punkt und den 1. Buchstaben des Abschlags ein, also beispielsweise "quro.r" (wenn der Spieler von Rot spielen soll). Sie können auch die komfortable Variante wählen und im Spielereditor den Spieler markieren und rechts auf das blaue Informations "i" klicken und dort den Abschlag auswählen, wie in folgendem Bild sichtbar.

| Startlis          | te: Flūh          | li Sōre         | nberg 18 Loch,      | 1. Runde     | - 14.10.20          | )                                 | ?.                             | _ ×      |
|-------------------|-------------------|-----------------|---------------------|--------------|---------------------|-----------------------------------|--------------------------------|----------|
| <u>N</u> ettspiel | Be <u>a</u> rbeit | en <u>S</u> ort | ieren + Formatieren | Block Puf    | fer <u>D</u> rucker | n <u>I</u> nfo Speic <u>h</u> err | n <u>E</u> nde                 |          |
|                   |                   |                 |                     |              |                     |                                   |                                |          |
| Gruppe            | e: 1/ 1 - S       | pieler: 1       | / 4                 |              |                     |                                   | - ) <u>R</u> uckgangig         |          |
| Тее               | Zeit              | Sukz            | Name                |              | НСР                 | Club                              | atische Partiegrösse<br>Prior. | : Aus    |
| 1                 | 9:00              | sosu            | Sonnenschein Sus    | = →          | 32.5 171            | Golfclub Sonr                     | ne +1-1 (i) e                  |          |
|                   | 5.00              | muma            | Mustermann Prof. J  | Max          |                     | <ul> <li>Elübli Sörenb</li> </ul> | e +1-1                         | 5        |
|                   |                   | hora            | Hodel Carmela       | MDA .        |                     | Cast                              | 41.1                           |          |
|                   |                   | noca            | Fibuel, Carriela    | 11.0         |                     |                                   |                                |          |
|                   |                   | smbe            | Schmedding, Bened   | likt         | 30.0                | Golfciub Soni                     | ie + i                         |          |
|                   |                   |                 |                     |              |                     |                                   |                                |          |
| Tei               | Inehme            | r-Info          | mation              |              |                     |                                   |                                | $\times$ |
|                   |                   |                 |                     |              |                     |                                   |                                |          |
| F                 | Person:           |                 | sosu Sonnensch      | ein, Susann  | e                   | ≡…                                | <u>✓ о</u> к                   |          |
|                   |                   |                 |                     |              |                     |                                   |                                |          |
| A                 | Ilgemein          | Opt             | ionen Teilnahm      | egebühr      | Team D              | atensaiz                          | X Abbruch                      |          |
|                   |                   |                 |                     |              |                     |                                   |                                |          |
| E                 | Bemerkun          | g:              |                     |              |                     | ^                                 |                                |          |
|                   |                   |                 |                     |              |                     |                                   |                                |          |
|                   |                   |                 |                     |              |                     | ~                                 |                                |          |
|                   | (stagorian        | -               |                     |              |                     |                                   |                                |          |
|                   | aregonen          |                 |                     |              | /                   |                                   |                                |          |
|                   | Platz/Ort:        |                 | (Automatik)         |              |                     | <b>v</b>                          |                                |          |
|                   | heching [         | - chai          | (Automatik)         | -            |                     |                                   |                                |          |
|                   | ADSCHIAG-H        | arbe:           | (Automatik)         |              |                     | 10/10 🗙                           |                                |          |
|                   | Zählweise:        |                 | (Automatik)         |              |                     |                                   |                                |          |
|                   |                   |                 | (Gold)              |              |                     |                                   |                                |          |
|                   | Priorităt:        |                 | (Silber)            |              |                     |                                   |                                |          |
|                   |                   |                 | (Schwarz)           |              |                     |                                   |                                |          |
|                   |                   |                 | (weiss)             |              |                     |                                   |                                |          |
|                   |                   |                 | (Blau)              |              |                     |                                   |                                |          |
|                   |                   |                 | (Rot)               |              |                     |                                   |                                |          |
|                   |                   |                 | (Orange)            |              |                     |                                   |                                |          |
|                   |                   |                 | (Grün)              |              |                     |                                   |                                |          |
|                   |                   |                 |                     |              |                     |                                   |                                |          |
|                   |                   |                 |                     |              |                     |                                   |                                |          |
|                   |                   |                 |                     |              |                     |                                   |                                |          |
|                   |                   |                 |                     |              |                     |                                   |                                |          |
|                   |                   |                 |                     |              |                     |                                   |                                |          |
|                   |                   |                 |                     |              |                     |                                   |                                |          |
|                   |                   |                 |                     |              |                     |                                   |                                |          |
| <b>∠</b> Lac      | lesperre          |                 | Löschsperre         | $\checkmark$ | Tausch-Spen         | re                                |                                |          |
|                   |                   |                 | C coscuspence       | Ŧ            | -adact open         | -                                 |                                |          |

www.pccaddie.com

- Bedenken Sie, dass zur Ermittlung des CR-Ausgleichs immer <u>alle</u> im Turnier verwendeten Abschläge herangezogen werden.
- Bei Mehrrunden-Turnieren sollten Sie die häufigsten Abschläge in den Grundeinstellungen des Turniers bei *HCP Grenze der Abschläge* einstellen. Alle davon abweichenden Abschläge werden dann individuell im Spielereditor der jeweiligen Runde beim jeweiligen Spieler eingegeben.
- Im folgenden ist beschrieben, wie Sie für einzelne Spieler den Abschlag für alle Turniere fixieren können. Denken Sie auch hier an die Auswirkungen für die Ergebnisse Brutto bezüglich CR-Ausgleich und Ergebnisse Netto bezüglich Par-Ausgleich beim Zählspiel (Lesen Sie dazu die Vorgaben- und Spielbestimmungen des DGV oder Ihres Landesverbandes)

#### Individuelle Abschläge im Turnier sind auch online anwählbar

#### Wie Sie nur die in der Ausschreibung erlaubten manuellen Abschläge (auch Online) zur Auswahl freischalten, lesen Sie=>hier

Information 1. März 2020: Aufgrund Verbesserungen reicht ab PC CADDIE Versionen vom 30.01.20 aus, die individuellen Abschläge im Wettspiel einzustellen. Folgende zusätzliche Aktivierungen in der Online-Turnier-Administration sind unnötig und werden auch nicht mehr angezeigt!

Dies betrifft den Turniermanager

|                                           | E.online                                                                                                    |                      |                          |                  |                      |         | - C    | ı ×     |
|-------------------------------------------|----------------------------------------------------------------------------------------------------|----------------------|--------------------------|------------------|----------------------|---------|--------|---------|
|                                           |                                                                                                    | PC                   | CAD                      | DIE:/            | /online Tu           | rniermo | dul    | K CLONE |
| - Alle Veranstalt                         | ungen anzeigen -   - Nur Turniere anzeigen -   - Nur Kurse -<br>Turniername / Spielart                              | anzeigen -   - Nur E | vents anzeigen           | Ansicht al       | dualisieren (F5) -   |         | Lösche | en?     |
| 27.09.2018<br>(SUCH:15 / )<br>(ID:791965) | Turnier mit Farbauswahl bei Anmeldung<br>Einzel - Stableford, 18 Löcher<br>Teewahl: <u>abgeschaltet</u><br>Bereich: | (C)<br>Anz: 10 (     | (A)<br>5) / 5 (3) - ab 2 | (5.09.18(M) bis: | 26.09.18 - 12.00 Uhr | 6       | 1      | )       |
| S.                                        |                                                                                                    |                      |                          |                  |                      |         |        |         |

klicken Sie auf das blau geschriebene Wort (fällt ab 2020 weg!) *abgeschaltet* um die Option zu **aktivieren**. Umgekehrt funktioniert es natürlich auch zum Deaktivieren.

|                                           | E.online                                                                                                    |                           |                          |                  |                      |         |     |       | ×    |
|-------------------------------------------|----------------------------------------------------------------------------------------------------|---------------------------|--------------------------|------------------|----------------------|---------|-----|-------|------|
|                                           |                                                                                                    | PC                        | CAD                      | DIE:/            | /online Tu           | niermoo | dul | Anu   | NOTE |
| - Alle Veranstalt                         | ungen anzeigen -   - Nur Turniere anzeigen -   - Nur Kur                                                      | rse anzeigen -   - Nur Ev | ents anzeigen            | -   - Ansicht ak | tualisieren (F5) -   |         |     |       |      |
| Datum                                     | Turniername / Spielart                                                                                        |                           |                          |                  |                      |         | Lös | chen? |      |
| 27.09.2018<br>(SUCH:15 / )<br>(ID:791965) | Turnier mit Farbauswahl bei Anmeld<br>Einzel - Stableford, 18 Löcifo<br>Teewahl: <u>aktiviert</u><br>Bereich: | (3)<br>Anz: 10 (5)        | (A)<br>5) / 5 (3) - ab 2 | 5.09.18(M) bis:  | 26.09.18 - 12.00 Uhr | 60      |     |       |      |

Wenn sich ihre Spieler nun online anmelden, werden sie wie im folgenden Bild die Möglichkeit haben, die gewünschte Teefarbe anzuwählen (ab 2020 nur noch die individuell im Wettspiel eingestellten Abschläge):

| Nachname*            |                                              |
|----------------------|----------------------------------------------|
| Handicap             |                                              |
| E-Mail*              |                                              |
| Mobilnummer          |                                              |
| Abschlag wählen      | ○ WEISS ○ SCHWARZ ○ GELB ○ ROT ○ BLAU ○ ORAN |
|                      |                                              |
| Straße               |                                              |
| Straße               |                                              |
| Straße<br>PLZ<br>Ort |                                              |

Die ausgewählt Teefarbe wird dann auch direkt ins Turnier übernommen und sieht im Personeneditor so aus:

Startliste: Flühli Sörenberg 18 Loch, 1. Runde - 14.10.20

| -                  |                            |               | /          |
|--------------------|----------------------------|---------------|------------|
| Person:            | sosu Sonnenschein, Susanne | =             | <u>о</u> к |
| Allgemein Opti     | onen Teilnahmegebühr T     | eam Datensate | X Abbruch  |
| <u>B</u> emerkung: | TEE:R                      | n             |            |
| Kategorien:        | /                          | ~             |            |
| Taregonen.         |                            |               |            |
| <u>P</u> latz/Ort: | (Automatik)                | •             |            |
| Abschlag-Farbe:    | (Rot)                      | •             |            |
| Zaniweise:         | (Automatik)                | •             |            |
| <u>P</u> rioritāt: | (F-früh, M-mittel, S-spät, | Z-zuletzt)    |            |

Wettspiel Bearbeiten Sortieren + Formatieren Block Puffer Drucken Info Speichern Ende

Drucken Sie sich zur Kontrolle der Farben ganz einfach eine Startliste mit den Teefarben

#### Individuelle Abschläge für einzelne Spieler für alle Turniere

Zusatzinfo eintragen: itee:B (Beispiel für blau Herren oder Damen) Diese Einstellung der Teefarbe in der Person gilt für diese Person für alle Turniere!

|                  | SC            | )SU         | Nr. | 041.7003.203600      | )              | Nr. wählen |  |
|------------------|---------------|-------------|-----|----------------------|----------------|------------|--|
| Titel            |               |             |     | B <u>r</u> iefanrede |                |            |  |
| Vorname          | Si            | usanne      |     |                      |                |            |  |
| Nachname         | So            | onnenscheir | n   |                      |                |            |  |
| P Event          | La <u>K</u> a | sse         |     | 菌 <u>T</u> imetable  |                |            |  |
| <u>/</u> erkmale | Adresse       | 2.Adre      | sse | Zahlung              | Inf <u>o</u> s | Memo       |  |

Beachten Sie bitte auch, ob Abschläge, die gewünscht sind, auch für Ihren Platz gerated sind: Clubs und Plätze

- 1. itee:S = schwarz Herren
- 2. itee:W = weiss Herren
- 3. itee:G = gelb Herren
- 4. itee:G = gelb Damen
- 5. itee:B = blau Herren
- 6. itee:B = blau Damen
- 7. itee:R = rot Herren
- 8. itee:R = rot Damen
- 9. itee:O = orange Herren
- 10. itee:O = orange Damen
- 11. itee:J = grün Herren Junior
- 12. itee:J = grün Damen Junior

Kontrolle: Startliste drucken umstellen von BRUTTO-Ergebnisse auf Tee-Farbe

| Startliste: F        | lūhli Sōrenberg 18           | Lo  | ch - 14.10.20             |          | ?         | × |  |
|----------------------|------------------------------|-----|---------------------------|----------|-----------|---|--|
| Kooftext             | Automatisch                  | •   | Text bearbeiter           |          | _         |   |  |
| Reihen <u>f</u> olge | Start-Reihenfolge            | -   | Tee-Priorität             | 1. R     | =<br>unde |   |  |
| Hauptlist            | e 🗹 Puffer                   |     | Warteliste                |          |           |   |  |
| Angaben —            |                              |     |                           | rucken   | F8        |   |  |
| Grupp                | ✓ <u>T</u> ee ✓ <u>Z</u> eit | _   | ✓ <u>H</u> andicap        | Internet |           |   |  |
| ✓ Info:              | Tee-Farbe                    | -   | Zeitvorgabe <u>e</u> ing. | 🗋 S      | MS        |   |  |
| Zeit <u>b</u> erei   | ch                           |     |                           |          | on-Bis    |   |  |
| von <u>L</u> och     | 1 0:00 Uhr                   | r   |                           |          |           |   |  |
|                      | bis L <u>o</u> ch            | 19: | 99:59I Uhr                | E E      | nde       |   |  |

#### Junior nach Jahrgang von GRÜNEM Abschlag

Voraussetzung ist, dass GRÜNE Abschläge für Ihren Platz gerated sind, damit Sie die Anzeige nach Jahrgang erhalten.

Stellen Sie bei HCP Grenze der Abschläge z.B. wie in folgendem Screenshot ein, alle Herren von Gelb und alle Damen von Rot. die Junioren von Grün bestimmen Sie lediglich mit der Festlegung des Jahrgangs:

| A | bschläge                                                      |                                                |                                       |                                                         |                    | × |  |  |  |
|---|---------------------------------------------------------------|------------------------------------------------|---------------------------------------|---------------------------------------------------------|--------------------|---|--|--|--|
|   | ✓ Abschlag-Einte                                              | eilung für Hen                                 | en:                                   | 🔽 Abschlag-Einl                                         | teilung für Damen: |   |  |  |  |
|   |                                                               | bis:                                           |                                       |                                                         | bis:               |   |  |  |  |
|   |                                                               | bis:                                           |                                       |                                                         | bis:               |   |  |  |  |
|   |                                                               | bis:                                           |                                       |                                                         | bis:               |   |  |  |  |
|   | VEISS                                                         | bis:                                           |                                       |                                                         | bis:               |   |  |  |  |
|   | GELB                                                          | bis:                                           |                                       |                                                         | bis:               |   |  |  |  |
|   | 🖂 BLAU                                                        | bis:                                           |                                       | 🖂 BLAU                                                  | bis:               |   |  |  |  |
|   | 🗖 ВОТ                                                         | bis:                                           |                                       | 🔽 ROT                                                   | bis:               |   |  |  |  |
|   |                                                               | bis:                                           |                                       |                                                         | bis:               |   |  |  |  |
|   | GRUEN                                                         | alle darüb                                     | er                                    | 🖂 GRUEN                                                 | alle darüber       |   |  |  |  |
|   | GRUEN für Jahrgang ab: 2010 1. Runde                          |                                                |                                       |                                                         |                    |   |  |  |  |
|   | Die verwendeten A<br>eintragen, ansonst<br>Information zu spe | Abschläge ak<br>en sind die A<br>ziellen Absch | tivieren und<br>bschläge nu<br>lägen: | bei Bedarf eine Hcp-<br>r manuell auswählbar<br>Spezial | Grenze<br>r        |   |  |  |  |

- Ihre Junioren ab Jahrgang 2010 werden dann automatisch von GRÜN gerechnet.
- Bei der 1. Benutzung prüfen Sie bitte vorab eine Scorekarte, denn es kann möglich sein, dass am Scorekartenlayout Anpassungsbedarf besteht.
- Mit einem individuellen Startlistenlayout sehen Sie sofort, welcher Spieler von welchem Abschlag eingestellt ist: Startliste mit Teefarbe

### Ausschreibung

#### Handicap-Grenzen festlegen

- Das Feld *...Meldung* hat folgende Bedeutung: Maximales Handicap der Spieler, die sich für das Turnier anmelden können.
- Bei *...Rechnen* tragen Sie ein, mit welchem Handicap die Spieler maximal gerechnet werden.

Wenn beispielsweise alle Spieler bis HCP "45" mitspielen dürfen, die Spieler mit Ega-Vorgabe von "37" bis "45" aber mit "36" gerechnet werden sollen, tragen Sie bei **Meldung** "45" und bei **Rechnen** "36" ein. Beispiel einer gedruckten Scorekarte: Scorekarte Rechnen 36!

- Bei ...Rechnen sind auch getrennte Eingaben nach Geschlecht möglich. Dies wird nicht im Feld Rechnen eingegeben, sondern wird unter Details bei der speziellen Turnierformel eingegeben werden: MAXM:18.4;MAXW:24.4 (Männlich Rechnen STV 18.4; Weiblich Rechnen STV 24.4 -Achtung PUNKT kein KOMMA in die Formel eingeben!)
- Wenn sich Spieler bis 54 oder PR (Platzreife) anmelden dürfen und auch mit Ihrem normalen Handicap gerechnet werden sollen für die Preise, bleiben beide Felder einfach leer!

| Ausschreibung — |                |               |              |                    |         |  |
|-----------------|----------------|---------------|--------------|--------------------|---------|--|
| HCP-Grenze      | Meldung 36.0   | Rechn         | en 54.0      | Hcp-Faktor         | 3/4     |  |
| Spielform       | Einzel         | Einzel 💌      |              |                    |         |  |
| Zählweise       | Stroke Play    | Stroke Play 🔹 |              |                    |         |  |
|                 |                |               |              | (i) Informat       | tionen  |  |
| Stechen         | Schwerste/Leic | hteste        | •            | 9, 6, 3, 2, 1      |         |  |
| Blind-Hole      | Ja 💌           | Löcher        | 2; 5; 7      |                    |         |  |
|                 |                | Ausso         | hreib-Text   | P <u>i</u> n-Posit | tions   |  |
| Intern/Gäste    | Offen          | ▼ Preise      | e/Kategorien | <u>T</u> eamwertur | g       |  |
|                 |                |               |              |                    | $\odot$ |  |

- Das Feld *Hcp-Faktor* bleibt im Normalfall leer, als Praxisbeispiel könnte man hier 3/4 eingeben, wenn man Scorekarten für z.B. Einzel-Lochwettspiel (Matchplay) drucken will.
- Beispiel "Vierer": Die Einzelperson soll bei HCP 36 begrenzt werden, die Päärchen addiert bei HCP 56. Hier kann man für die Online-Anmeldung den Einzelspieler prüfen (HCP 36), eine Prüfung der Päärchen addiert ist nicht möglich und es muss manuell geprüft werden, ob die Spieler die sich anmelden die Ausschreibung verstanden haben. Möglich ist hier, die Päärchenhandicaps anteilig herunterzurechnen, indem man das Feld "Rechnen" mit 56 füllt (insofern die Ausschreibung dies zulässt). Die Einstellung wäre dann so:

| -Ausschreibung      |                 |          |              |                        |
|---------------------|-----------------|----------|--------------|------------------------|
| HCP-Grenze          | Meldung 36.0    | Rechn    | ien 54.0     | Hcp- <u>F</u> aktor    |
| <u>S</u> pielform   | Aggregat (Hcp-v | -        | Details      |                        |
| <u>Z</u> ählweise   | Stableford      | •        |              |                        |
|                     |                 |          |              | (i) Informationen      |
| Stechen             | Schwerste/Leich | hteste   | •            | 9, 6, 3, 2, 1          |
| Blind-H <u>o</u> le | Ja 💌            | Löcher   | 2; 5; 7      |                        |
|                     |                 | Ausso    | hreib-Text   | P <u>i</u> n-Positions |
| Intern/Gäste        | Offen           | ▼ Preise | e/Kategorien | Teamwertung            |
|                     |                 |          |              | Ŷ                      |

weitere Informationen zu HCP Berechnung finden Sie hier, dieser Link ist auch aus jedem Turnier erreichbar, wenn Sie in der Turniermaske auf **Informationen** klicken!

| P Flūhli Sōrenberg 18 Loch - 14.10.20 - Teilnehmer: 6 / Gäste: 6 ? X |           |            |                                       |                |                    |                     |        |                 |          |     |
|----------------------------------------------------------------------|-----------|------------|---------------------------------------|----------------|--------------------|---------------------|--------|-----------------|----------|-----|
| Name, Datum                                                          | n, Platz— |            |                                       |                |                    |                     |        |                 | _        |     |
| K <u>ü</u> rzel                                                      | 20002     | Name       | Name Flühli Sörenberg 18 Loch Turnier |                |                    |                     |        | 4               | =        | •   |
| <u>L</u> ochzahl                                                     | 18 (36    | -> 2 Runde | n, max. 1(                            | 08 -> 6        | Runden)            |                     | ~      | + <u>N</u> e    | eu       |     |
| Datum                                                                | 14.10.20  |            |                                       |                |                    |                     |        | <u>✓ S</u> ie   | thern    | F11 |
| Platz                                                                |           | Mehrere    | Plátze                                | = ••           | •• <u>M</u> ehrere | Plätze im Turi      | nier   | <u>الًا ل</u>   | schen    |     |
| Hcp-Grenze d                                                         | der Absch | läge H     | erren                                 | -/36.0         | )/m/-/-/-          |                     |        | ۲ <u>۵ ال</u> ر | pieren   |     |
|                                                                      |           | D          | amen                                  | -/36.0         | )/-/-/-/-          |                     | •••    | 🧕 Sp            | ieler    |     |
| Ausschreibur                                                         | ng        |            |                                       |                |                    |                     |        | 🟆 En            | gebnisse | 1   |
| HCP-Grenze                                                           |           | Meldung    | 36.0 .                                | Rechn          | ien 54.0           | Hcp- <u>F</u> aktor | 3/4    | 🖶 🗗             | ucken    | F8  |
| <u>S</u> pielform                                                    |           | Einzel     |                                       |                | •                  | Details             |        | e Ne            | enngeld  |     |
| <u>Z</u> ählweise                                                    |           | Stableford |                                       |                | *                  | (i) Informat        | tionen | At              | schluss  |     |
| Stechen                                                              |           | Schwerste  | /Leichtest                            | e              | -                  | 9, 6, 3, 2, 1       |        | 💮 In            | ternet   |     |
| Blind-H <u>o</u> le                                                  |           | Ja         | ▼ Lö                                  | ther           | 2; 5; 7            |                     |        | P;∥o O          | nline    |     |
|                                                                      |           |            |                                       | <u>A</u> usso  | hreib-Text         | P <u>i</u> n-Posit  | tions  |                 |          |     |
| Intern/Gäste                                                         |           | Offen      | •                                     | <u>P</u> reise | e/Kategorien       | <u>T</u> eamwertun  | g      | 📞 Te            | lefon    |     |
|                                                                      |           |            |                                       |                |                    |                     | Ô      | 📑 Er            | de       |     |
|                                                                      |           |            |                                       |                |                    |                     |        |                 |          |     |

#### Meldegrenzen überschreiten

Dennoch können auch solche Spieler im Turnier eingetragen werden, welche die Grenze für die Meldung überschreiten. PC CADDIE weist aber durch eine Sicherheitsabfrage besonders auf diesen Umstand hin:

| Achtung: Zu hohes Handicap                                 |
|------------------------------------------------------------|
| Sorglos, Susi                                              |
| Diese Person hat ein zu hohes Handicap:<br>54 - Grenze: 45 |
| Irotzdem dazuladen                                         |
| Abbruch                                                    |

#### **HCP-Grenze für Teams**

Bei Vierer-Turnieren können Sie auch die Grenze für ein 2er Team eingeben. Wenn Sie beispielsweise "56" eintragen, wird nicht jeder einzelne Spieler begrenzt, sondern die Paarung. Bis Handicap "45" gilt die Grenze für einen einzelnen Spieler, ab "46" ist es für die Paarung gültig. Das heißt, die Summe der Handicaps beider Spieler darf die Grenze nicht überschreiten — sonst werden beide Spieler anteilig herabgesetzt.

Detaillierte Informationen finden Sie hier: Turnierinformationen: HCP-Grenze bei Vierern

#### Spielformen

PC CADDIE kennt alle Turniere der Spiel- und Wettspiel-Ordnung. Die wichtigsten Einstellungen sind **Spielform** und **Zählweise.** Insgesamt haben Sie mehrere Kombinationsmöglichkeiten. Bei **Spielform** kann die grundsätzliche Spielform gewählt werden. Hier haben Sie die Auswahl zwischen folgenden Spielformen:

| 🕑 Flūhli Sõrenbe      | erg 18 Loch                                        | - 14.10.20 - 1   | eilnehme     | er: 6 / Gäste        | 6        |                | ?       | $\times$ |
|-----------------------|----------------------------------------------------|------------------|--------------|----------------------|----------|----------------|---------|----------|
| Name, Datum, Platz    |                                                    |                  |              |                      | _        | 4              | _       |          |
| K <u>ü</u> rzel 20002 | Name                                               | Flühli Sörenberg | ; 18 Loch Tu | mier                 | <u>^</u> |                | =       |          |
| Lochzahl 18 (3        | Lochzahl 18 (36 -> 2 Runden, max. 108 -> 6 Runden) |                  |              |                      |          |                |         |          |
| Datum 14.10.2         | 0                                                  |                  |              |                      |          | ✓ <u>S</u> ic  | hern    | F11      |
| Platz                 | Mehrere F                                          | látze 🔳 🚥        | Mehrere      | Plätze im Turnie     | er       | 🗍 L <u>ö</u> s | schen   |          |
| Hcp-Grenze der Abs    | chläge Her                                         | rren -/36.0/     | 'm/-/-/-     | (                    |          | ርት <u></u> ኦሳ  | pieren  |          |
|                       | Dar                                                | men -/36.0/      | -/-/-/-      | ••                   | •        | 🧘 Spi          | eler    |          |
| Ausschreibung         |                                                    |                  |              |                      |          | 🟆 Erg          | ebnisse |          |
| HCP-Grenze            | Meldung 3                                          | 6.0Rechne        | en 54.0      | Hcp- <u>F</u> aktor  | 3/4      | <u> D</u> n    | ucken   | F8       |
| <u>S</u> pielform     | Einzel                                             |                  | -            | Details              |          | S Ner          | nngeld  |          |
| <u>Z</u> ählweise     | Stableford                                         |                  | •            | i Informatio         | nen      | Ab:            | schluss |          |
| Stechen               | Schwerste/L                                        | eichteste        | -            | 9, 6, 3, 2, 1        |          | 💮 Inte         | ernet   |          |
| Blind-H <u>o</u> le   | Ja                                                 | Löcher           | 2; 5; 7      |                      |          | P:∥o On        | line    |          |
|                       |                                                    | Aussch           | reib-Text    | P <u>i</u> n-Positio | ins      |                |         |          |
| Intern/Gäste          | Offen                                              | ▼ Preise/        | Kategorien   | Teamwertung          |          | 📞 Tel          | efon    |          |
|                       |                                                    |                  |              |                      | $\odot$  |                | de      |          |

- 1. Einzel
- 2. Klassischer Vierer (Foursome)
- 3. Vierer-Auswahldrive (Greensome)

- 4. Chapman-Vierer (Chapman Four)
- 5. Vierball (Four Ball Better Ball)
- 6. Aggregat (Vierer Spielform)
- 7. Aggregat (vorgabewirksam)
- 8. 2er Scramble
- 9. Scramble
- 10. Fertige Spielkombinationen (ursprünglich für Österreich programmiert es gibt nur Spielformen die in Österreich zugelassen sind)
- 11. Event (Diese Form wird neu ab 2018 ins DGV Intranet/MyGolf übertragen)

Die Spielformen 1 bis 9 werden mit der Auswahl der Zählweise kombiniert.

#### Zählweise

Alle Spielformen können mit folgenden **Zählweisen** kombiniert werden:

| -Ausschreibung    |                             |                        |
|-------------------|-----------------------------|------------------------|
| HCP-Grenze        | MeldungRechnen              | Hcp-Faktor             |
| Spielform         | Einzel                      | Details                |
| Zählweise         | 12/12 🗙                     |                        |
| Summen/Eclectic   | Einzel<br>Foursome          | (i) Informationen      |
| Stechen           | Greensome                   | 9, 6, 3, 2, 1          |
| Blind-Hole        | Chapman Four                |                        |
|                   | Four Ball Better Ball       |                        |
| Jahrespreiswirks. | Aggregat (Vierer-Spielform) | P <u>i</u> n-Positions |
| Intern/Gäste      | Aggregat (Hcp-wirksam)      | Teamwertung            |
| HCD wides a       | 2er Scramble                | - 0                    |
| HCP-wirksam       | Scramble                    |                        |
|                   | Fertige Spielkombinationen: |                        |
|                   | Event                       |                        |
|                   |                             |                        |

- 1. Zählspiel (Stroke Play)
- 2. Zählspiel mit Höchstergebnis
- 3. Stableford
- 4. Gegen Par (Bogey Competition)
- 5. Lochwettspiel (Matchplay)
- 6. Hcp gut: Zählspiel hoch: Stableford (Hcp gut: Stroke Play hoch: Stableford) für Details bitte weiterlesen
- Erklärungen für Turniere "Gegen Par"
- Die neuen Möglichkeiten für das Lochwettspiel (Matchplay), die es ab 2016 gibt, finden Sie unter Turnierpraxis.
- Wenn Sie die letzte Möglichkeit anwählen, können Sie in einem Turnier die guten Spieler nach Zählspiel abrechnen, während diejenigen mit höherer Ega-Vorgabe nach Stableford gezählt werden. Es öffnet sich zusätzlich das Feld *Grenze*, wo die *Grenze zwischen Zählspiel und Stableford* gezogen werden soll. Wenn Sie hier beispielsweise "18,4" eintragen, werden Spieler bis einschließlich Handicap "18,4" nach Zählspiel berechnet. Die Trennung kann auch

für Herren und Damen vorgenommen werden: Wenn Sie im Feld **Grenze** zum Beispiel "11,4/18,4" eingeben, bewirkt dies, dass Herren bis EGA-Vorgabe "11,4" und Damen bis EGA-Vorgabe "18,4" nach Zählspiel berechnet werden. Die Spielerinnen und Spieler mit einer höheren EGA-Vorgabe werden nach Stableford gezählt.

| Ausschreibung —      |                 |        |                |             |                    |          |
|----------------------|-----------------|--------|----------------|-------------|--------------------|----------|
| HCP-Grenze           | Meldung         |        | Rechn          | en          | Hcp- <u>F</u> akto | or       |
| <u>S</u> pielform    | Einzel          |        |                | •           | Details            | s        |
| <u>Z</u> ählweise    | Hcp gut: Stroke | e Play | - hoch:        | : Stablef 🔻 | Grenze 1           | 8.4      |
|                      |                 |        |                |             | i Inform           | nationen |
| Stechen              | Schwerste/Leic  | htest  | 2              | *           | 9, 6, 3, 2, 1      |          |
| Blind-Hole           | Ja 💌            | Löc    | ther           | 2; 5; 7     |                    |          |
|                      |                 |        | <u>A</u> ussc  | hreib-Text  | P <u>i</u> n-Po    | ositions |
| <u>I</u> ntern/Gäste | Offen           | •      | <u>P</u> reise | /Kategorien | <u>T</u> eamwert   | tung     |
|                      |                 |        |                |             |                    | $\odot$  |

#### individuelle Zählweise

Genau wie bei "individuelle Abschläge " ist es auch möglich, für einzelne Spieler im Spielereditor bei den Infos eine indiviuelle Zählweise einzustellen, wenn z.B. das Turnier als Zählspiel ausgeschrieben ist, aber ein Spieler Stableford gezählt werden soll.

In Österreich ist diese Einstellung nicht möglich. Die Zählweise ist wie in den fertigen Spielkombinationen hinterlegt.

| nnenschein, Susann<br>eilnahmegebühr | Team                                                  | Datensa                                               | tz                                                           | ✓ <u>O</u> K<br>★ <u>A</u> bbruch                                                             |                                                                                   |
|--------------------------------------|-------------------------------------------------------|-------------------------------------------------------|--------------------------------------------------------------|-----------------------------------------------------------------------------------------------|-----------------------------------------------------------------------------------|
| eilnahmegebühr                       | Team                                                  | Datensa                                               | ktz                                                          | X <u>A</u> bbruch                                                                             |                                                                                   |
|                                      |                                                       |                                                       | <                                                            |                                                                                               |                                                                                   |
|                                      |                                                       |                                                       | $\sim$                                                       |                                                                                               |                                                                                   |
|                                      |                                                       |                                                       |                                                              |                                                                                               |                                                                                   |
| atik)                                |                                                       |                                                       | •                                                            |                                                                                               |                                                                                   |
| atik)                                |                                                       |                                                       | -                                                            |                                                                                               |                                                                                   |
| ord                                  |                                                       |                                                       | -                                                            |                                                                                               |                                                                                   |
| atik)<br>Play<br>ord<br>Competition  |                                                       | 4/4                                                   | ×                                                            |                                                                                               |                                                                                   |
|                                      | atik)<br>atik)<br>atik)<br>Play<br>ord<br>Competition | atik)<br>atik)<br>atik)<br>Play<br>prd<br>Competition | atik)<br>atik)<br>4/4<br>atik)<br>Play<br>ord<br>Competition | atik) atik) atik) atik) atik) atik) atik) atik) atik) atik atik atik atik atik atik atik atik | atik) atik) atik) atik) atik) atik) atik) atik atik atik atik atik atik atik atik |

#### Fertige Spielkombinationen

Mit der Einstellung "Fertige Spielkombinationen" verschwindet die Zeile "Zählweise" und ein weiteres Feld öffnet sich.

Hier sind diejenigen Spielformen voreingestellt, die **in Österreich erlaubt** sind. Gerne können diese Varianten genutzt werden, wenn Sie aber weitere Spielformen benötigen, schalten Sie von den "fertigen Spielformen" um auf die Kombinationen, so wie sie zuvor erklärt wurden.

Ebenso bei Mehrrundenturnieren mit unterschiedlichen Spielformen sollten Sie auf die "fertigen Spielformen" verzichten.

| Turnierdaten: PC CA         | ADDIE Cup - 14.01.11 - Spieler: 9 / Gäste: 1                                                  | ×                                                     |  |  |  |
|-----------------------------|-----------------------------------------------------------------------------------------------|-------------------------------------------------------|--|--|--|
| -Name, Datum, Pla           | atz                                                                                           |                                                       |  |  |  |
| Kürzel 10007                | Name PC CADDIE Cup<br>powered by us                                                           | Projekt                                               |  |  |  |
| Lochzahl 54                 | ochzahl 54 2. Runde 3. Runde                                                                  |                                                       |  |  |  |
| Plata 9001                  | 111 Citature Concern                                                                          | 🗙 L <u>ö</u> schen                                    |  |  |  |
| Hcp-Grenze der A            | bschläge Herren -//-/<br>Damen -//-/                                                          | Spieler                                               |  |  |  |
| Ausschreibung<br>HCP-Grenze | Auss<br>Meldung 45Rechnen 36,0 Hcp-Faktor sind sind                                           | chließlich die<br>n 8 Spielformen<br>vorgabenwirksam. |  |  |  |
| Spielform                   | Fertige Spielkombinationen: 💽 Spezial                                                         |                                                       |  |  |  |
| Summen/Eclectic             | Einzel-Zählspiel nach Stableford                                                              | Abschluss                                             |  |  |  |
| Stechen                     | 9-Loch-Turnier (nach Stableford)                                                              | Noternet 💽                                            |  |  |  |
| Blind-Hole                  | Liegen Par<br>Aggregat-Stableford                                                             | Commetable                                            |  |  |  |
| Jahrespreiswirks.           | Aggregat-Zählspiel                                                                            |                                                       |  |  |  |
| Intern/Gäste                | EDS Runden                                                                                    |                                                       |  |  |  |
| HCP-wirksam                 | Klassischer Vierer Stableford<br>Klassischer Vierer Zählspiel<br>Klassischer Vierer Gegen Par | Ende                                                  |  |  |  |
|                             | - Vierball-Bestball Stableford                                                                |                                                       |  |  |  |
|                             | Vierball-Bestball Zahlspiel Hier<br>Vierball-Bestball Gegen Par vorg                          | i sehen Sie nicht<br>abenwirksame                     |  |  |  |
|                             | Vierer mit Auswahldrive Stableford                                                            | tspielformen.                                         |  |  |  |
|                             | Vierer mit Auswahldrive Zernspier                                                             |                                                       |  |  |  |

Mit Hilfe des Buttons **Informationen** erhalten Sie alle nötigen Turnierinformationen:

| Ausschreibung   | ······                                        | <b>E</b> rgebnisse |
|-----------------|-----------------------------------------------|--------------------|
| HCP-Grenze      | Meldung 45Rechnen 36,0 Hcp-Faktor             | Drucken [F8]       |
| Spielform       | Fertige Spielkombinationen: 💽 Spezial         | Nenngeld           |
|                 | Einzel-Zählspiel nach Stableford              |                    |
| Summen/Ecle     | ctic Kumulieren / Summieren 🔽 🚺 Informationen | Abschluss          |
| Stechen         | DGV (Schwerste/Leichteste) 💽 9, 6, 3, 1       | Noternet 🚽         |
| Blind-Hole      | Nein 💌                                        |                    |
| Jahrespreiswirk | ks. Nein 💌 Ausschreib-Text Pin-Positions      |                    |
| Intern/Gäste    | Offen   Preise/Kategorien  Ieamwertung        |                    |
| HCP-wirksam     | Normal wirksam 🔽 😽                            | Ende               |
|                 |                                               |                    |
|                 |                                               |                    |

Diese Informationen können Sie auch im Kapitel WHS Turnierinformationen Allgemein nachlesen.

### Unterschiedliche Spielformen in den einzelnen Runden

Bei einem Wettspiel über mehrere Runden können Sie für jede einzelne Runde unterschiedliche Spielformen festlegen. Vermutlich die häufigste Variante ist beispielsweise in der ersten Runde der "Klassische Vierer" und in der zweiten Runde "Einzelwertung". Um diese unterschiedlichen Spielformen festzulegen, klicken Sie in den Turnierdaten bei Spielform auf **Spezial** und danach auf **Unterschiedliche Spielformen für die einzelnen Runden:** 

| -Ausschreibung                                        |                                            |                           |              |                     |            |  |  |
|-------------------------------------------------------|--------------------------------------------|---------------------------|--------------|---------------------|------------|--|--|
| HCP-Grenze                                            | Meldung                                    | Rechr                     | ien          | Hcp- <u>F</u> aktor |            |  |  |
| <u>S</u> pielform                                     | Fertige Spielkor                           | mbinationer               | 1: 💌         | Details             |            |  |  |
|                                                       | Einzel-Zählspiel nach Stableford           |                           |              |                     |            |  |  |
|                                                       |                                            |                           |              | (i) Informat        | ionen      |  |  |
| Stechen                                               | Schwerste/Leich                            | nteste                    | •            | 9, 6, 3, 2, 1       |            |  |  |
| Blind-H <u>o</u> le                                   | Ja 💌                                       | Löcher                    | 2; 5; 7      |                     |            |  |  |
|                                                       |                                            | Ausso                     | hreib-Text   | P <u>i</u> n-Posit  | ions       |  |  |
| Intern/Gäste                                          | Offen                                      | ▼ Preise                  | e/Kategorien | <u>T</u> eamwertun  | g          |  |  |
|                                                       |                                            |                           |              |                     | $\odot$    |  |  |
|                                                       |                                            |                           |              |                     |            |  |  |
| Spezielle Handicap                                    | Berechnung                                 |                           |              |                     | ×          |  |  |
| Wählen S                                              | ie hier diese Einstellu<br>des Turnier-Han | ingen zur Bei<br>idicaps: | rechnung     |                     | <u>0</u> K |  |  |
| Handicaps runder                                      | Automatik                                  |                           | -            | ]   🎽               | bbruch     |  |  |
| 🔲 Immer Handic                                        | aps der 1. Runde be                        | eibehalten                |              |                     |            |  |  |
| ✓ Preisklassene                                       | inteilung anhand Tur                       | rnierhandicap             | )            | ,                   |            |  |  |
| CR-Ausgleich: Au                                      | utomatisch                                 | _                         | •            | 1                   |            |  |  |
| J✓ Par-Ausgleich                                      | i bei unterschiedliche                     | en Pars                   |              |                     |            |  |  |
| Unterschiedliche Spielformen für die einzelnen Runden |                                            |                           |              |                     |            |  |  |
| Spe                                                   | ezielle <u>F</u> ormel zur Hop             | o-Berechnun               | g            |                     |            |  |  |

Individuelle Stableford-Punkte festlegen

Die Spielform der ersten Runde geben Sie in dem Hauptfenster ein, die nachfolgenden Runden definieren Sie hier (unser Beispiel 2. Runde "Einzel"):

| Spezielle Spiel | formen                                    | <b>—</b> × |
|-----------------|-------------------------------------------|------------|
| Wählen          | Sie die Spielformen der einzelnen Runden: |            |
| 1. Runde:       | (siehe Haupteingabemaske)                 | Abbush     |
| 2. Runde:       | Einzel                                    |            |
| 3. Runde:       | (wie 1. Runde)                            |            |
| 4. Runde:       | (wie 1. Runde)                            |            |
| 5. Runde:       | (wie 1. Runde)                            |            |
| 6. Runde:       | (wie 1. Runde)                            |            |
|                 |                                           |            |

#### Spezielle Formel zur Hcp-Berechnung

Die in den Turnierinformationen ausführlich beschriebenen Standardformeln sind selbstverständlich standardisiert hinterlegt. Sollten Sie dennoch andere Wünsche und Vorstellungen für etwa ein individuelles Sponsoren- oder Geburtstagsturnier haben, scheuen Sie nicht davor zurück, die Formel selbst einzugeben. Sie verwenden dazu den Button **Spezial**, der sich jeweils in der Turniermaske direkt neben der Spielform befindet, und gelangen zu dieser Auswahl:

| Spezielle Tu | Irnier-Konfiguration                                           | ×                   |
|--------------|----------------------------------------------------------------|---------------------|
|              | Wählen Sie hier diese Einstellungen zur Berechnung im Turnier: | <b>√</b> <u>о</u> к |
| Handicaps:   | Rundung: Automatik 👻                                           | X Abbruch           |
|              | Immer Handicaps der 1. Runde beibehalten                       |                     |
|              | Preisklasseneinteilung anhand <u>T</u> urnierhandicap          |                     |
|              |                                                                |                     |
|              |                                                                |                     |
| CR-Ausgleich | h konfigurieren:                                               |                     |
| Bruttopre    | is gemeinsam für Damen und Herren (CR-Ausgleich: Automatisch)  |                     |
| ✓ Par-Aus    | gleich bei unterschiedlichen Pars                              |                     |
| Unterso      | hiedliche <u>S</u> pielformen für die einzelnen Runden         |                     |
|              |                                                                |                     |
| Speziell     | e <u>F</u> ormel zur Hcp-Berechnung                            |                     |
| Individu     | uelle Stable <u>f</u> ord-Punkte festlegen                     |                     |

| pezielle Han                                         | dicap-Berechnung                                   | ×            |  |  |  |  |  |
|------------------------------------------------------|----------------------------------------------------|--------------|--|--|--|--|--|
| Hier können Sie eine spezielle Formel zur Berechnung |                                                    |              |  |  |  |  |  |
|                                                      | der Turnier-Handicaps eingeben.                    | ✓ <u>0</u> / |  |  |  |  |  |
|                                                      |                                                    | X Abbruch    |  |  |  |  |  |
| VORSICHT                                             | : PC CADDIE rechnet alle Turnierformen automatisch | -            |  |  |  |  |  |
| Korrekt ge                                           | ernals Spiel- und wettspielordnung. Anpassungen in |              |  |  |  |  |  |
| a                                                    | esem Fenster sind nur in Ausnahmen notig.          |              |  |  |  |  |  |
| Benutzen Sie di                                      | ese Felder in der Formel:                          |              |  |  |  |  |  |
| H1                                                   | <ul> <li>HCP des ersten Spielers</li> </ul>        |              |  |  |  |  |  |
| H2                                                   | <ul> <li>HCP des zweiten Spielers</li> </ul>       |              |  |  |  |  |  |
| M1                                                   | = Kleineres HCP                                    |              |  |  |  |  |  |
| M2                                                   | = Grösseres HCP                                    |              |  |  |  |  |  |
| SUM                                                  | <ul> <li>Summe der Einzel-HCPs</li> </ul>          |              |  |  |  |  |  |
| ANZ                                                  | = Anzahl der Spieler                               |              |  |  |  |  |  |
|                                                      |                                                    |              |  |  |  |  |  |
| Rechen-Operat                                        | oren:                                              |              |  |  |  |  |  |
| + (plus)                                             | (minus) * (Multiplikation) / (Division)            |              |  |  |  |  |  |
|                                                      |                                                    |              |  |  |  |  |  |
| <u>F</u> ormel:                                      |                                                    |              |  |  |  |  |  |
| 1                                                    |                                                    |              |  |  |  |  |  |
|                                                      |                                                    |              |  |  |  |  |  |

Unter "Formel" können Sie mit Hilfe der oben genannten Buchstaben und Zahlen Ihre eigene Formel entwerfen: z.B. M1\*0.9+M2\*0.1 (für 0,9 der niedrigeren - und 0,1 der höheren Spielvorgabe der Partner). Bitte beachten Sie hier, dass Dezimalstellen stets mit einem PUNKT gekennzeichnet werden, nicht etwa mit einem Komma und dass grundsätzlich die mathematischen Rechenweisen zum Einsatz kommen (Klammer vor Punkt vor Strich).

#### Scramble

Im Falle der Spielform "Scramble" (3er Scramble und 4er Scramble) öffnen sich nach Klicken des Buttons **Hcp-Berechnung** die Informationen und Auswahlmöglichkeiten zur Vorgabenberechnung bei Scramble. Die Einstellungen hier gelten für alle Scambles, auch für die Scamble-Auswahlmöglichkeiten bei den fertigen Spielkombinationen.

| Ausschreibung —     |                |       |                |       |        |                     |        |
|---------------------|----------------|-------|----------------|-------|--------|---------------------|--------|
| HCP-Grenze          | Meldung 30.0   |       | Rechn          | en    | 36.0   | Hcp- <u>F</u> aktor | 3/4    |
| <u>S</u> pielform   | Scramble       |       |                |       | •      | HCP-Berech          | nung   |
| <u>Z</u> ählweise   | Stableford     |       |                |       | •      |                     | _      |
|                     |                |       |                |       |        | (i) Informat        | tionen |
| Stechen             | Schwerste/Leic | htest | e              |       | •      | 9, 6, 3, 2, 1       |        |
| Blind-H <u>o</u> le | Ja 💌           | Lö    | ther           | 2;    | 5; 7   |                     |        |
|                     |                |       | <u>A</u> ussc  | hreib | -Text  | P <u>i</u> n-Posi   | tions  |
| Intern/Gäste        | Offen          | •     | <u>P</u> reise | /Kate | gorien | <u>T</u> eamwertur  | ng     |
|                     |                |       |                |       |        |                     | 0      |

| Scran        | nble-Handicap-Berechn                                                                |                               |                                 |           |
|--------------|--------------------------------------------------------------------------------------|-------------------------------|---------------------------------|-----------|
|              | Geben Sie an, wie die Team-H<br>sollen. Dabei haben Si                               | <b>√</b> <u>о</u> к           |                                 |           |
| 1.           | Berechnungsmodus Teachers-                                                           | Scramble:                     |                                 | X Abbruch |
|              | <u>H</u> andicap-Grenze (Summe):                                                     | 100                           |                                 |           |
|              | Handicap-Zuschlag Damen:                                                             | 5                             |                                 |           |
|              | Handicap-Faktor:                                                                     | 10 %                          | ò                               |           |
|              | eingeben, werden die oberen<br>Benutzen Sie diese Elemente in<br>+, -, *             |                               |                                 |           |
|              | SUM Summe aller Handid                                                               | caps des Flig                 | ts                              |           |
|              | ANZ Anzahl der Spieler in                                                            | m Flight                      |                                 |           |
|              | H1 Handicap, 1. Spieler                                                              | r (Startreihen                | nfolge) 🧹                       |           |
| $\checkmark$ | Die einzelnen Handicaps werd<br>(playing Handicaps) in d<br>Handicaps <u>r</u> unden | den jeweils a<br>die Formel e | als Spielvorgaben<br>ingesetzt! |           |
| •            | Weitere spezielle Einstellunger                                                      | ı                             | F7                              |           |

Unter dem Button **Wahl** sind bereits voreingestellte Formeln hinterlegt.

| Scrar        | nble-Handicap-Berechnung                                                                              |      | — X                 | •                       |                       |                     |
|--------------|----------------------------------------------------------------------------------------------------|------|---------------------|-------------------------|-----------------------|---------------------|
|              | Geben Sie an, wie die Team-Handicaps berechnet we<br>sollen. Dabei haben Sie zwei Möglichkeiten:      | rden | <b>√</b> <u>о</u> к |                         |                       |                     |
| 1.           | Berechnungsmodus Teachers-Scramble:                                                                   |      | X Abbruch           | F11                     |                       |                     |
|              | Handicap-Grenze (Summe): 100                                                                          |      |                     |                         |                       |                     |
|              | Handicap-Zuschlag Damen: 5                                                                            |      |                     |                         |                       |                     |
|              | Handicap-Faktor: 10 %                                                                                 |      |                     |                         |                       |                     |
| 2.           | Spezielle Berechnungs-Formel (wenn Sie eine Formel                                                    |      | Scramble-Handicap   | -Berechnung             |                       |                     |
|              | eingeben, werden die oberen Werte ignoriert!)                                                         | _    |                     |                         |                       |                     |
|              |                                                                                                    | Wahl | N                   | /ählen Sie eine Formel: |                       | <b>√</b> <u>о</u> к |
|              | Benutzen Sie diese Elemente in der Formel:                                                            |      | Gewichtung          | 0.4*M1+0.3*N            | //2+0.2*M3+0.1*M4     |                     |
|              | +,-,* A                                                                                               |      | Dropout             | (SUM/10-H1)/            | 2+H1                  | X Abbruch           |
|              | SUM Summe aller Handicaps des Flights                                                                 |      | Lousiana-Scramble   | (3/4)*(M1-0)+I          | IF(M2>36, 1, 0)+IIF(N |                     |
|              | ANZ Anzahl der Spieler im Flight                                                                      |      | 3/4 vom Durchschni  | tts-Hcp (3/4)*(SUM/Al   | NZ)                   |                     |
|              | H1 Handicap, 1. Spieler (Startreihenfolge) 🗸                                                          |      |                     |                         |                       |                     |
|              | Die einzelnen Handicaps werden jeweils als Spielvorg<br>(playing Handicaps) in die Formel eingesetzt! | aben |                     |                         |                       |                     |
| $\checkmark$ | Handicaps <u>r</u> unden                                                                              |      |                     |                         |                       |                     |
| ►            | Weitere spezielle Einstellungen                                                                       | F7   | Eintrag löschen     |                         | F5                    |                     |
|              |                                                                                                    |      |                     |                         |                       |                     |

Bei Eingabe einer individuellen Formel beachten Sie bitte, dass Dezimalstellen stets mit einem PUNKT

gekennzeichnet werden, nicht etwa mit einem Komma, und dass grundsätzlich die mathematischen Rechenweisen zum Einsatz kommen (Klammer vor Punkt vor Strich).

TIPP Die oben markierte Formel "Girls go Golf" wurde speziell für den Bayerischen Golfverband hinterlegt, sie ist aber immer zu verwenden, wenn man beim 4er Scramble eine andere Gewichtung für die 3er Partien möchte. Die 4er Partien werden 40/30/20/10 Prozent gerechnet, die 3er Partien dann 50/30/20. Wählen Sie die Formel einfach aus.

#### Individuelle Stableford-Punkte festlegen

Diese Einstellung wird nicht in Zusammenhang mit einer Teamwertung unterstützt!

Auch ein eigenes Stablefordsystem ist mit PC CADDIE möglich. Diese Einstellung wir eher selten gebraucht. Mit Hilfe des Buttons **Spezial** oder **Hcp-Berechnung** finden Sie die entsprechende Schaltfläche:

| Spezielle Handicap-Berechnung                                                | <b>—</b> |
|------------------------------------------------------------------------------|----------|
| Wählen Sie hier diese Einstellungen zur Berechnung<br>des Turnier-Handicaps: |          |
| Handicaps runden Automatik                                                   |          |
| Immer Handicaps der 1. Runde beibehalten                                     |          |
| Preisklasseneinteilung anhand Turnierhandicap                                |          |
| CR-Ausgleich: Automatisch                                                    |          |
| Par-Ausgleich bei unterschiedlichen Pars                                     |          |
| Unterschiedliche <u>S</u> pielformen für die einzelnen Runden                |          |
| Spezielle <u>F</u> ormel zur Hcp-Berechnung                                  |          |
| Individuelle Stableford-Punkte festlegen                                     |          |

| Spezielle Stableford-Berechnung                                                                |             |                |                                   |  | × |
|------------------------------------------------------------------------------------------------|-------------|----------------|-----------------------------------|--|---|
| Hier können Sie spezielle Angaben zur Stableford-<br>Berechnung bei Sonder-Spielformen machen: |             |                | ✓ <u>O</u> K<br>X <u>A</u> bbruch |  |   |
| Bei diesem Lochunterschied die Mindestpunktzahl                                                |             |                |                                   |  |   |
| <u>v</u> ergeben:                                                                              | 2 über      | (Doppel-Bogey) | •                                 |  |   |
| (beim üblichen Stableford ist                                                                  | dies >> 2 ü | ber <<)        |                                   |  |   |
|                                                                                                | Punkte      | Unterschied    |                                   |  |   |
| 2 über (Doppel-Bogey):                                                                         | 0           |                |                                   |  |   |
| 1 über (Bogey):                                                                                | 0           |                |                                   |  |   |
| Par:                                                                                           | 0           |                |                                   |  |   |
| 1 unter (Birdie):                                                                              | 0           |                |                                   |  |   |
| 2 unter (Eagle):                                                                               | 0           |                |                                   |  |   |
| 3 unter (Albatros):                                                                            | 0           |                |                                   |  |   |
|                                                                                                | 0           |                |                                   |  |   |
|                                                                                                | 0           |                |                                   |  |   |
|                                                                                                | 0           |                |                                   |  |   |
|                                                                                                | 0           |                |                                   |  |   |
|                                                                                                |             |                |                                   |  |   |

Sie aktivieren diese Funktion mit dem Haken oben "Spezielle Stableford-Wertung aktiviert" und verteilen nun die gewünschten Punkte für die entsprechenden Ergebnisse, z.B. so:

| Spezielle Stableford-Berechnung                                                                |             |                |           |  | × |
|------------------------------------------------------------------------------------------------|-------------|----------------|-----------|--|---|
| Hier können Sie spezielle Angaben zur Stableford-<br>Berechnung bei Sonder-Spielformen machen: |             |                |           |  |   |
| Spezielle Stableford-Wertung aktiviert                                                         |             |                | X Abbruch |  |   |
| Bei diesem Lochunterschied o                                                                   | lie Mindest | tpunktzahl     |           |  |   |
| vergeben:                                                                                      | 2 über      | (Doppel-Bogey) | •         |  |   |
| (beim üblichen Stableford ist                                                                  | dies >> 2 ü | ber <<)        |           |  |   |
|                                                                                                | Punkte      | Unterschied    |           |  |   |
| 2 über (Doppel-Bogey):                                                                         | 0           |                |           |  |   |
| 1 über (Bogey):                                                                                | 1           | -1             |           |  |   |
| Par:                                                                                           | 2           | -2             |           |  |   |
| 1 unter (Birdie):                                                                              | З           | -3             |           |  |   |
| 2 unter (Eagle):                                                                               | 4           | -4             |           |  |   |
| 3 unter (Albatros):                                                                            | 5           | -5             |           |  |   |
|                                                                                                | 6           | -6             |           |  |   |
|                                                                                                | 7           | -7             |           |  |   |
|                                                                                                | 0           |                |           |  |   |
|                                                                                                | 0           |                |           |  |   |
|                                                                                                |             |                |           |  |   |

#### Eclectic

Bei einem Turnier mit mehreren Runden (Lochzahl mehr als "18") erhalten Sie zusätzlich die Auswahl *Summen/Eclectic:* 

| Ausschreibung —     |                                                    | 🟆 <u>E</u> rgebnisse |
|---------------------|----------------------------------------------------|----------------------|
| HCP-Grenze          | MeldungRechnen Hcp- <u>F</u> aktor                 | 🚔 Drucken F8         |
| <u>S</u> pielform   | Einzel 💌 Details                                   |                      |
| <u>Z</u> ählweise   | Hcp gut: Stroke Play - hoch: Stablef 💌 Grenze 18.4 | S. Mennifeld         |
|                     | (i) Informationen                                  | Abschluss            |
| Stechen             | Brutto: Schlechteres - Netto: Besser 💌             | 💮 Internet           |
| Blind-H <u>o</u> le | 10/10 X                                            | P‰ Online            |
|                     | Schwerste Pin-Positions                            |                      |
| Intern/Gäste        | Schwerste/Leichteste <u>T</u> eamwertung           | t Telefon            |
|                     | Älter ist besser                                   | Cicion               |
|                     | Jünger ist besser                                  | 📑 Ende               |
|                     | Besseres Handicap                                  |                      |
| 9.10.9              | Schlechteres Handicap                              |                      |
| 0 9. 3. 6           | Brutto: Besseres - Netto: Schlechteres H           |                      |
| 1. B. O. O.         | Brutto: Schlechteres - Netto: Besseres H           |                      |
| N 60 70 40.         | Im Brutto Nettoergebnis und umgekehi               |                      |

Mit diesen Einstellungen wird die Berechnung des Gesamtergebnisses festgelegt. Üblicherweise wird hier "Kumulieren/Summieren" gewählt, dann werden die einzelnen Runden addiert. Die anderen Varianten ermöglichen ein Loch-Eclectic beziehungsweise eine Runden-Eclectic über bis zu 6 Runden. Beachten Sie für eine Jahres-Eclectic die Funktion **Wettspiele/Mehrere Turniere und Golfwochen/Jahres-Eclectic.** Die Funktion Jahreseclectik ist zu bevorzugen, wenn die Turniere zeitlich auseinander liegen. Lesen Sie dazu auch das Kapitel Jahres-Eclectic.

#### Stechen

Wichtig ist die Auswahl zum **Stechen**. Sie haben 9 Optionen. Beachten Sie bitte auch, dass für Summenergebnisse und Flaggenwettspiel die Stecheinstellung nicht unterstützt wird. Beachten Sie bitte auch, dass automatisches Stechen für eine Teamwertung nur möglich ist mit folgenden Stecheinstellungen:

Letzte, Schwerste, Schwerste/Leichteste

| Ausschreibung     |                                        |                        | 🟆 <u>E</u> rgebnisse |
|-------------------|----------------------------------------|------------------------|----------------------|
| HCP-Grenze        | MeldungRechnen                         | Hcp- <u>F</u> aktor    | 🔒 Drucken 🛛 F8       |
| <u>S</u> pielform | Einzel                                 | Details                | - Neopgeld           |
| <u>Z</u> ählweise | Stableford                             |                        | S, Neimgelo          |
|                   |                                        | (i) Informationen      | → Abschluss          |
| Stechen           | Schwerste/Leichteste                   | 9, 6, 3, 2, 1          | 💮 Internet           |
| Blind-Hole        | Letzte                                 | <                      | P:∥0 Online          |
|                   | Schwerste                              | P <u>i</u> n-Positions |                      |
| Intern/Gäste      | Schwerste/Leichteste                   | Teamwertung            | C. Telefon           |
|                   | Älter ist besser                       | ( <sup>1</sup> )       |                      |
|                   | Jünger ist besser                      | 5                      | 📑 Ende               |
|                   | Besseres Handicap                      |                        |                      |
| 9. 3. 3.          | Schlechteres Handicap                  |                        |                      |
|                   | Brutto: Besseres - Netto: Schlechteres | н                      |                      |
|                   | Brutto: Schlechteres - Netto: Besseres | н                      |                      |
|                   | Im Brutto Nettoergebnis und umgeke     | ור                     |                      |

- Hier wird festgelegt, wie PC CADDIE die Reihenfolge auf Ergebnislisten bestimmen soll, wenn zwei oder mehrere Spieler im Gesamtergebnis das gleiche Resultat erzielt haben.
- Entscheidend für die Auswahl der Stecheinstellung ist das, was auf Ihrer Wettspielausschreibung steht.
- Bei den ersten drei Möglichkeiten stehen im Feld dahinter die Lochzahlen der gewünschten Teilergebnisse, üblicherweise 9,6,3,1
- Bei Schwerste/Leichteste werden hierbei die Schwierigkeitsgrade der Löcher bereits verwendet, wie sie in den Platzdaten hinterlegt sind, es bleibt hier auch 9,6,3,1, nur so ist gewährleistet, dass die Löcher mit dem Schwierigkeitsgrad nach den Vorgabeschlüsseln (wie Sie in den Platzdaten eingegeben sind) herangezogen werden, und so wie Sie in den Vorgaben- und Spielbestimmungen stehen (Vorgabeverteilungsschlüssel: 1, 18, 3, 16, 5, 14, 7, 12, 9)
- Schwerste/Leichteste bei einem 9 Löcher Turnier kann ebenso mit 9,6,3,1 eingestellt bleiben: nach dem Vergleich von allen 9 Löchern werden 6 Löcher verglichen, dann 3 und dann 1! Vorausgesetzt, dass in den Platzdaten der Löcher 1-9 die ungeraden Vorgabeverteilungsschlüssel eingegeben sind, werden die Löcher mit dem Schwierigkeitsgrad 1, 17, 3, 15, 5, 13 für das Stechen herangezogen.
- Wenn Sie eine der Optionen Auswahl 6. bis 9. wählen, kommt bei gleichem Gesamtergebnis der Spieler zuerst, welcher das bessere - bzw. schlechtere Handicap hat - gut für Spielform EINZEL geeignet! Bei Vierer-Spielformen wird hier als Handicap die addierte Stammvorgabe der beiden gemeinsam gewerteten Spieler für die Berechnung herangezogen (immer Start-HCP der 1. Runde)!
- Auswahl 10: im Brutto Nettoergebnis und umgekehrt: Wenn im Brutto gestochen wird, gewinnt derjenige mit besserem Nettoergebnis, und wenn im Netto gestochen wird, gewinnt derjenige mit dem besseren Bruttoergebnis.
- Alle Optionen Auswahl 6. bis 10. kommen in offiziellen Golfregularien nicht vor, es sind Sonderstechformen und daher eher in Ausnahmefällen zu verwenden.

Hier erfahren Sie weitere Details: Ergebnisliste mit Stechdetails

#### **Blind-Hole**

Bitte lesen Sie die neuen Blind Hole Möglichkeiten über die Preiseinstellungen (insbesondere wichtig in Deutschland!)

|                             | - 14.10.20 - T      | eilnehmer:            | 4 / Gäste: 4       | ? ×                   |
|-----------------------------|---------------------|-----------------------|--------------------|-----------------------|
| Name, Datum, Platz          |                     |                       |                    | 4 <b>–</b> N          |
| K <u>ü</u> rzel 20002 Name  | Flühli Sörenberg    | 18 Loch Turnie        | er 🔥               | 4 = F                 |
| Lochzahl 18 (36 -> 2 Runder | n, max. 108 -> 6 Ru | inden)                | ×                  | <u>+ N</u> eu         |
| Datum 14.10.20              |                     |                       |                    | ✓ <u>S</u> ichern F11 |
| Platz 0056.1 18 Loch J      | Platz =             | Mehrere Plä           | ätze im Turnier    | 🗍 L <u>ö</u> schen    |
| Hcp-Grenze der Abschläge He | erren /36.0/-/      | -/-                   |                    | C Kopieren            |
| Da                          | amen /36.0/-/       | -/-                   | •••                | 🧕 Spieler             |
| - Ausschreibung             |                     |                       |                    | 🟆 <u>E</u> rgebnisse  |
| HCP-GrenzeMeldung           | Rechner             | n He                  | cp- <u>F</u> aktor | 🔒 Drucken 🛛 F8        |
| Spielform Einzel            |                     | •                     | Details            | S Nenngeld            |
| Zählweise Stableford        |                     | •                     |                    |                       |
|                             |                     | (i                    | i) Informationen   | ADSCHIUSS             |
| Stechen Schwerste/          | Leichteste          | ▼ 9,6                 | 6, 3, 2, 1         | 💮 Internet            |
| Blind-H <u>o</u> le Ja      | ▼ Löcher            | 2; 5; 7               |                    | P:∥0 Online           |
|                             | Aussch              | reib-Text             | Pin-Positions      |                       |
| Intern/Gäste Offen          | • <u>P</u> reise/   | Kategorien <u>T</u> e | eamwertung         | 📞 Telefon             |
|                             |                     |                       | Ŷ                  | Ende                  |

Wenn Sie **Blind-Hole** auf "Ja" stellen, ist hier zunächst ohne Angabe der zu wertenden Löcher das Turnier als "blind-hole" definiert (für die Veröffentlichung z.B.). Bei der Ergebniseingabe werden für die Spieler wie gewohnt alle Lochergebnisse erfasst.

Nach der Auslosung der zu wertenden Löcher werden **die zu wertenden Löcher in der Blind-Hole-Abfrage eingegeben**. Direkt anschließend kann eine korrekt berechnete Ergebnisliste ausgedruckt werden. Bei einer solchen Blind-Hole-Wertung wird das Ergebnis nur aus den hier angegebenen Löchern errechnet. Die Blind-Hole-Wertung kann jederzeit auf "Nein" umgeschaltet werden — dann wird das Ergebnis wieder komplett für alle 18 Löcher berechnet und kann direkt gedruckt werden.

BITTE BEACHTEN: Hier muss immer die "technische" Lochnummer in der Reihenfolge der Scorekarte eingetragen werden. Bei einer 9-Löcher-Runde auf den Platzdaten der Back-Nine können Sie die Lochnummern in den Platzdaten "10, 11, 12, 13 etc" benennen. Um nun aber das Ergebnis von Loch "12" in die Wertung zu nehmen, muss hier eine 3 eingetragen werden, da es sich um das dritte Loch der Wertung handelt.

Falls ein Blind-Hole-Wettspiel über mehrere Runden geht, muss dementsprechend für Blind-Hole-Löcher ab der zweiten Runde jeweils 18 dazugezählt werden. Beispielsweise Loch 3 der zweiten Runde ist letztlich das 21. Loch des Spielers (18+3), deshalb kann man hier in die Blind-Hole-Wertung "21" eintragen, um dieses zu werten.

WICHTIG: Blind Hole kann **nicht gleichzeitig mit Teamauswertung** genutzt werden, d.h. Blind Hole sollte für den Druck einer Teamauswertung immer auf NEIN stehen!

WICHTIG: Solange **Blind Hole auf "JA" steht, ist kein Wettspielabschluss** möglich! Stellen Sie für den Wettspielabschluss Blind Hole auf "NEIN". Für Wettspiele, die abgebrochen wurden (es liegen nicht alle Ergebnisse vor) nutzen Sie die Funktion Wettspielabbruch

#### Jahrespreise

Im Feld **Jahrespreiswirksam** wird eingegeben, ob das Turnier jahrespreiswirksam sein soll. Sie haben die Auswahl zwischen "Nein" und "Kategorie A" bis "Kategorie D".

| – Ausschreibung — |                                           |  |  |
|-------------------|-------------------------------------------|--|--|
| HCP-Grenze        | Meldung 45Rechnen 36,0 Hcp-Faktor         |  |  |
| Spielform         | Fertige Spielkombinationen: Spezial       |  |  |
|                   | Einzel-Zählspiel nach Stableford          |  |  |
| Summen/Eclectic   | Kumulieren / Summieren 🗾 🛐 Informationen  |  |  |
| Stechen           | DGV (Schwerste/Leichteste) 9, 6, 3, 1     |  |  |
| Blind-Hole        | Nein                                      |  |  |
| Jahrespreiswirks. | Nein <u>Ausschreib-Text</u> Pin-Positions |  |  |
| Intern/Gäste      |                                           |  |  |
| HCP-wirksam       | Kategorie B                               |  |  |

Lesen Sie unter Jahrespreise mehr dazu.

#### Internes Turnier/Gästeturnier

Bei **Intern/Gäste** bestimmen Sie, ob bei diesem Turnier alle Spieler mitspielen dürfen ("Offen"), nur Mitglieder ("Intern") oder nur Gäste ("Gäste-Turnier").

Die Auswahl "Einladungsturnier" wird nur mit dem Modul PCCADDIE://ONLINE-Turniermanagement im Internet dargestellt.

| - 28.10.20                                                                                                    | - Teilnehmer: 0 / Gäste: 0                           | ? X                   |
|----------------------------------------------------------------------------------------------------|------------------------------------------------------|-----------------------|
| Name, Datum                                                                                                    | ı, Platz                                             | 4 = N                 |
| K <u>ü</u> rzel 2                                                                                                    | 20009 Name                                           | Projekt               |
| Lochzahl                                                                                                    | 18 (36 -> 2 Runden, max. 108 -> 6 Runden)            | + Neu                 |
| Datum 2                                                                                                    | 28.10.20                                             | ✓ <u>S</u> ichern F11 |
| Platz 0                                                                                                    | 0056.1 18 Loch Platz = ••• Mehrere Plätze im Turnier | 🗍 L <u>ö</u> schen    |
| Hcp-Grenze d                                                                                                    | er Abschläge Herren /36.0/-/-/-                      | 습 <u>K</u> opieren    |
|                                                                                                    | Damen /36.0/-/-/-                                    | 🧕 Spieler             |
| Ausschreibun                                                                                                    | g                                                    | 🟆 <u>E</u> rgebnisse  |
| HCP-Grenze                                                                                                    | MeldungRechnen Hcp- <u>F</u> aktor                   | B Drucken F8          |
| <u>S</u> pielform                                                                                                    | Einzel The Details                                   |                       |
| <u>Z</u> ählweise                                                                                                    | Stableford 💌                                         |                       |
|                                                                                                    | (i) Informationen                                    | Abschluss             |
| Stechen                                                                                                    | Schwerste/Leichteste 💌 9, 6, 3, 2, 1                 | 💮 Internet            |
| Blind-H <u>o</u> le                                                                                                    | Nein 💌                                               | P:#0 Online           |
| <u>l</u> ahrespreiswir                                                                                                    | rks. Nein 💌 Ausschreib-Text Pin-Positions            |                       |
| Intern/Gäste                                                                                                    | Offen Preise/Kategorien Teamwertung                  | 📞 Telefon             |
| HCP-wirksam                                                                                                    |                                                      | Ende                  |
|                                                                                                    | Gäste-Turnier                                        |                       |
| Fintritt                                                                                                    | Offen                                                |                       |
| Children Children Chi | Einladungs-Turnier                                   |                       |

#### Handicap-Wirksam

Bei **HCP-Wirksam** besteht die Auswahl zwischen "Nicht Handicap-Wirksam", "Normal wirksam", "Nicht wirksam, Klasse 6: EDS" und "EDS-Runden".

| Ausschreibung<br>HCP-Grenze | MeldungRechnen Hcp-Faktor                     |
|-----------------------------|-----------------------------------------------|
| Spielform                   | Einzel 🗾 Spezial                              |
| Zählweise                   | Stableford                                    |
|                             | <b>Fit</b> Informationen                      |
| Stechen                     | Schwerste/Leichteste 9, 6, 3, 1               |
| Blind-Hole                  | Nein                                          |
| Jahrespreiswirks.           | Nein 💌 Ausschreib-Text Pin-Positions          |
| Intern/Gäste                | Offen   Preise/Kategorien <u>I</u> eamwertung |
| HCP-wirksam                 | Normal wirksam                                |
|                             | Nicht Handicap-Wirksam                        |
| _                           | Normal wirksam                                |
|                             | Nicht wirksam, Klasse 6: EDS                  |
|                             | EDS-Runden                                    |

- Die Auswahl "HCP-wirksam" wird Ihnen lediglich bei den Spielform Einzel angeboten, da hierbei die Entscheidung getroffen werden muss, ob diese Turniere handicapwirksam oder nicht handicapwirksam ausgetragen werden. Für alle anderen Spielformen verschwindet diese Zeile vollständig.
- HCP Klasse 6: Bei der Variante "Nicht vorgabenwirksam, Klasse 6: EDS" werden nur die Ergebnisse der HCP-Klasse 6 als EDS-Resultate handicapwirksam gerechnet. Die Ergebnisse der anderen Spieler werden als nicht vorgabenwirksam in die jeweiligen Stammblätter eingetragen.
- Die Option "EDS-Runden" gibt Ihnen die Möglichkeit, ein Turnier innerhalb dem EDS-Reglements (siehe Vorgaben- und Spielbestimmungen Ihres Golfverbandes) abzuschließen. Im Unterschied zu der oberen Möglichkeit können hier Spieler der Handicapklasse 2 bis 6 vorgabenwirksame EDS-Ergebnisse erspielen.
- In **Österreich** gibt es hier keine Auswahlen EDS, da EDS Runden direkt im Admin-Bereich des Golfclubs abgewickelt werden, auf dem Server des ÖGV.

#### **Preise/Kategorien**

Über die Schaltfläche **Preise/Kategorien** legen Sie die **Preisdefinition** fest. Bitte lesen Sie unter Preisauswertung wie Sie diese definieren.

#### Teamwertung

Die Schaltfläche **Teamwertung** benutzen Sie, um beispielsweise Pro-Am-Wertungen zu definieren oder auch Teamauswertungen bei Ligen- oder Interclub-Turnieren festzulegen. Pro-Am-Turniere werden normalerweise als Einzel mit Teamwertung abgewickelt. Mehr zum Thema finden Sie unter Mannschaftswertung.

#### **Pin-Positions**

Die **Pin-Positions** können separat auf Blankopapier ausgedruckt oder in Scorekarten integriert werden. Lesen Sie mehr unter Pin-Positionen dazu.
#### Ausschreibungs-Text

Klicken Sie auf den Button **Ausschreib-Text**, um diesen generieren zu können:

| <ul> <li>▲utomatischer Text</li> <li>Einzel - Stableford; 18 Löcher<br/>Handicap-wirksames Wettspiel</li> <li>Individueller Text</li> <li>12/27 (266)</li> <li>12/27 (266)</li> <li></li></ul> | Startlisten-Text - Flühli Sörenberg 18 Loch                     | _ ×           |
|----------------------------------------------------------------------------------------------------|-----------------------------------------------------------------|---------------|
| Einzel - Stableford; 18 Löcher<br>Handicap-wirksames Wettspiel<br>Laden von<br>Ausschreibung<br>Nennungsliste<br>Spielleitung: •Helmuth Rieger, Manfred Grotekamp<br>Preise: • <preise><br/>Nenngeld: •Erwachsene: •CHF 30<br/>•Jugend: •CHF 15<br/>Nennschluß: •Zwei Tage vor dem Turnier, 18:00 Uhr<br/>Startzeit: •ca. 9:00 Uhr<br/>Siegerehrung: •ca. 18:00 Uhr</preise>                                                                                                    | ✓ Automatischer Text                                            | <u>O</u> k    |
| Handicap-wirksames Wettspiel Laden von   Individueller Text 12/27 (266)   Individueller Text 12/27 (266)                                                                                                    | Einzel - Stableford; 18 Löcher                                  |               |
| Ausschreibung<br>Nennungsliste<br>Preise: · <preise><br/>Nenngeld: ·Erwachsene: ·CHF 30<br/>·Jugend: ·CHF 15<br/>Nennschluß: ·Zwei Tage vor dem Turnier, 18:00 Uhr<br/>Startzeit: ·ca. 9:00 Uhr<br/>Siegerehrung: ·ca. 18:00 Uhr</preise>                                                                                                    | Handicap-wirksames Wettspiel                                    | Laden von     |
| Individueller Text       12/27 (266) Tab -> Eeld einfügen       Nennungsliste         Spielleitung: •Helmuth Rieger, Manfred Grotekamp       Ergebnisliste         Preise:       • <preise>       anderem Turn.         Nenngeld:       •Ergebnisliste       anderem Turn.         Jugend:       •CHF 15       Text-Datei         Nennschluß:       •Zwei Tage vor dem Turnier, 18:00 Uhr       Speichern als         Startzeit:       •ca. 9:00 Uhr       Text-Datei</preise>                                                                                                    |                                                                 | Ausschreibung |
| Spielleitung: •Helmuth Rieger, Manfred Grotekamp       Ergebnisliste         Preise:       • <preise>         Nenngeld:       •Ergebnisliste         Jugend:       •CHF         Jugend:       •CHF         Startzeit:       •ca. 9:00 Uhr         Siegerehrung: •ca. 18:00 Uhr       Text-Datei</preise>                                                                                                    | ✓ Individueller Text       12/27 (266)     Tab -> Eeld einfügen | Nennungsliste |
| Preise: · <preise>   Nenngeld: ·Erwachsene:·CHF 30<br/>·Jugend:   Nennschluß: ·Erwachsene:·CHF 15   Nennschluß: ·Zwei Tage vor dem Turnier, 18:00 Uhr   Startzeit: ·ca. 9:00 Uhr   Siegerehrung:·ca. 18:00 Uhr</preise>                                                                                                    | Spielleitung:•Helmuth Rieger, Manfred Grotekamp                 | Ergebnisliste |
| Nenngeld:       •Erwachsene:•CHF 30<br>•Jugend:       Text-Datei         Nennschluß:       •Zwei Tage vor dem Turnier, 18:00 Uhr       Speichern als         Startzeit:       •ca. 9:00 Uhr       Text-Datei         Siegerehrung:•ca. 18:00 Uhr       Text-Datei                                                                                                    | Preise: • <preise></preise>                                     | anderem Turn. |
| Nennschluß:     •Zwei Tage vor dem Turnier, 18:00 Uhr     Speichern als       Startzeit:     •ca. 9:00 Uhr     Text-Datei       Siegerehrung:     •ca. 18:00 Uhr     •                                                                                                    | Nenngeld: •Erwachsene:•CHF 30<br>•Jugend: •CHF 15               | Text-Datei    |
| Startzeit: •ca. 9:00 Uhr Text-Datei                                                                                                    | Nennschluß: •Zwei Tage vor dem Turnier, 18:00 Uhr               | Speichern als |
| Siegerehrung:•ca. 18:00 Uhr                                                                                                    | Startzeit: •ca. 9:00 Uhr                                        | Text-Datei    |
| ×                                                                                                    | Siegerehrung:•ca. 18:00 Uhr                                     |               |
|                                                                                                    | ×                                                               |               |
| < > Abbruch                                                                                                    | < >                                                             | Abbruch       |

Hier können Sie einen individuellen Text eingeben. Die Schriftart im Editierfenster ist nicht proportional, gedruckt wird aber später in der frei wählbaren Proportionalschrift. Deshalb ist es auch hier nötig, Tabulatoren zu setzen, die festlegen, welche Positionen bündig untereinander erscheinen sollen. Die Tabulatoren werden durch Klicken auf die Schaltfläche **Tab**  $\rightarrow$  (1) eingefügt und als kleines Rechteck dargestellt. Rechts daneben befindet sich der Button **Feld einfügen** (2), mit dem Sie praktische Befehle hinzunehmen können:

| Felo | d einfūgen        |                                 |   | $\Box$ ×    |
|------|-------------------|---------------------------------|---|-------------|
|      | Wählen Sie das Fe | eld, das eingefügt werden soll: |   | <u>~о</u> к |
|      | <preise></preise> | Preisverteilung                 | ^ | X Abbruch   |
|      | <rdatum></rdatum> | Rundendatum                     |   |             |
|      | <round></round>   | Runde (1st etc.)                |   |             |
|      | <rd></rd>         | Runde (1st etc.)                |   |             |
|      | <runde></runde>   | Runde (1. etc.)                 |   |             |
|      | <day></day>       | Tagesname (Monday etc.)         |   |             |
|      | <tag></tag>       | Tagesname (Montag etc.)         |   |             |
|      | <club></club>     | Club (bei Listen in Clubsor     | 1 |             |
|      | <info></info>     | Bemerkung                       | ~ |             |

Die folgenden Felder können beispielsweise im Ausschreibungs-Text verwendet werden:

| <preise></preise> | Auflistung der definierten Preise      |
|-------------------|----------------------------------------|
| <rdatum></rdatum> | Datum der aktuellen Runde ("31.10.11") |
| <r></r>           | Runden-Nummer ("2.")                   |
| <rd></rd>         | Runden-Nummer, englisch ("2nd")        |
| <tag></tag>       | Tag ("Montag")                         |
| <day></day>       | Tag, englisch ("Monday")               |

Oberhalb des Textfensters, links neben dem Button Tab, wird die Zeilen- und Spaltenposition angezeigt. Üblicherweise passen etwa 70-75 Zeichen in eine Zeile. Die Zeilenzahl ist praktisch unbegrenzt.

Mit den Schaltflächen im rechten Teil des Dialogfensters kann der Text von anderen Textbereichen innerhalb desselben Turniers (von der Nennungsliste, der Start- oder der Ergebnisliste) übernommen werden (*Laden von...*). Es können auch die Texte anderer Turniere geladen werden. Außerdem können Sie Ihre Standard-Ausschreibungstexte als Text-Dateien speichern (*Text-Datei*) und natürlich wieder laden. Hier gibt es keine Möglichkeit, diese Ausschreibung unmittelbar zu drucken. Der hier eingegebene Text wird später im Zusammenhang mit der Nennungsliste (Anmeldeliste) bzw. bei Start- und Ergebnislisten gedruckt.

## QeSC - Wettspiele mit Qualifizierter elektronischer Scorekarte

Informationen finden Sie unter: QeSC - Wettspiele mit Qualifizierter elektronischer Scorekarte

## **Turnier ins Internet**

Wie Sie ein Turnier vorbereiten, damit es sowohl ans INTRANET des deutschen Golfverbandes (DGV) und auch an SwissGolfnetwork (SGN) übertragen wird, lesen sie hier den Abschnitt Turnier anlegen in PC CADDIE

## Nenngeld

Zuerst überlegen Sie bitte, wie in Ihrer Golfanlage die Turniergebühren bezahlt werden sollen? Werden alle Gebühren in Rechnung gestellt oder eingezogen, so legen Sie die Artikel in einem Beitragskonto an. Mit dem Button **Nenngeld** können Sie mit PC CADDIE das Nenngeld für alle Teilnehmer automatisch in das jeweilige Beitrags-Konto ins Soll stellen.

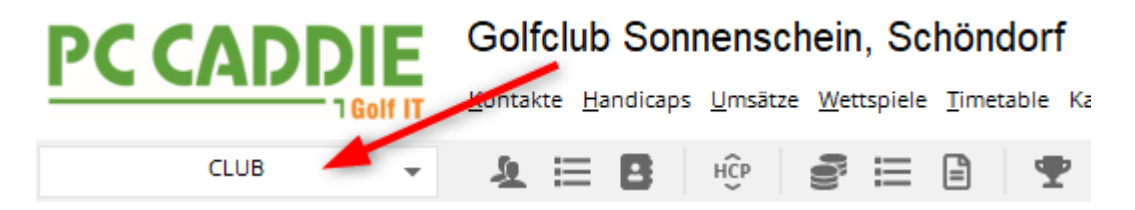

Wenn Sie die Gebühren **am Turniertag kassieren**, so legen Sie die Gebühren für die Wettspiele im

Kassen-Kontenbereich an. Damit können Sie alle Spieler und Startgelder in die Kasse einbuchen, um die Gebühren für das Wettspiel direkt zu kassieren, wenn der Spieler an der Theke steht.

UMSATZ 🔶 💶 🗄 🕸 😰 🔚 🖹 🖤 🏆 🖽 🙆 🛍 🗮 😯 🚵 👶 🚱 🔒 🚱

Zusätzlich besteht die Möglichkeit, dass Sie das Nenngeld auch auf der Startliste ausdrucken, (auch ohne es automatisch zu verbuchen - die Einstellungen sind aber auch dazu zwingend nötig). Bitte lesen Sie dazu Kapitel Startliste.

#### Einstellen des Nenngeldes

Wenn Sie **Nenngeld** betätigen, gelangen Sie in den folgenden Dialog. Beachten Sie bitte in welchem Kontenbereich Sie arbeiten. In unserem Beispiel wird mit dem Kontenbereich UMSATZ gearbeitet, im Kontenbereich UMSATZ sind dann auch die Nenngeldartikel angelegt.

Wie das geht, lesen Sie unter **Artikel anlegen**. Legen Sie Nenngelder mit dem Status "Normal" an und wenden Sie die **Artikelautomatiken**.

| Nenngeld             |                                           |           |           |      | ? 🗆 X          |
|----------------------|-------------------------------------------|-----------|-----------|------|----------------|
|                      |                                           |           |           |      |                |
| Nenngeld-Artikel     | Ausnahme                                  | en (0)    |           |      | <u>✓ о</u> к   |
| Kategorie            | Artikel                                   | Preis     | Verfahren | Prio | S Flahushaa    |
| Nenngeld             | Range-Fee                                 | 10.00     | Anpassen  | *    | S, tiubotuen   |
| Greenfee             | Erwachsene Wochentags                     | 60.00     | Anpassen  |      | 备 In Kasse F12 |
| Option 1             | Menu mit Fleisch                          | 0.00      | Anpassen  |      |                |
|                      |                                           |           |           |      | E Sichern      |
|                      |                                           |           |           |      | taden          |
|                      |                                           |           |           |      |                |
|                      |                                           |           |           |      |                |
|                      |                                           |           |           |      |                |
|                      |                                           |           |           |      |                |
| - Neu                | A Andern 57 Till Lörche                   |           | ↑ Pau     |      |                |
| T Neu                | Andem F7 III Loscie                       |           | - Frau    |      |                |
|                      |                                           |           | V Run     | ter  |                |
| Die Personengrupp    | e (Wer zahlt welchen Artikel?) wird im je | weiligen  | Artikel   |      |                |
| über die Artikel-Aut | omatik festgelegt.                        |           |           |      |                |
|                      |                                           |           |           |      |                |
| S Buchen in dies     |                                           |           |           |      |                |
| (i) Infoterminal: A  | Ilgemeine Nenngeld-Einstellungen          |           |           |      |                |
| (i) Infoterminal: N  | lenngeld-Einstellungen speziell für dies  | es Turnie | r         |      |                |
| 0                    |                                           |           |           |      |                |
| 過 Lastschrift für l  | nternet-Anmeldungen buchen                |           |           |      | × Abbruch      |
|                      |                                           |           |           |      |                |

Hier legen Sie fest, welche Positionen berechnet werden sollen.

• Kategorie: mit "Warengruppen" können Sie gruppieren. Nenngeld und Greenfee stehen dabei

allen Clubs zur Verfügung sowie auch nummerierte Optionen. Eine Benennung in z.B. Restaurant, mit verschiedenen Preisen der Speisen, ist nur mit dem Modul **PC CADDIE Online-***Turnier-Management* möglich.

- Artikel: Sie sehen die eingestellten Artikel
- **Preis**: der Preis kann auch nur mit "Anpassen" eingestellt werden und muss nicht jeweils im Artikel pro Wettspiel angepasst werden.
- Verfahren: es gibt standardmässig immer "Anpassen"
- **Pri:** PC CADDIE berechnet die Artikel **von unten nach oben**, und jeweils in den Kategorien. Bei "Nenngeld" wird z.B. **aufgrund des Sternchens** zuerst die Jugend ermittelt (hier ist dazu die Automatikeinstellung im Artikel nötig), dann wird "Nenngeld Erwachsen" berechnet. Hier würden aufgrund des Sternchens die Jugendlichen nicht mehr berechnet, auch wenn im Artikel "Nenngeld Erwachsen" keine Automatik im Artikel eingestellt wurde.

Sie können soviele Artikel wie Sie brauchen in die Nenngeldautomatik aufnehmen. Den Preis für das Wettspiel geben Sie ein, indem Sie den Artikel markieren und **ÄNDERN** wählen, oder Sie brauchen einen weiteren Artikel, dann wählen Sie **NEU** und füllen passend!

|                                       | Nenngeld-Artik                         | el                                                      | Ausr       | nahmen (0)                       |     | 1 🔽 <u>o</u> k |
|---------------------------------------|----------------------------------------|---------------------------------------------------------|------------|----------------------------------|-----|----------------|
| Kategorie                             |                                        | Artikel                                                 | Preis      | Verfahren                        | Pri |                |
| Nenngeld                              |                                        | Nenngeld Erwachsen                                      | 30.00      | Anpassen                         |     | S Einbuchen    |
| Greenfee                              |                                        | Nenngeld Jugend<br>Turniergreenfee<br>GE Turnier Jugend | 50.00      | Anpassen<br>Anpassen<br>Anpassen | **  | 🕼 In Kasse Fi  |
| Restaurant                            | 1                                      | Turnier Fleischgericht                                  | 20.00      | Anpassen                         | ~   |                |
|                                       | Nenngeldarti                           | ikel                                                    |            |                                  |     | ×              |
| Uption 3                              | Artikel:<br>Preis:<br>Verfahren:       | nennga 0000 Ner<br>10,00<br>Anpassen                    | ingeld Jug | end                              |     | ✓ <u>O</u> K   |
|                                       | Nategone:                              | Nenngeld                                                |            |                                  | •   |                |
| Neu<br>Die Personer<br>iber die Artik | das Se                                 | Nenngeld                                                |            |                                  | -   |                |
| Neu<br>Die Personer<br>iber die Artik | das Se<br>Hakens<br>PRI Ein<br>des Ste | etzen des<br>ist für die<br>nstellung<br>ernchens       |            |                                  | -   |                |

Erklärungen:

• anpassen - passt den Artikel an, beim Buchen ins Konto wird auch geprüft, ob der Artikel für dasselbe Wettspiel bereits im Konto steht (von einem vorherigen Lauf), oder ob er nicht passt

und gelöscht werden muss.

# Anmelde-Optionen für Online Turnieranmeldungen festlegen und für automatisches Nenngeld verwenden

| urnierdaten: TESTT | URNIER - 28.02.19 - Teilnehmer: 0 / Gäste: 0       | $\times$                            |
|--------------------|----------------------------------------------------|-------------------------------------|
| Name, Datum, Pla   | tz                                                 |                                     |
| Kürzel 19025       | Name TESTTURNIER                                   | Projekt                             |
| Lochzahl 18 (      | 36 -> 2 Runden, max. 108 -> 6 Runden)              | Neu           Àndern F11            |
| Platz 9001.1       | .1.5 Löcher 1-9 Golfclue Mehrere Plätze im Turnier | <u>Lö</u> schen<br><u>S</u> opieren |
|                    | Damen /-/-/                                        | Spieler                             |
| Ausschreibung      |                                                    | 🛓 Ergebnisse                        |
| HCP-Grenze         | MeldungRechnen Hcp-Faktor                          | Drucken F8                          |
| Spielform          | Einzel Details                                     | Nenngeld                            |
| Zählweise          | Stableford 👻                                       | Abachhura                           |
|                    | <b>1</b> Informationen                             | ADSCHIUSS                           |
| Stechen            | Schwerste/Leichteste 9, 6, 3, 1                    | Internet                            |
| Blind-Hole         | Nein 🗾                                             | Mo Online                           |
| Jahrespreiswirks.  | Nein Ausschreib-Text Pin-Positions                 |                                     |
| Intern/Gäste       | Offen Preise/Kategorien Ieamwertung                |                                     |
| HCP-wirksam        | vorgabenwirksam 🔽                                  | Ende                                |

Wählen Sie in der Wettspiel-Grundeinstellung den Button **Online**.

| PC CADDIE://online - Wettspiel                              |                         |
|-------------------------------------------------------------|-------------------------|
|                                                             | 1.0%                    |
| Into Texte 1 Texte 2 Meldung Dateien Anzeige Datenaustausch | ✓ <u>0</u> K            |
| Spieler üblicherweise gegen das Intranet prüfen             | 0                       |
| Abmeldung ermöglichen <u>b</u> is: Uhr                      | 다 <u>며 K</u> opieren F6 |
| Online-Anmeldung NUR über PC CADDIE://online                |                         |
| Anmeldung gesperrt (nur mit speziellen Rechten möglich)     | → Senden                |
| Pro Anmeldung diese Anzahl Spieler minimal/maximal:         | Parameter               |
| ۷ ــــــــــــــــــــــــــــــــــــ                      |                         |
| Meldung nur mit dieser Zusatz-Info erlaubt:                 |                         |
|                                                             |                         |
|                                                             |                         |
| Meldung nur mit PIN:                                        |                         |
| PIN erforderlich von: bis:                                  |                         |
| Angaben zum Anmelde-Cut nach Handicap:                      |                         |
|                                                             |                         |
|                                                             |                         |
| Anmelde-Optionen definieren                                 |                         |
|                                                             |                         |
|                                                             |                         |
|                                                             | Abbauch                 |
|                                                             | Approch                 |

| C | ptionen bea    | arbeiten    |            |            |                     | $\times$ |
|---|----------------|-------------|------------|------------|---------------------|----------|
|   |                |             |            |            |                     |          |
|   | Optionen 5     |             |            |            | ✓ <u>S</u> peichern |          |
|   | Optionen 1     | Optionen 2  | Optionen 3 | Optionen 4 | ×                   |          |
|   |                |             |            |            | Abbruch             |          |
|   | <u>T</u> itel: | Restaurant  |            |            |                     |          |
|   |                |             |            |            |                     |          |
|   |                |             |            |            |                     |          |
|   | Auswahl 1:     | Fleisch     |            |            |                     |          |
|   | Auswahl 2:     | Vegetarisch |            |            |                     |          |
|   | Auswahl 3:     | ohne Essen  |            |            |                     |          |
|   | Auswahl 4:     |             |            |            |                     |          |
|   | Auswahl 5:     |             |            |            |                     |          |
|   | Auswahl 6:     |             |            |            |                     |          |
|   | Auswahl 7:     |             |            |            |                     |          |
|   | Auswahl 8:     |             |            |            |                     |          |
|   |                |             |            |            |                     |          |
|   |                | Online au   | ıswählbar  |            |                     |          |
|   |                | Freitext e  | rlauben    |            |                     |          |
|   |                | Auswahl     | erzwingen  |            |                     |          |
|   |                |             |            |            |                     |          |
|   |                |             |            |            |                     |          |

# **Beispiel eines Artikels zu Optionen:** Hier heisst die Option 2: Veranstaltung

| Ne | enngeld                                 |                       |                             |                |                      |     | ×            |
|----|-----------------------------------------|-----------------------|-----------------------------|----------------|----------------------|-----|--------------|
|    | Nenr                                    | ngeld-Artikel         | 1                           | Ausr           | ahmen (0)            |     | ✓ <u>0</u> K |
|    | Kategorie                               | Artikel               |                             | Preis          | Verfahren            | Pri |              |
|    | Nenngeld                                | Nenng<br>Nenng        | eld Erwachsen<br>eld Jugend | 30.00<br>60.00 | Anpassen<br>Anpassen | *   | S Einbuchen  |
|    | Greeniee                                | GETur                 | greenree<br>nier Jugend     | 0.00           | Anpassen             | -   | In Kasse FI2 |
| ſ  | Veranstaltung                           | 1 Turnier             | Fleischgericht              | 20.00          | Anpassen             | _   | h            |
|    |                                         | 2 Turnier<br>3 ohne E | Vegetarisches Ge<br>ssen    | 15.00<br>0.00  | Anpassen<br>Anpassen |     | Sichern      |
|    |                                         | Nenngeldartikel       |                             |                |                      |     | ×            |
|    |                                         | Artikel:<br>Preis:    | fleisch 0000 T<br>20,00     | urnier Fl      | eischgericht         |     |              |
|    |                                         | Verfahren:            | Anpassen                    |                |                      | •   |              |
|    | 🤶 Neu                                   | Kategorie:            | Option 2: Veranst           | altung         |                      | •   |              |
|    |                                         | Auswahl:              |                             | Feen           |                      |     |              |
|    | Die Personengrup<br>über die Artikel-Au |                       | nehme Nicht T               | eil            |                      |     |              |
|    | ji<br>ji Ini                            |                       | ,                           |                |                      |     |              |
| _  | <b>B</b>                                | Dieser Arti           | kel hat in dieser Kat       | egorie P       | riorität vor de      | n   |              |

Mehr Informationen zum Modul PC CADDIE Online-Turnier-Management lesen Sie hier.

## Nenngeldeinstellungen eines kopierten Wettspiels

Wenn Sie Wettspiele neu anlegen und die Turniereinstellungen z.B. eines Wettspiels des vergangenen Jahres kopieren, kopieren Sie auch die Nenngeldeinstellungen. Sobald Sie die Nenngeldeinstellungen des Turniers öffnen, können Sie sehen, dass die Einstellungen kopiert sind. Selbstverständlich können Sie diese dann auch noch abändern, bevor Sie mit **ok** bestätigen. Wenn Sie mit Abbruch rausgehen, bleibt die Kopierinformation noch erhalten!!

| Nenngeld                                        |                                              |                          |                        |            | ×                  |
|-------------------------------------------------|----------------------------------------------|--------------------------|------------------------|------------|--------------------|
| Nenngelo<br>Kategorie                           | d-Artikel                                    | Ausr<br>Preis            | ahmen (0)<br>Verfahren | l<br>Pri l | <u>✓ <u>o</u>k</u> |
|                                                 | Nenngeld Erwach<br>Nenngeld Erwach           | nsen 60.00<br>nsen 30.00 | Anpassen<br>Anpassen   |            | Ein <u>b</u> uchen |
|                                                 |                                              | /                        |                        |            | E Sichern          |
| Preu Neu Von der vorherigen Ve                  | oranstaltung kopiert - 'OK                   | K Löschen                | ) ↑ R<br>↓ Ru          | lauf       |                    |
| Die Personengruppe (<br>über die Artikel-Automa | Wer zahlt welchen Artike<br>atik festgelegt. | el?) wird im jeweilig    | en Artikel             |            |                    |
|                                                 | Buchen in diesem Kor                         | ntenbereich: UMS/        | ATZ                    |            |                    |
|                                                 | Infoterminal: Allgemeine                     | Nenngeld-Einstel         | ungen                  |            |                    |
|                                                 | ninal: Nenngeld-Einstell                     | ungen speziell für (     | dieses Turnier         |            |                    |
| 4                                               | Lastschrift für Interne                      | t-Anmeldungen bu         | chen                   |            | X Abbruch          |

## Einstellen von Ausnahmen

Für einzelne Spieler können Ausnahme-Preise festgelegt werden, beispielsweise für die Sponsoren, welche möglicherweise nichts bezahlen müssen, oder in unserem Beispiel nur das Essen.

- 1. Drücken Sie dazu auf den **Ausnahmen** Button.
- 2. Wählen Sie den Spieler
- 3. Passen Sie die Preise wie gewünscht an und drücken Sie OK

| Nenngeld                     |                                                             |                |              | ? 🗆 🗙               |
|------------------------------|-------------------------------------------------------------|----------------|--------------|---------------------|
| Nenngeld-Artikel<br>Personen | Ausnahmen<br>Typ                                            | (0) 1<br>Preis |              | <b>√</b> <u>о</u> к |
|                              | 21                                                          |                |              | Ein <u>b</u> uchen  |
|                              |                                                             |                |              | 🚡 In Kasse F12      |
|                              |                                                             |                |              | Sichern             |
|                              | Nenngeld-Ausnahme bear                                      | beiten         |              | ×                   |
|                              | Abweichendes Nenngeld bei die<br>sosu Sonnenschein, Susanne | eser Person:   | ✓ <u>о</u> к | ľ                   |
|                              | Тур                                                         | Preis          |              | ruch                |
|                              | Erwachsene Wochentags                                       | 0 (4)          |              |                     |
| + Neu 2                      | Nenngeld                                                    | Normal         |              |                     |
|                              |                                                             |                |              |                     |
| Buchen in diesem K           | ontenbereich: ACCUEIL                                       |                |              |                     |
| (i) Infoterminal: Allgen     | neine Nenngeld-Einstellungen                                |                |              |                     |
| (i) Infoterminal: Nenng      | geld-Einstellungen speziell für dieses                      | Turnier        |              |                     |
| 👗 Lastschrift für Interr     | net-Anmeldungen buchen                                      |                |              | × Abbruch           |

## Einbuchen ins Beitrags-Konto direkt

Die Einstellungen sind in dem Fall in einem Beitragskonto gemacht worden. Dies macht Sinn wenn Sie immer alle Nenngelder mit einer Rechnung abwickeln wollen, um Sie dann z.B. mit SEPA einzuziehen (vorwiegend bei Mitgliedern möglich). In der Praxis ist meist die Abwicklung in einem Kassenkontenbereich sinnvoller.

Mit folgenden Artikeleinstellungen sorgen Sie dafür, dass auch der Turniername im Konto automatisch ergänzt wird:

| – Suchkürzel, Na   | me, Status — |                 |       |     |        |
|--------------------|--------------|-----------------|-------|-----|--------|
| K <u>ü</u> rzel    | ne30         | Konto-Nr. (Fi   | ibu): |     |        |
| Gruppe             | NENN Ner     | nngeld          | •     | Neu | Lösch. |
| N <u>a</u> me      | Startgeld    | -               | -     |     |        |
| <u>F</u> älligkeit |              | Leer = Buchungs | tag   |     |        |
| <u>S</u> tatus     | N - Normal,  | einmalig        |       |     | •      |

Mit der Schaltfläche **Einbuchen** werden die Nenngelder automatisch in die Konten der gemeldeten Spieler gebucht. Das ist nur dann sinnvoll, wenn Sie die Nenngelder der Spieler (vor allem Ihrer Mitglieder) beispielsweise quartalsweise abrechnen. Für diesen Fall sollte man die Nenngelder in ein Beitragskonto einbuchen, z.B. CLUB oder GMBH.

Wenn Sie nur eine Nenngeld-Liste drucken wollen, starten Sie diese Funktion nicht. Beim Einbuchen haben Sie stets die Wahl, ob Sie nur für eine bestimmte Personengruppe (z.B. Mitglieder oder Gäste), oder ob Sie nur Spieler mit Konto für dieses Turnier, nur Spieler mit Einzugsermächtigung oder nur Spieler mit Kontoangabe, die Buchungen ins Konto übertragen möchten.

| Nenngeld buchen                                                                                                    |   |     |                   | Х |  |  |  |  |  |
|----------------------------------------------------------------------------------------------------|---|-----|-------------------|---|--|--|--|--|--|
| Soll jetzt wirklich das Nenngeld für <u>Soll jetzt wirklich das Nenngeld für</u> alle Turnierspieler gebucht werden? |   |     |                   |   |  |  |  |  |  |
| Personengruppe:                                                                                                    |   |     | X <u>A</u> bbruch |   |  |  |  |  |  |
| Alle Kontakte                                                                                                    | Ŧ | ••• |                   |   |  |  |  |  |  |
| alle Spieler dieser Gruppe                                                                                           |   | •   |                   |   |  |  |  |  |  |
| 4/4                                                                                                    | 1 | ×   |                   |   |  |  |  |  |  |
| alle Spieler dieser Gruppe                                                                                           |   |     |                   |   |  |  |  |  |  |
| nur Spieler mit Konto für dieses Turnier                                                                             |   |     |                   |   |  |  |  |  |  |
| nur Spieler mit Einzugsermächtigung                                                                                  |   |     |                   |   |  |  |  |  |  |
| nur Spieler mit Kontoangabe                                                                                          |   |     |                   |   |  |  |  |  |  |

Nach Bestätigung erhalten Sie eine Liste mit den Details:

| Ein | gebuchte Beträge      |                                |       |              |
|-----|-----------------------|--------------------------------|-------|--------------|
|     |                       |                                |       |              |
|     | Heck, Axel            | Startgeld Freundschaftsturnier | 20.00 | ✓ <u>о</u> к |
|     | Schmedding, Benedikt  | Startgeld Freundschaftsturnier | 20.00 |              |
|     | Hodel, Carmela        | Startgeld Freundschaftsturnier | 20.00 | Abbruch      |
|     | Sonnenschein, Susanne | Startgeld Freundschaftsturnier | 20.00 |              |
|     | Mustermann, Prof. Max | Startgeld Freundschaftsturnier | 20.00 |              |
|     |                       |                                |       |              |
|     |                       |                                |       |              |
|     |                       |                                |       |              |
|     |                       |                                |       |              |
|     |                       |                                |       |              |
|     |                       |                                |       |              |
|     |                       |                                |       |              |
|     |                       |                                |       |              |
|     |                       |                                |       |              |
|     |                       |                                |       |              |
|     |                       |                                |       |              |
|     |                       |                                |       |              |
|     |                       |                                |       |              |
| L   |                       |                                |       |              |

#### Beispiel Konto mit ergänztem Wettspielnamen:

| Ur | nsatzkon | to - CLUB                       |          |      |   |       |           | $\times$             |
|----|----------|---------------------------------|----------|------|---|-------|-----------|----------------------|
|    | 8        | Information                     | Datum    | Zeit | S | Netto | Brutto OK |                      |
|    | nenn     | Startgeld Preis des Präsidenten | 25.11.19 | 0:00 | N | 20,00 | 20,00     | Beitr. <u>W</u> ahF2 |
|    |          |                                 |          |      |   |       |           | Beitr <u>Typ</u> F7  |

#### In Kasse buchen zum Kassieren

Für alle PC CADDIE Kunden mit Kassenfunktion für Greenfee etc. ist diese Option besonders praktisch. Durch Klicken auf **In Kasse** (F12) werden alle Spieler und ihre Nenngelder in die Kasse als offene Buchung gebucht:

| Nenngeld in Kasse bu                                                       | ıchen                                                      |   |   |                   |
|----------------------------------------------------------------------------|------------------------------------------------------------|---|---|-------------------|
| Sollen alle Nen<br>Kasse :                                                 | ngeld-Forderungen in der<br>angelegt werden?               |   |   | ✓ <u>S</u> tarten |
| Kunden und Buchung                                                         | en eintragen                                               |   |   | X Abbruch         |
| auch mit 0-Buchu                                                           | ngen                                                       |   |   |                   |
| Nur Kunden in die Kas                                                      | se eintragen                                               |   |   |                   |
| Buchungen entfernen                                                        |                                                            |   |   |                   |
| Personengruppe:                                                            |                                                            |   |   |                   |
| Alle Kontakte                                                              |                                                            |   | • |                   |
| alle Spieler dieser Gru                                                    | ope                                                        | - |   |                   |
| 1. Runde                                                                   |                                                            | Ŧ |   |                   |
| Spieler in der Kasse                                                       | nach Startzeit sortieren                                   |   |   |                   |
| Ziel-Kontenbereich:                                                        | UMSATZ                                                     | * |   |                   |
| Hinweis: Bei Anwahl e<br>nur die Spieler, nicht j<br>Kasse übertragen werd | ines Fremdbereichs können<br>edoch Buchungen in die<br>Jen |   |   |                   |
| Ziel-Kassennummer:                                                         |                                                            |   |   |                   |

Wenn der Spieler dann bezahlen möchte, wählen Sie in der Kasse nur noch die passende Person aus und klicken Sie anschließend **Bezahlen** (F12) (siehe auch Bedienen der Kasse) – so ist alles schnell und korrekt kassiert, die jeweiligen Umsätze sind auf dem Kassentagesabschluss ersichtlich.

| 🛓 Kasse                                                                     |                                                             |                                  |                              |                            |              |                    |                   |                |                  |                 |                                   | _ (                     | $\square \times$         |
|-----------------------------------------------------------------------------|-------------------------------------------------------------|----------------------------------|------------------------------|----------------------------|--------------|--------------------|-------------------|----------------|------------------|-----------------|-----------------------------------|-------------------------|--------------------------|
| GASTRO<br>UMSATZ<br>Bedie                                                   | An <u>m</u> elden (Carn<br>jime Buchungstag<br>ener 🗹 Kasse | nela)<br>g 10.                   | .03.21                       | So                         | nnens<br>Neu | chein, Sus         | an. (47<br>itee:E | 7.0)<br>3<br>— | 🖍 Edit           | Gol             | fclub Sonn<br>Soll:               | enhof<br>87.00<br>20.00 | *                        |
| Heck, Axel ()<br>Hodel, Carme<br>Mustermann,<br>Schmedding,<br>Sonnenschein | )<br>Prof. M. ()<br>Benedikt (3<br>h, Susan. (47            | 20.00<br>20.00<br>20.00<br>20.00 | carm<br>carm<br>carm<br>carm |                            | 1            | Nenngelo           | l: Freu           | ndsch          | naftsturnie      | r               | 20.00                             | 20.00                   | carm                     |
| Kunde (F9)                                                                  | Konto 🔚 Kar                                                 | ≡<br>te F6                       | Art                          | tikel (F<br>n <u>f</u> ∈F8 | 1)           | Ein/ <u>A</u> usza | hlunį             |                | Zahl<br>Bezahlen | 1<br>F12 איר לי | ♥ <u>S</u> pezi: F7<br>Viederhole | ت. آ<br>4 E             | isch F5<br>En <u>d</u> e |

Wenn Sie die Spieler lieber alphabetisch in die Kasse übertragen wollen, entfernen Sie den Haken *Spieler in Kasse nach Startzeit sortieren.* 

Sollte die Gastronomie ebenfalls mit PC CADDIE arbeiten, können Sie die Spielernamen über die Anwahl **Nur Kunden in die Kasse eintragen** der Gastro zur Verfügung stellen. Achten Sie darauf, dass der Ziel-Kontenbereich dabei auf **GASTRO** steht.

#### Buchungen aus der Kasse wieder entfernen

Wenn Sie die vorbereiteten Spieler und Buchungen aus der Kasse nochmals entfernen wollen, so wiederholen Sie obigen Vorgang, und ändern auf "Buchungen entfernen"

| Nenngeld in Kasse b                                                                                     | uchen                                                        |   |                   |  |   |                |     | Х |
|----------------------------------------------------------------------------------------------------|--------------------------------------------------------------|---|-------------------|--|---|----------------|-----|---|
| Sollen alle Ner<br>Kasse                                                                                | nngeld-Forderungen in der<br>angelegt werden?                |   |                   |  | ~ | <u>S</u> tarte | en  |   |
| Kunden und Buchung                                                                                      | gen eintragen                                                |   | × <u>A</u> bbruch |  |   |                | ucn |   |
| auch mit 0-Bucht                                                                                        | auch mit 0-Buchungen                                         |   |                   |  |   |                |     |   |
| Nur Kunden in die Ka                                                                                    | sse eintragen                                                |   |                   |  |   |                |     |   |
| Buchungen entferner                                                                                     |                                                              |   |                   |  |   |                |     |   |
| Personengruppe:                                                                                         |                                                              |   |                   |  |   |                |     |   |
| Alle Kontakte                                                                                           |                                                              | • | •••               |  |   |                |     |   |
| alle Spieler dieser Gru                                                                                 | ppe                                                          |   | •                 |  |   |                |     |   |
| 1. Runde                                                                                                |                                                              |   | •                 |  |   |                |     |   |
| Spieler in der Kasse                                                                                    | nach Startzeit sortieren                                     |   | -                 |  |   |                |     |   |
| Ziel-Kontenbereich:                                                                                     | UMSATZ                                                       |   | *                 |  |   |                |     |   |
| Hinweis: Bei Anwahl e<br>nur die Spieler, nicht j<br>Kasse übertragen wer<br><u>Z</u> iel-Kassennummer: | eines Fremdbereichs könner<br>jedoch Buchungen in die<br>den | ו |                   |  |   |                |     |   |

## Nenngeldeinstellungen sichern und laden

| nngeld                                   |                                                                             |                         |                                  |         | ×                  |
|------------------------------------------|-----------------------------------------------------------------------------|-------------------------|----------------------------------|---------|--------------------|
| Nen                                      | ngeld-Artikel                                                               | Ausr                    | nahmen (0)                       | Ļ       |                    |
| Kategorie                                | Artikel                                                                     | Preis                   | Verfahren                        | Pri     |                    |
| Nenngeld<br>Greenfee                     | Nenngeld Erwachsen<br>Nenngeld Jugend<br>Turniergreenfee                    | 30.00<br>60.00<br>50.00 | Anpassen<br>Anpassen<br>Anpassen | *       | Ein <u>b</u> uchen |
| Restaurant                               | GF Turnier Jugend<br>1 Turnier Fleischgericht<br>2 Turnier Vegetarisches Ge | 0.00<br>20.00<br>15.00  | Anpassen<br>Anpassen<br>Anpassen | *       |                    |
| Option 3                                 | 3 ohne Essen<br>Sponsoring                                                  | 0.00<br>5.00            | Anpassen<br>Anpassen             |         | Sichern 1          |
| Neu Die Personengrup über die Artikel-Au | ope (Wer zahlt welchen Artikel?) wird in<br>utomatik festgelegt.            | n jeweili <u>c</u>      | jen Artikel                      | Abbruch |                    |
|                                          | Buchen in diesem Kontenbereic                                               | :h: UMS                 | ATZ                              |         |                    |
| <b>Fi</b>                                | Infoterminal: Allgemeine Nenngelo                                           | J-Einstell              | ungen                            |         |                    |
| <b>51</b> Inf                            | oterminal: Nenngeld-Einstellungen spe                                       | ziell für (             | dieses Turniei                   |         |                    |
|                                          | Lastschrift für Internet-Anmeldur                                           | naen hur                | hen                              |         | Abbruch            |

Für unterschiedliche Wettspiel-Serien können Sie die Nenngeld-Einstellungen auch sichern und für das nächste Wettspiel der Serie wieder laden.

- Nenngeldeinstellungen sichern, sobald diese passend eingestellt sind und für Verwendung getestet.
- Geben Sie der Vorlage einen passenden Namen.
- Klicken Sie auf OK!

#### Einbuchen ins Beitrags-Konto direkt

Die Einstellungen sind in dem Fall in einem Beitragskonto gemacht worden. Dies macht Sinn wenn Sie immer alle Nenngelder mit einer Rechnung abwickeln wollen, um Sie dann z.B. mit SEPA einzuziehen (vorwiegend bei Mitgliedern möglich). In der Praxis ist meist die Abwicklung in einem Kassenkontenbereich sinnvoller.

Mit folgenden Artikeleinstellungen sorgen Sie dafür, dass auch der Turniername im Konto automatisch

#### ergänzt wird:

| – Suchkürzel, Na   | ime, Status —                                            |                |         |     |        |
|--------------------|----------------------------------------------------------|----------------|---------|-----|--------|
| K <u>ü</u> rzel    | ne30                                                     | Konto-Nr.      | (Fibu): |     |        |
| Gruppe             | NENN Ne                                                  | enngeld        | •       | Neu | Lösch. |
| N <u>a</u> me      | Startgeld </td <td>•</td> <td>_</td> <td></td> <td></td> | •              | _       |     |        |
| <u>F</u> älligkeit |                                                          | Leer = Buchung | gstag   |     |        |
| <u>S</u> tatus     | N - Norma                                                | l, einmalig    |         |     | •      |

Mit der Schaltfläche **Einbuchen** werden die Nenngelder automatisch in die Konten der gemeldeten Spieler gebucht. Das ist nur dann sinnvoll, wenn Sie die Nenngelder der Spieler (vor allem Ihrer Mitglieder) beispielsweise quartalsweise abrechnen. Für diesen Fall sollte man die Nenngelder in ein Beitragskonto einbuchen, z.B. CLUB oder GMBH.

Wenn Sie nur eine Nenngeld-Liste drucken wollen, starten Sie diese Funktion nicht. Beim Einbuchen haben Sie stets die Wahl, ob Sie nur für eine bestimmte Personengruppe (z.B. Mitglieder oder Gäste), oder ob Sie nur Spieler mit Konto für dieses Turnier, nur Spieler mit Einzugsermächtigung oder nur Spieler mit Kontoangabe, die Buchungen ins Konto übertragen möchten.

| Nenngeld buchen                                                             | ×                 |
|-----------------------------------------------------------------------------|-------------------|
| Soll jetzt wirklich das Nenngeld für<br>alle Turnierspieler gebucht werden? | ✓ <u>S</u> tarten |
| Personengruppe:                                                             | X Abbruch         |
| Alle Kontakte 🔹 🚥                                                           |                   |
| alle Spieler dieser Gruppe 🔹                                                |                   |
| 4/4 🗙                                                                       |                   |
| alle Spieler dieser Gruppe                                                  |                   |
| nur Spieler mit Konto für dieses Turnier                                    |                   |
| nur Spieler mit Einzugsermächtigung                                         |                   |
| nur Spieler mit Kontoangabe                                                 |                   |

Nach Bestätigung erhalten Sie eine Liste mit den Details:

| Eing | gebuchte Beträge      |                                |       |              |
|------|-----------------------|--------------------------------|-------|--------------|
|      |                       |                                |       |              |
|      | Heck, Axel            | Startgeld Freundschaftsturnier | 20.00 | <u>√ о</u> к |
|      | Schmedding, Benedikt  | Startgeld Freundschaftsturnier | 20.00 |              |
|      | Hodel, Carmela        | Startgeld Freundschaftsturnier | 20.00 | Abbruch      |
|      | Sonnenschein, Susanne | Startgeld Freundschaftsturnier | 20.00 |              |
|      | Mustermann, Prof. Max | Startgeld Freundschaftsturnier | 20.00 |              |
|      |                       |                                |       |              |
|      |                       |                                |       |              |
|      |                       |                                |       |              |
|      |                       |                                |       |              |
|      |                       |                                |       |              |
|      |                       |                                |       |              |
|      |                       |                                |       |              |
|      |                       |                                |       |              |
|      |                       |                                |       |              |
|      |                       |                                |       |              |
|      |                       |                                |       |              |
|      |                       |                                |       |              |
|      |                       |                                |       |              |

#### Beispiel Konto mit ergänztem Wettspielnamen:

| Uı | msatzkon | to - CLUB                       |          |      |   |       |           | $\times$             |
|----|----------|---------------------------------|----------|------|---|-------|-----------|----------------------|
|    | 8        | Information                     | Datum    | Zeit | S | Netto | Brutto OK |                      |
|    | nenn     | Startgeld Preis des Präsidenten | 25.11.19 | 0:00 | N | 20,00 | 20,00     | Beitr. <u>W</u> ahF2 |
|    |          |                                 |          |      |   |       |           | Beitr <u>Typ</u> F7  |

## Turnierdaten von anderem Turnier kopieren

#### Allgemein

Häufig ähneln sich die Turniere; beispielsweise ein Damenturnier, welches alle 14 Tage in derselben Spielform mit denselben Ausschreibungstexten und gleichen Preiseinteilungen durchgeführt wird. Prüfen Sie zuerst, ob das Turnier, das Sie gleich kopieren wollen, richtig eingestellt ist. Dann gehen Sie bei weiteren gleichen Turnieren wie folgt vor:

TIPP In solchen Fällen können Sie sich die Arbeit vereinfachen:

| .egen Sie z   | zuerst   | t über <b>Neu</b> | (1) ein r   | neues Ti          | urnier a  | n.                  |          |            |                    |     |
|---------------|----------|-------------------|-------------|-------------------|-----------|---------------------|----------|------------|--------------------|-----|
| 24061 - 2     | 21.08    | .24 - Teilnel     | nmer: 0     | / Gäste           | : 0       |                     |          |            | ?                  | >   |
| -Name, Datu   | ım, Plat | tz                |             |                   |           |                     |          |            | _                  |     |
| Kürzel        | 24061    | Name              | 24061       |                   |           |                     | ^        | ,o         | =<br>Projekt       |     |
| Lochzahl      | 18       | (36 -> 2 Runde    | n. max. 10  | )8 -> 6 Rur       | nden)     |                     | ~        | 1+         | <u>N</u> eu        |     |
| Datum         | 21.08.   | .24               |             |                   |           |                     |          | ~          | <u>S</u> ichern    | F11 |
| Platz         | 9001.1   | 1.1.9 18 Loch     | GC Sonne    | ≡                 | Mehrere   | Plätze im Tu        | urnier   | Ŵ          | L <u>ö</u> schen   |     |
| Hcp-Grenze    | der Ab   | oschläge H        | erren       | /-//-/-           |           |                     |          | <b>2</b> 2 | <u>K</u> opieren   |     |
|               |          | D                 | amen        | /-/-/             |           |                     |          | <u>97</u>  | Spieler            |     |
| - Ausschreibu | ung      |                   |             |                   |           |                     |          | P          | <u>E</u> rgebnisse | e   |
| HCP-Grenze    | <u></u>  | Meldung           |             | Rechnen           |           | Hcp-Fakto           | r        |            | <u>D</u> rucken    | F8  |
| Spielform     |          | Einzel            |             |                   | •         | Details             |          | 60         | Nenngeld           |     |
| Zählweise     |          | Stableford        |             |                   | •         |                     |          | -          | Abschluss          |     |
|               |          |                   |             |                   |           | i Inform            | nationen |            |                    |     |
| Stechen       |          | Schwerste/        | /Leichteste | e                 | -         | 9, 6, 3, 1          |          | G          | Internet           |     |
| Blind-Hole    |          | Nein              | •           |                   |           |                     |          | P;#o       | Online             |     |
| Jahrespreisv  | virks.   | Nein              | •           | Ausschre          | ib-Text   | Lochpos <u>i</u> ti | ionen    |            |                    |     |
| Intern/Gäste  | e        | Offen             | •           | <u>P</u> reise/Ka | ategorien | Manns               | chaften  |            |                    |     |
| HCPI®-Rele    | vanz:    | HCPI-relev        | ant         |                   | *         |                     | 9        | ₽          | Ende               |     |
|               |          |                   |             |                   |           |                     |          |            |                    |     |

2. Klicken Sie dann auf *Kopieren* (F6) (2), sodass sich folgende Abfrage öffnet:

| Turnier-Information kopie                                                                                   | ×                                                                  |  |  |  |
|----------------------------------------------------------------------------------------------------|--------------------------------------------------------------------|--|--|--|
| Mit dieser Funktion<br>Einstellungen, -Spiel<br>von einem beliebiger<br>dieses Turnier i                    | en alle Turnier-<br>ler -Ergebnisse<br>leren Turnier in<br>nommen. |  |  |  |
| VORSICHT: Dadurch werden die alten Einstel-<br>lungen bzw. Spielerinformationen durch die<br>neuen ersetzt! |                                                                    |  |  |  |
| Quell-Turnier:                                                                                              | =                                                                  |  |  |  |
| Zu kopieren: 🗌 Turnier- <u>E</u>                                                                            | llungen                                                            |  |  |  |
| zusätzlich                                                                                                  | ieler                                                              |  |  |  |
| Start <u>z</u> eite                                                                                         |                                                                    |  |  |  |
| <u>M</u> annsch                                                                                             | uordnungen                                                         |  |  |  |
|                                                                                                    |                                                                    |  |  |  |
|                                                                                                    |                                                                    |  |  |  |

Wählen Sie die betreffenden Optionen aus und bestätigen Sie mit **Kopieren.** Bei der Sicherheitsabfrage klicken Sie auf **Ja**.

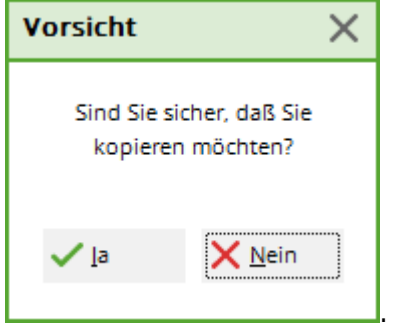

Lediglich die <u>Datumsangaben</u> (auch bezüglich Internet, Meldegrenzen etc.) müssen noch angepasst werden, bzw. können dann in einem 2. Schritt über "Internet" kopiert werden.

• Übernahme der Einstellungen

Wählen Sie bei **Quell-Turnier** über das Kürzel oder die Liste das Turnier aus, welches als Vorlage dienen soll und markieren Sie **Turnier-Einstellungen.** Wenn auch immer dieselben Spieler mitspielen, markieren Sie auch die Option **zusätzliche Spieler**. Dadurch werden alle Spieler aus dem kopierten Turnier (Quellturnier) im aktuellen neuen Turnier ergänzt. Sollten Sie darüber hinaus auch die Startzeiten und Mannschafts-Zusammenstellungen kopieren wollen, markieren Sie auch **Startzeiten** und **Mannschaftszuordnungen.** 

<u>Übernahme der Ergebnisse in ein Gesamtturnier (in deutschen PC CADDIE Versionen ist Ergebnisse kopieren laut DGV nicht möglich seit 2024)</u>
 Mit der Funktion *Turnier kopieren* haben Sie die Möglichkeit, die Spielergebnisse von mehreren Turnieren zusammenzufassen, beispielsweise, wenn Sie eine Golfwochen-

Gesamtwertung benötigen. Jedes Turnier können Sie zuerst normal als Einzelturnier über 18 Löcher abwickeln. Für die Gesamtwertung legen Sie dann ein Gesamt-Turnier über maximal 90 Löcher (= 5 Runden) an. Kopieren Sie dann die **zusätzlichen Spieler**, die **Spielergebnisse** (mit **Alte Ergebnisse ersetzen**) und gegebenenfalls auch die **Mannschaftszuordnungen** von den einzelnen Turnieren jeweils in die einzelnen Runden des Gesamt-Turniers. Anschließend können Sie eine gesamte Ergebnis-Liste der Golfwoche drucken. Wenn Sie über das Modul Jahrespreise verfügen, so machen Sie besser dort die Gesamtwertung.

## Spieler eingeben

Über die Schaltfläche **Spieler** gelangen Sie direkt in den Startlisten-Editor, den Sie auch im Menü unter **Wettspiele/Spieler erfassen, Startliste einteilen** finden. Lesen Sie hier mehr zum Thema Spieler eingeben, Startliste einteilen.

## Ergebnisse eingeben

Klicken Sie auf **Ergebnisse,** um direkt in die Ergebnis-Eingabe für dieses Turnier zu gelangen. Lesen Sie hier mehr zum Thema Ergebnisse eingeben.

## Drucken

Mit dem Button **Drucken** (F8) können Sie alle Druckfunktionen (Nennungsliste, Startliste, Ergebnisliste etc.) aufrufen. Es folgt eine Abfrage, in der Sie den gewünschten Listentyp auswählen können.

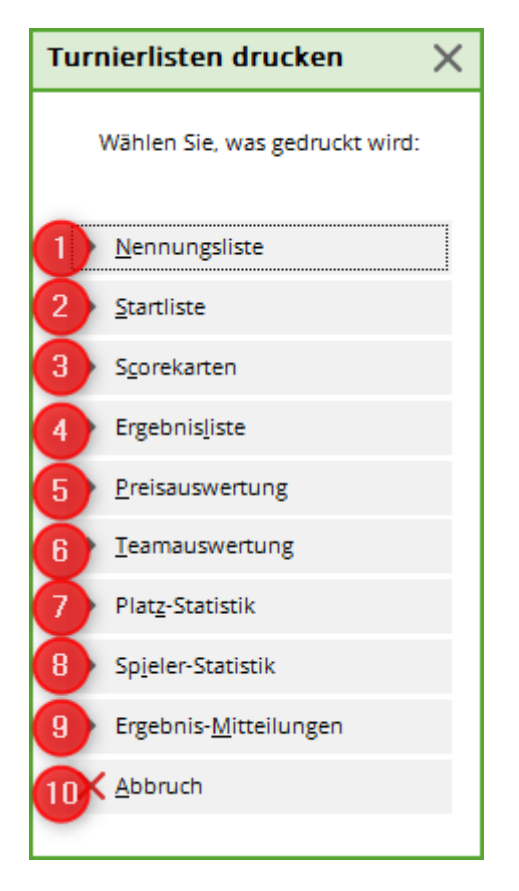

Folgende Turnierlisten können gedruckt werden:

- 1. Nennungsliste
- 2. Startliste
- 3. Scorekarten
- 4. Ergebnisliste
- 5. Preisauswertung
- 6. Mannschaftswertung
- 7. Platzstatistik
- 8. Spielerstatistik
- 9. Ergebnis-Mitteilungen
- 10. Mit **Abbruch** verlassen Sie die Druckoptionen.

## Turnier löschen

Wurde ein Turnier lediglich angelegt, ohne Übertragung ins Intranet, kann es problemlos gelöscht werden. Rufen Sie zunächst das Turnier auf und klicken Sie dann auf den Button *Löschen.* 

| 🖤 Flühli Sörenbe      | erg 18 Loch - 14.1     | 0.20 - Teilnehme                      | er: 4 / Gäste: 4       | ? ×                         |  |  |
|-----------------------|------------------------|---------------------------------------|------------------------|-----------------------------|--|--|
| Name, Datum, Platz    | :                      |                                       |                        |                             |  |  |
| K <u>ü</u> rzel 20002 | Name Flühli S          | Name Flühli Sörenberg 18 Loch Turnier |                        |                             |  |  |
| Lochzahl 18 (         | 36 -> 2 Runden, max. 1 | 108 -> 6 Runden)                      | ~                      | + <u>N</u> eu               |  |  |
| Datum 14.10.2         | .0                     |                                       |                        |                             |  |  |
| Platz 0056.1          | 18 Loch Platz          | ≡ ••• <u>M</u> ehrere                 | Plätze im Turnier      |                             |  |  |
| Hcp-Grenze der Abs    | chläge Herren          | /36.0/-/-/-                           |                        | L <u>e</u> <u>K</u> opieren |  |  |
|                       | Damen                  | /36.0/-/-/-                           |                        | 🧟 Spieler                   |  |  |
| Ausschreibung         |                        |                                       |                        | 𝕎 <u>E</u> rgebnisse        |  |  |
| HCP-Grenze            | Meldung                | Rechnen                               | Hcp- <u>F</u> aktor    | ᡖ <u>D</u> rucken 🛛 F8      |  |  |
| <u>S</u> pielform     | Aggregat (Hcp-wirk     | sam) 👻                                | Details                | S Nenngeld                  |  |  |
| <u>Z</u> ählweise     | Stableford             | Ψ.                                    |                        |                             |  |  |
|                       |                        |                                       | (i) Informationen      | - Abschlass                 |  |  |
| Stechen               | Schwerste/Leichtes     | te 👻                                  | 9, 6, 3, 2, 1          | 💮 Internet                  |  |  |
| Blind-Hole            | Ja 👻 Lõ                | ocher 2; 5; 7                         |                        | P:∥0 Online                 |  |  |
|                       |                        | <u>A</u> usschreib-Text               | P <u>i</u> n-Positions |                             |  |  |
| Intern/Gäste          | Offen 👻                | Preise/Kategorien                     | Teamwertung            | 📞 Telefon                   |  |  |
|                       |                        |                                       | ()                     | 📑 Ende                      |  |  |
| L                     |                        |                                       |                        |                             |  |  |
| Turnier löschen       |                        | ×                                     |                        |                             |  |  |
|                       |                        |                                       |                        |                             |  |  |

Halloween Cup Soll dieses Turnier gelöscht werden? Ia, Turnier komplett löschen Nur die Spielerdaten löschen Abbruch

Falls es jedoch ins Intranet übertragen oder bereits abgeschlossen wurde, kann es ausschließlich inaktiviert werden:

| Veranstaltung löschen                                                                                                    | $\times$ |
|----------------------------------------------------------------------------------------------------|----------|
| Flühli Sörenberg 18 Loch                                                                                                    |          |
| Diese Veranstaltung kann nicht mehr gelöscht werden, da der<br>Veranstaltungstag erreicht wurde, die Veranstaltung bereits<br>online gestellt wurde und/oder der Turnierabschluss gemacht<br>wurde. |          |
| Veranstaltung auf inaktiv setzen und im Intranet ausblenden Abbruch                                                                                                    |          |

Das Wettspiel erscheint in der Auflistung aller Wettspiele in hellgrau:

| Turnierdaten - Turnier wählen             |          |             |         |        |                     | ×  |
|-------------------------------------------|----------|-------------|---------|--------|---------------------|----|
| Suchkürzel eingeben: 20002                |          |             |         |        | ✓ <u>O</u> k        |    |
| Datum Turnier                             | Loch Spi | iel Spi     | eler Su | kz     | + Neu               | F9 |
| 28.02.05 Workshop1 München                | 18       | Einzel-Str  | 15/0    | 4w1m 📥 | A <sup>®</sup> Edit |    |
| 06.05.07 Coupe du printemps Payerne       | 18       | Einzel-Sta  | 89/50   | 0723   | Euir                | 17 |
| 16.08.07 Offener Donnerstag               | 18       | Einzel-Sta  | 30/0    | 07033  | 🗍 <u>L</u> öschen   | F5 |
| 16.08.07 Offener Donnerstag               | 18       | Einzel-Sta  | 30/0    | 07033  | Q. Suchen           |    |
| 08.11.07 Testcup                          | 36       | Einzel-Sta  | 8/0     | 0201   | <u>,</u>            |    |
| 29.01.20 Aaretal 18-Loch-Turnier          | 9        | Einzel-Sta  | 2/20    | 0728   | () <u>W</u> eiter   | F3 |
| 01.04.20 Winterplausch                    | 18       | Einzel-Sta  | 0/0     | 20003  |                     |    |
| 13.10.20 Renault Cup Turnier              | 54       | Foursom-Sta | 8/0     | 20006  |                     |    |
| 14.10.20 20007                            | 18       | Einzel-Sta  | 0/0     | 20007  |                     |    |
| 14.10.20 Flühli Sörenberg 18 Loch Turnier | 18       | Einzel-Sta  | 4/0     | 20002  |                     |    |
|                                           |          |             |         | •      |                     |    |
|                                           |          |             |         |        | X Abbruch           |    |

Möchten Sie ein inaktives Wettspiel aktivieren, klicken Sie wie gewohnt auf Ändern (F11) und auf Internet.

L

| Flūhli S            | ōrenbe     | rg 18 Loc   | h - 1                                 | 4.10   | .20 - `        | Feilneh   | m   | er: 4 / Gäste: 4       | Ļ  |                     | ?              | ×   |
|---------------------|------------|-------------|---------------------------------------|--------|----------------|-----------|-----|------------------------|----|---------------------|----------------|-----|
| Name, Dati          | ım, Platz- |             |                                       |        |                |           |     |                        |    | 4                   | _              |     |
| K <u>ü</u> rzel     | 20002      | Name        | Name Flühli Sörenberg 18 Loch Turnier |        |                |           |     | ^                      |    | =                   |                |     |
| Lochzahl            | 18 (3      | 6 -> 2 Rund | en, ma                                | ax. 10 | 8->6F          | lunden)   |     |                        | ~  | + №                 | eu             |     |
| –<br>Datum          | 14.10.20   | )           |                                       |        |                | , i       |     |                        |    | ✓ <u>S</u> i        | chern          | F11 |
| Platz               | 0056.1     | 18 Lock     | Platz                                 | ,      | =              | Mehr      | ere | Plätze im Turnier      |    | <u>Ē</u> L <u>ē</u> | <u>i</u> schen |     |
| Hcp-Grenze          | e der Abso | hläge l     | Herren                                | 1      | /36.0/         | -/-/-     |     |                        |    | ۲ <u>۲ الا</u>      | opieren        |     |
|                     |            | Ĩ           | Damer                                 | n      | /36.0/         | -/-/-     |     | •••                    |    | 🙍 sp                | pieler         |     |
| Ausschreib          | ung        |             |                                       |        |                |           |     |                        |    | 🟆 Er                | gebnisse       | •   |
| <u>H</u> CP-Grenz   | e          | Meldung     |                                       |        | .Rechn         | en        |     | Hcp- <u>F</u> aktor    |    | 🖶 D                 | rucken         | F8  |
| <u>S</u> pielform   |            | Einzel      |                                       |        |                |           | •   | Details                |    | N N                 | enngeld        |     |
| <u>Z</u> ählweise   |            | Stablefor   | d                                     |        |                |           | •   |                        | _  |                     | hschluss       |     |
|                     |            |             |                                       |        |                |           |     | (i) Informatione       | en |                     |                |     |
| Stechen             |            | Schwerste   | e/Leicł                               | hteste |                |           | Ŧ   | 9, 6, 3, 2, 1          |    | 💮 In                | ternet         |     |
| Blind-H <u>o</u> le |            | Ja          | •                                     | Löc    | her            | 2; 5; 7   |     |                        |    | P://o O             | nline          |     |
|                     |            |             |                                       |        | <u>A</u> usscl | nreib-Tex | t   | P <u>i</u> n-Positions | ;  |                     |                |     |
| Intern/Gäst         | e          | Offen       |                                       | •      | <u>P</u> reise | /Kategori | en  | <u>T</u> eamwertung    |    | С, Те               | elefon         |     |
|                     |            |             |                                       |        |                |           |     | (                      | 3  | [→ Er               | nde            |     |

Ändern Sie hier den **Anzeige-Status** entsprechend ab:

| Intranet-Informatio   | nen (interne ID: 13)       |                  |                 | ×                      |
|-----------------------|----------------------------|------------------|-----------------|------------------------|
|                       | FIGHI Gërrehere 10 Leek    | Turning          |                 |                        |
| Name:                 | 1 Turnier                  |                  | <u>√ о</u> к    |                        |
| Form:                 | Einzel - Stableford; 18 Lö | icher            | manuel          |                        |
| Informationen Kate    | gorien Spielerzahl         | Meldegrenzen     | Funktionen      | 습 <u>K</u> opieren F6  |
|                       |                            |                  |                 |                        |
| Ausrichter:           | Club 🔻 🕨                   | ID:              |                 | Ö Darameter            |
|                       |                            |                  | $\equiv \cdots$ | ¢*** <u>r</u> arameter |
| Bemerkung:            | Buffet am Abend            |                  |                 |                        |
| Nenngeld-Info:        | 30 CHF für Mitglieder; 80  | ) CHF für Gäste  |                 | ▶ <u>E</u> xport       |
| Start:                | Tee:                       | Zeit:            | Uhr             |                        |
| Anzeige-Status:       | Turnier ausblenden         |                  | -               |                        |
|                       |                            |                  | X               |                        |
|                       | nur Meldeliste             |                  |                 |                        |
|                       | nur Meldeliste und Sta     | rtliste          |                 |                        |
| Sichthar ab: Meldeli  | nur Ergebnislisten         |                  |                 |                        |
| Sichoon ab. Meiden    | Meldeliste, Startliste ur  | nd Ergebnisliste |                 |                        |
| Startlist             | keine Liste veröffentlic   | hen              |                 |                        |
| Ergebni               | Turnier ausblenden         |                  |                 |                        |
|                       | Turnier geloscht           |                  |                 |                        |
| Spieler und Platz p   | er Intranet prüfen         |                  |                 |                        |
| Meldeliste ins Intra  | net stellen                |                  |                 |                        |
| Startliste ins Intran | et stellen                 |                  |                 |                        |
| Ergebnisliste ins In  | tranet stellen             |                  |                 |                        |
| Wettspiel im Intran   | et öffnen                  | Info-T           | exte            | X Abbruch              |
|                       |                            |                  |                 |                        |

## **Turnier archivieren**

Turniere werden nicht archiviert. Man kann lediglich einzelne Turniere in PC CADDIE mit dem Button löschen auf "inaktiv" setzen. Grundsätzlich haben Sie dadurch die Möglichkeit, jederzeit auch Turniere aus vergangenen Jahren einzusehen.

## Wettspiel Teilnehmer in den Timetable übertragen

http://doku.pccaddie.com/doku.php?id=de:timetable:bereichebearbeiten:bereichebearbeiten#wettspi el-teilnehmer\_ins\_timetable\_buchen:

## Besonderheiten Österreich

In Österreich sind bei den Spielformen nur die "fertigen Spielformen" erlaubt (ÖGV), daher sind andere Spielformen nicht einstellbar. Ebenso gibt es bei den "fertigen Spielformen" keine EDS-Runden, da EDS Runden in Österreich direkt im Admin-Bereich des Golfclubs abgewickelt werden.

# Wettspiele: neu anlegen, ändern, löschen

Turnier detaillierte Praxisbeipiele finden Sie =>hier

## Checkliste

Eine kleine Checkliste soll Ihnen bei der Abwicklung eines Turniers helfen. Rechtzeitig im Vorhinein sollten Sie folgende Punkte beachten:

- Turnier neu anlegen
- Turnier ins Intranet laden, damit sich die Spieler anmelden können
- Nennungsliste ausdrucken

Nach dem Meldeschluss:

- Eingabe der Turnierteilnehmer
- Erstellen der Startliste
- Startliste in das Intranet laden

Am Turniertag:

- Scorekarten drucken
- Ergebniseingabe
- Turnierabschluss (je nach Spielform) und Versenden der Ergebnismitteilungen über das Intranet
- Druck der Ergebnislisten

## Turnierpraxis

Wettspiel-Beispiele finden Sie unter Turnierpraxis. Dort finden sich auch Details zu Lochwettspielen (Matchplay).

## **Turniere anlegen**

Im Bereich Wettspiele werden alle Wettspieldaten verarbeitet. Mit **Wettspiele/...neu anlegen, abwickeln, löschen** gelangen Sie in die Turnierauswahlliste.

Über die Icon-Leiste öffnet sich schnell dieselbe Turnierauswahl:

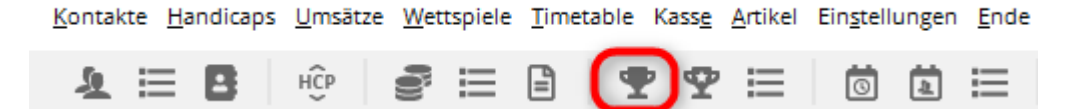

Möchten Sie ein bestehendes Turnier bearbeiten, wählen Sie das Turnier aus der Liste aus und bestätigen Sie mit

*Edit* (F7) oder klicken Sie rechts auf *Neu*, um ein neues Turnier anzulegen.

| Turnierdaten - Turnier wählen             |                           | X                      |
|-------------------------------------------|---------------------------|------------------------|
| Suchkürzel eingeben: 20002                |                           | <b>√</b> <u>0</u> k    |
| Datum Turnier                             | Loch Spiel Spieler Sukz   | <mark>+ N</mark> eu F9 |
| 28.02.05 Workshop1 München                | 18 Einzel-Str 15/0 4w1m 📥 | Edit 57                |
| 06.05.07 Coupe du printemps Payerne       | 18 Einzel-Sta 89/50 0723  | <u>E</u> dit F7        |
| 16.08.07 Offener Donnerstag               | 18 Einzel-Sta 30/0 07033  | <u> L</u> öschen F5    |
| 16.08.07 Offener Donnerstag               | 18 Einzel-Sta 30/0 07033  | Q. Suchen              |
| 08.11.07 Testcup                          | 36 Einzel-Sta 8/0 0201    | <u></u>                |
| 29.01.20 Aaretal 18-Loch-Turnier          | 9 Einzel-Sta 2/20 0728    | <u> </u>               |
| 01.04.20 Winterplausch                    | 18 Einzel-Sta 0/0 20003   |                        |
| 13.10.20 Renault Cup Turnier              | 54 Foursom-Sta 8/0 20006  |                        |
| 14.10.20 20007                            | 18 Einzel-Sta 0/0 20007   |                        |
| 14.10.20 Flühli Sörenberg 18 Loch Turnier | 18 Aggrega-Sta 4/0 20002  |                        |
| 28.10.20 20009                            | 18 Einzel-Sta 0/0 20009   |                        |
| 28.10.20 PC CADDIE CUP                    | 54 Einzel-Sta 0/0 20008   |                        |
|                                           |                           |                        |
|                                           |                           |                        |
|                                           |                           |                        |
|                                           | -                         |                        |
|                                           |                           | Abbauch                |
|                                           |                           | ADDIGCI                |

#### Name, Datum, Platz

Beim *Kürzel* schlägt PC CADDIE stets automatisch eine Zahl vor, beispielsweise "10007" für das 7. Turnier im Jahr 2010. In vielen Clubs ist die automatischen Nummernvergabe völlig ausreichend.

Natürlich können Sie hier auch eigene Kürzel wählen, beispielsweise "10da17" für das Damengolfturnier in der 17. Kalenderwoche im Jahr 2010. Dadurch kann die Anwahl eines bestimmten Turniers beschleunigt werden. Der **Name** kann unter Umständen sehr lang sein. Da nicht beliebig viel Text in eine Zeile passt, ist es sinnvoll, einen langen Turniernamen in mehrere Zeilen aufzuteilen. Der Ausdruck auf den diversen Listen (z.B. Start-/Ergebnislisten) wird dann entsprechend mehrzeilig übernommen.

| Name, Datum, Platz              |                               |          |         |           |                           |         |  |
|---------------------------------|-------------------------------|----------|---------|-----------|---------------------------|---------|--|
| K <u>ü</u> rzel                 | 20008                         | Name     | PC CADE | DIE CUP   |                           | ^       |  |
|                                 |                               |          |         |           |                           | ~       |  |
| <u>L</u> ochzahl                | Lochzahl 54 2. Runde 3. Runde |          |         |           |                           |         |  |
| Datum                           | 28.10.20                      | 29.10.20 | 31.10.2 | 20        |                           |         |  |
| Platz                           | 0056.1                        | 18 Loch  | Platz   | ≡ …       | <u>M</u> ehrere Plätze im | Turnier |  |
| Hcp-Grenze der Abschläge Herrer |                               |          |         | /36.0/-/- | /-                        |         |  |
|                                 |                               | Da       | amen    | /36.0/-/- | /-                        |         |  |

Die **Lochzahl** können Sie zwischen 1 und 108 (1 bis maximal 6 Runden) beliebig wählen. Für ein **9-Löcher Turnier stellen Sie die Lochzahl auf 9** ein

| <b>P</b> - 28.10 | .20 - Teilnehn   | ner: 0 / Gäs                | te: 0           |                           |           |                  | ?              | ×   |
|------------------|------------------|-----------------------------|-----------------|---------------------------|-----------|------------------|----------------|-----|
| Name, Dat        | tum, Platz       |                             |                 |                           |           | 4                | =              | •   |
| K <u>ü</u> rzel  | 20008 Na         | ame Hallow                  | een Cup         |                           | ^         | <sub>о</sub> О р | rojekt         | r   |
| Lochzahl         | 54               |                             |                 |                           | × .       | <u>+</u> №       | eu             |     |
| Datum            | 28.10.20 29.     | unde 3. Run<br>.10.20 31.10 | de<br>.20       |                           |           | <u>✓ s</u> i     | ichern         | F11 |
| Platz            | 0056.1 18        | Loch Platz                  | $\equiv \cdots$ | <u>M</u> ehrere Plätze in | n Turnier |                  | <u>ö</u> schen |     |
| Hcp-Grenz        | ze der Abschläge | Herren                      | /36.0/-/-       | /-                        |           | C <u>∩</u> k     | opieren        |     |
|                  |                  | Damen                       | /36.0/-/-       | /-                        |           | <u>10</u> S      | pieler         |     |

Je nach Lochzahl erscheinen darunter bis zu sechs Eingabefelder für das **Datum** jeder Runde.

In dem Feld **Platz** bestimmen Sie den Platz, auf dem das Turnier ausgetragen wird. Für den Normal-Fall, das heißt, wenn alle Runden auf demselben Platz gespielt werden, geben Sie hierzu Ihre Clubnummer ein und bestätigen Sie mit Enter. Sie erhalten die Auswahl Ihrer Plätze. Für ein **9-Löcher Turnier wählen Sie bitte auch einen für 9-Löcher gerateten Platz** aus.

| Platz auswählen                                       |                     |
|-------------------------------------------------------|---------------------|
| Wählen Sie den gewünschten Platz dieses Clubs:        | <b>√</b> <u>о</u> к |
| Platz-Bezeichnung Nummer Version Code                 |                     |
| 18 Loch Platz 410056.0.0 0 1                          | A Topiaci           |
| 9 Loch Flühli Sörenberg 410056.0.0 0 2                |                     |
|                                                       |                     |
|                                                       |                     |
|                                                       |                     |
|                                                       |                     |
|                                                       |                     |
|                                                       |                     |
| - Neuen Platz anlegen F9 / Bearbeiten F7 🔟 Löschen F5 |                     |

Markieren Sie den gewünschten Platz für dieses Turnier und bestätigen Sie mit OK.

Sollte der benötigte Platz oder evtl. auch mehrere benötigte Plätze noch nicht angelegt sein, erhalten Sie nähere Informationen im Kapitel Platzdaten anlegen.

#### Mehrere Plätze im Turnier

Sie haben auch die Möglichkeit, in einem Mehrrunden-Turnier unterschiedliche Plätze zu verwenden. In dieser Situation klicken Sie den Button **Mehrere Plätze im Turnier:** 

| Halloween Cup - 28.10.2                                                                | 0 - Teilnehmer: 0 / Gāste: 0 | ?                                  | ×   |
|----------------------------------------------------------------------------------------|------------------------------|------------------------------------|-----|
| Name, Datum, Platz                                                                     |                              | . ■                                | •   |
| K <u>ü</u> rzel 20008 Name                                                             | Halloween Cup                | Projekt                            |     |
| Lochzahl 54 2. Runde                                                                   | 3. Runde                     | + <u>N</u> eu<br>✓ <u>S</u> ichern | F11 |
| Datum         28.10.20         29.10.20           Platz         0056.1         18 Loch | 31.10.20<br>Platz            | 🗍 L <u>ö</u> schen                 |     |
| Hcp-Grenze der Abschläge H                                                             | erren /36.0/-/-/-            | [] <u>K</u> opieren                |     |
| C                                                                                      | Jamen /36.0/-/-/-            | 🤦 Spieler                          |     |

Es öffnet sich folgendes Fenster:

| Mehrere Plätze in eine  | em Turnier           |                     |                               | ×                   |
|-------------------------|----------------------|---------------------|-------------------------------|---------------------|
| Spezielle Platzaufteilu | ng gewünscht:        | spezielles Ra       | ting bzw. SSS (normal leer!): | <b>√</b> <u>о</u> к |
| Personengruppe          | P                    | latz                | Slope Crs/SSS                 |                     |
| (neutral) 💌             | •••• <u>1</u> .Rd: ( | 0056.1 18 Loch Plat | =                             | X Abbruch           |
| Hcp von 0.0 bis         | 0.0 <u>2</u> .Rd: (  | 0059.1 Nuolen       | ≡…                            |                     |
|                         | <u>3</u> .Rd: (      | 0039.1 Entfelden    | ≡                             |                     |
|                         |                      |                     |                               |                     |
| (neutral) 💌             | ••• <u>1</u> .Rd:    |                     | ≡ •••                         |                     |
| Hcp von 0.0 bis         | 0.0 <u>2</u> .Rd:    |                     | ≡                             |                     |
|                         | <u>3</u> .Rd:        |                     | ≡                             |                     |
|                         |                      |                     |                               |                     |
| (neutral) 💌             | ••• <u>1</u> .Rd:    |                     | ≡                             |                     |
| Hcp von 0.0 bis         | 0.0 <u>2</u> .Rd:    |                     | ≡                             |                     |
|                         | <u>3</u> .Rd:        |                     | ≡ •••                         |                     |
|                         |                      |                     |                               |                     |
| (neutral) 💌             | ••• <u>1</u> .Rd:    |                     | ≡ •••                         |                     |
| Hcp von 0.0 bis         | 0.0 <u>2</u> .Rd:    |                     | ≡…                            |                     |
|                         | <u>3</u> .Rd:        |                     | ≡                             |                     |
|                         |                      |                     |                               |                     |

Aktivieren Sie zuerst die Option **Spezielle Platzaufteilung gewünscht** mit einem Haken. Tragen Sie nun die unterschiedlichen Plätze für die Runden ein. Zusätzlich können Sie unterschiedliche **Personengruppen** für die Aufteilung verwenden.

Mehrere Runden in mehreren Clubs

## Festlegung der Abschläge im Wettspiel

| 📍 Flūhli Sö        | ōrenb    | erg 18 Loch                              | n - 14.10  | ).20 - Te         | ilnehme         | er: 4 / Gäste       | e: 4         |                | ?        | ×   |
|--------------------|----------|------------------------------------------|------------|-------------------|-----------------|---------------------|--------------|----------------|----------|-----|
| Name, Datum, Platz |          |                                          |            |                   |                 |                     |              |                | _        |     |
| K <u>ü</u> rzel    | 20002    | 02 Name Flühli Sörenberg 18 Loch Turnier |            |                   |                 | ^                   | 4            | =              | •        |     |
| Lochzahl           | V        |                                          |            |                   |                 | ~                   | + <u>N</u> e | eu             |          |     |
| Datum              | 14.10    | .20                                      |            |                   |                 |                     |              | <u>✓ S</u> ie  | thern    | F11 |
| Platz              | 0056.    | 1 18 Loch                                | Platz      | ≡                 | <u>M</u> ehrere | Plätze im Turn      | ier          | <u>الًا ل</u>  | schen    |     |
| Hcp-Grenze         | e der Ab | schläge H                                | erren      | /36.0/-/-/        | -               |                     |              | ۲ <u>۵ ا</u> ۲ | pieren   |     |
|                    |          | D                                        | amen       | /36.0/-/-/        | -               |                     |              | 🧕 Sp           | ieler    |     |
| Ausschreibu        | ung—     |                                          |            |                   |                 |                     |              | 🟆 <u>En</u>    | gebnisse | •   |
| HCP-Grenze         | e        | Meldung                                  |            | Rechnen           |                 | Hcp- <u>F</u> aktor |              | 🖶 Dr           | ucken    | F8  |
| <u>S</u> pielform  |          | Einzel                                   |            |                   | •               | Details             |              | e Ne           | enngeld  |     |
| <u>Z</u> ählweise  |          | Stableford                               |            |                   | •               | <u></u>             |              | → At           | schluss  |     |
|                    |          |                                          |            |                   |                 | (i) Informati       | onen         |                |          |     |
| Stechen            |          | Schwerste                                | /Leichtest | 2                 | •               | 9, 6, 3, 2, 1       |              | 💮 Int          | ternet   |     |
| Blind-Hole         |          | Nein                                     | •          |                   |                 |                     |              | P:∥o Or        | nline    |     |
| [ahrespreis        | wirks.   | Nein                                     | •          | <u>A</u> usschre  | ib-Text         | P <u>i</u> n-Positi | ons          |                |          |     |
| Intern/Gäst        | e        | Offen                                    | •          | <u>P</u> reise/Ka | tegorien        | Teamwertung         | ş            | C, Te          | lefon    |     |
| HCP-wirksa         | m        | Normal wi                                | rksam      |                   | ~               |                     | $\odot$      | 🕞 En           | de       |     |
|                    |          |                                          |            |                   |                 |                     |              |                |          |     |

Bei *Hcp-Grenze der Abschläge* legen Sie fest, welche Spieler von welchen Abschlägen gerechnet werden sollen. Die Grenzen werden für Herren und Damen getrennt definiert.

Zum Beispiel:

- Herren bis STV 18,4 von Weiss
- Herren STV 18,5 bis (gilt auch für Spieler mit PR ohne Platzreife) von Gelb
- Damen bis STV 18,4 von Blau
- Damen STV 18,5 bis (gilt auch für Spieler mit PR und ohne Platzreife) von Rot

Achten Sie auf Spieler mit PR im Turnier. Wenn Sie als Obergrenze 54 hinterlegen für die Abschläge, werden PR Spieler vom nächsten Abschlag gerechnet, da PR "weniger" als 54 ist!}

Wenn Sie bis "PR" eingeben, werden auch Spieler mit PR vom selben Abschlag gerechnet wie 54 (PR Spieler werden immer mit derselben Spielvorgabe wie HCP 54 gerechnet, müssen aber für den richtigen Abschlag korrekt eingestellt sein!).

Wenn Sie am Ende bis - eingeben, werden sowohl 54 als auch PR als auch Personen, die noch keine PR haben, von diesem Abschlag gerechnet!

Bitte tragen Sie dies wie in folgendem Bild ein (es werden immer die Abschläge angezeigt, die es in Ihren ausgewählten Platzdaten gibt):

| Ab | schläge                                                       |                                                                       |                                                                    |               | ×            |
|----|---------------------------------------------------------------|-----------------------------------------------------------------------|--------------------------------------------------------------------|---------------|--------------|
|    | Abschlag-Einteil                                              | ung für Herren:                                                       | I Abschlag-Einteilui                                               | ng für Damen: | ✓ <u>О</u> К |
|    |                                                               | bis:                                                                  |                                                                    | bis:          |              |
|    |                                                               | bis:                                                                  |                                                                    | bis:          | Abbruch      |
|    |                                                               | bis:                                                                  |                                                                    | bis:          |              |
|    | VEISS                                                         | bis: 18,4                                                             |                                                                    | bis:          |              |
|    | GELB                                                          | bis:                                                                  |                                                                    | bis:          |              |
|    | □ BLAU                                                        | bis:                                                                  | BLAU                                                               | bis: 18,4     |              |
|    | □ ROT                                                         | bis:                                                                  | ROT                                                                | bis:          |              |
|    |                                                               | bis:                                                                  |                                                                    | bis:          |              |
|    | GRUEN                                                         | alle darüber                                                          | GRUEN                                                              | alle darüber  |              |
|    | GRUEN für Jahr                                                | gang ab:                                                              | 1. Runde                                                           | •             |              |
|    | Die verwendeten A<br>eintragen, ansonst<br>Information zu spe | bschläge aktivieren u<br>en sind die Abschläge<br>ziellen Abschlägen: | nd bei Bedarf eine Hcp-Grenze<br>nur manuell auswählbar<br>Spezial | e             |              |

Entfernen Sie den Haken bei einem Geschlecht, so deaktivieren sie es, um beispielsweise ein Damenturnier anzulegen:

| At | oschläge                                                                         |                                                                  |                                        |                                                                               |           |        | ×           |
|----|----------------------------------------------------------------------------------|------------------------------------------------------------------|----------------------------------------|-------------------------------------------------------------------------------|-----------|--------|-------------|
|    | Abschlag-Einteil                                                                 | ung für Her                                                      | ren:                                   | Abschlag-Einteilu                                                             | ıng für D | Damen: | <u>м ок</u> |
|    |                                                                                  | bis:                                                             |                                        |                                                                               | bis:      |        |             |
|    |                                                                                  | bis:                                                             |                                        |                                                                               | bis:      |        | Abbruch     |
|    |                                                                                  | bis:                                                             |                                        |                                                                               | bis:      |        |             |
|    | ✓ WEISS                                                                          | bis:                                                             | 18,4                                   |                                                                               | bis:      |        |             |
|    | GELB                                                                             | bis:                                                             |                                        |                                                                               | bis:      |        |             |
|    | 🗆 BLAU                                                                           | bis:                                                             |                                        | I BLAU                                                                        | bis:      | 18,4   |             |
|    | □ ROT                                                                            | bis:                                                             |                                        | I ROT                                                                         | bis:      |        |             |
|    |                                                                                  | bis:                                                             |                                        |                                                                               | bis:      |        |             |
|    | GRUEN                                                                            | alle darü                                                        | iber                                   |                                                                               | alle da   | arüber |             |
|    | GRUEN für Jahr<br>Die verwendeten A<br>eintragen, ansonste<br>Information zu spe | gang ab:<br>bschläge ak<br>en sind die <i>i</i><br>ziellen Abscl | ktivieren un<br>Abschläge i<br>hlägen: | 1. Runde<br>Id bei Bedarf eine Hcp-Grenz<br>nur manuell auswählbar<br>Spezial | ze        | •      |             |

- Den Button Hcp-Grenze der Abschläge dürfen Sie nicht mit den Meldegrenzen für die Ausschreibung verwechseln. Handicapgrenzen der Abschläge legt fest, von welchen Abschlägen die Ergebnisse der Spieler berechnet werden. Wenn beispielsweise für ein Turnier die Meldegrenze für die Anmeldung Stv 36 ist, so empfehlen wir Ihnen, für die Berechnung der Hcp Grenze "-" einzugeben.
- Würden Sie hier "36" definieren und dann dennoch einen Spieler mit z.B. HCP 37 für das Turnier zulassen, so rechnet PC CADDIE diesen Spieler vom nächsten Abschlag, der gefunden wird; in obigem Beispiel wäre das dann Herren Blau.
- Bei Mehrrunden-Turnieren gilt die Einstellung <u>immer</u> für das ganze Turnier, also für alle Runden. Sie können aber auch für jede Runde andere Abschläge eingeben. Lesen Sie weiter...

## Abschläge für weitere Runden eingeben

Wenn Sie anderen Runden andere Abschläge brauchen, so können Sie diese für jede Runde gesondert einstellen, wählen Sie die Runde wie in folgendem Screenshot:

Hinweis: "GRÜN ab Jahrgang" wird angezeigt, wenn auch nur für in 1 Platz z.B. mit verschiedenen Plätzen pro Runde der Grüne Abschlag geratet ist. Gerechnet werden könnte der grüne Abschlag aber selbstverständlich nur für die Runde mit Grünem Rating (diese Variante wäre aber auch bei Mehrrunden sehr ungewöhnlich).

| Abschläge                                                                                                    | 5                 |                        |                      |                           | ×                                 |  |  |
|----------------------------------------------------------------------------------------------------|-------------------|------------------------|----------------------|---------------------------|-----------------------------------|--|--|
| <b>₩</b> A                                                                                                    | bschlag-Einteilur | ng für Herren:<br>bis: | ✓ Abschlag-Einteilur | ng für Damen:<br>bis:     | ✓ <u>O</u> K<br>★ <u>A</u> bbruch |  |  |
|                                                                                                    | GELB              | bis:                   |                      | bis:                      |                                   |  |  |
|                                                                                                    | ROT     ORANGE    | bis:                   | I ROT<br>□ ORANGE    | bis:<br>bis: alle darüber |                                   |  |  |
| GRUEN für Jahrgang ab:     2. Runde      Die verwendeten Abschläge aktivieren und bei Bedarf eine Hcp-Grenze eintragen, ansonsten sind die Abschläge nur manuell auswählbar   Information zu speziellen Abschlägen:   Spezial |                   |                        |                      |                           |                                   |  |  |

## Einstellung der Abschläge für Personengruppen in den Preisen

Ab 2016 kann man auch in der Preiseinstellung für Personengruppen andere Abschläge einstellen! Diese Einstellung sollten Sie nur verwenden, wenn die bisher gezeigten nicht ausreichen! Lesen Sie

#### zuerst aufmerksam weiter!

Wichtig ist immer der Vorrang:

- 1. Einstellung in der Personenzusatzinfo hat immer Vorrang
- 2. Einstellung im Spielereditor ist zweitrangig
- 3. Einstellung im Preis ist drittrangig
- 4. Einstellung in den Turniergrundeinstellung HCP Grenze der Abschläge ist viertrangig

## Individuelle Abschläge für einzelne Spieler für ein Turnier

# Wie Sie die in der Ausschreibung erlaubten manuellen Abschläge auch auf den Startlisten mitdrucken können,

#### lesen Sie =>hier

Es ist auch möglich, für einzelne Spieler den Abschlag manuell festzulegen. Dies ist beispielsweise dann sinnvoll, wenn einzelne Senioren von Herren Rot spielen oder wenn die Spieler den Abschlag laut Ausschreibung wählen können. Diese Einstellung gilt nur für das Turnier, indem diese gemacht wird. Geben Sie dazu im Startlisten-Editor hinter dem Suchkürzel der Person einen Punkt und den 1. Buchstaben des Abschlags ein, also beispielsweise "quro.r" (wenn der Spieler von Rot spielen soll). Sie können auch die komfortable Variante wählen und im Spielereditor den Spieler markieren und rechts auf das blaue Informations "i" klicken und dort den Abschlag auswählen, wie in folgendem Bild sichtbar.

| Startlis          | te: Flūh          | ıli Söre        | nberg 18 Loch, 1. Run             | de - 14.10.20                  |                                 | ? _ ×                |
|-------------------|-------------------|-----------------|-----------------------------------|--------------------------------|---------------------------------|----------------------|
| <u>V</u> ettspiel | Be <u>a</u> rbeit | en <u>S</u> ort | ieren + Formatieren <u>B</u> lock | <u>P</u> uffer <u>D</u> rucken | <u>I</u> nfo Speic <u>h</u> ern | <u>E</u> nde         |
|                   |                   |                 |                                   |                                |                                 | O pöskeitesia        |
| Gruppe            | e: 1/ 1 - S       | Spieler: 1      | / 4                               |                                |                                 | ) <u>R</u> uckgangig |
| Тее               | Zeit              | Sukz            | Name                              | HCP                            | Club                            | Prior.               |
| 1                 | 9.00              | sosu            | Sonnenschein Sus = •••            | → 32.5 171                     | Golfclub Sonne                  | +1-1                 |
|                   |                   | muma            | Mustermann Prof Max               |                                | Elübli Sörenbe                  | +1-1                 |
|                   |                   | boca            | Hodel Carmela                     |                                | Gast                            | 41.1                 |
|                   |                   | reba            | Scheedding Beedikt                | 20.0                           | Calfelub Sanna                  |                      |
|                   |                   | smbe            | Schmedding, Benedikt              | 50.0                           | Golfclub Sonne                  |                      |
|                   |                   |                 |                                   |                                |                                 |                      |
| Tei               | ilnehme           | er-Info         | mation                            |                                | /                               |                      |
|                   |                   |                 |                                   |                                |                                 |                      |
| F                 | Person:           |                 | sosu Sonnenschein, Susa           | anne                           | ≡…                              | <u>✓ о</u> к         |
|                   |                   |                 |                                   |                                |                                 |                      |
| A                 | llgemein          | Opt             | ionen Teilnahmegebühr             | Team Da                        | tensatz                         | X Abbruch            |
|                   |                   |                 |                                   |                                |                                 |                      |
| E                 | Bemerkun          | g:              |                                   |                                | ~                               |                      |
|                   |                   |                 |                                   |                                |                                 |                      |
|                   |                   |                 |                                   |                                | ~                               |                      |
|                   | (                 |                 |                                   |                                |                                 |                      |
| '                 | ategorier         | 1.              |                                   |                                |                                 |                      |
|                   | Platz/Ort:        |                 | (Automatik)                       |                                | -                               |                      |
|                   |                   |                 | (Automatik)                       |                                |                                 |                      |
| 11                | Abschlag-F        | -arbe:          | (Automatik)                       | 1                              | 0/10 🖌                          |                      |
| 2                 | Zählweise:        |                 | (Automatik)                       |                                | ~                               |                      |
|                   |                   |                 | (Gold)                            |                                |                                 |                      |
| F                 | Priorität:        |                 | (Silber)                          |                                |                                 |                      |
|                   |                   |                 | (Schwarz)                         |                                |                                 |                      |
|                   |                   |                 | (Weiss)                           |                                |                                 |                      |
|                   |                   |                 | (Blau)                            |                                |                                 |                      |
|                   |                   |                 | (Rot)                             |                                |                                 |                      |
|                   |                   |                 | (Orange)                          |                                |                                 |                      |
|                   |                   |                 | (Grün)                            |                                |                                 |                      |
|                   |                   |                 |                                   |                                |                                 |                      |
|                   |                   |                 |                                   |                                |                                 |                      |
|                   |                   |                 |                                   |                                |                                 |                      |
|                   |                   |                 |                                   |                                |                                 |                      |
|                   |                   |                 |                                   |                                |                                 |                      |
|                   |                   |                 |                                   |                                |                                 |                      |
|                   |                   |                 |                                   |                                |                                 |                      |
| V La              | lesperre          |                 | ✓ Löschsperre                     | ✓ Tausch-Sperre                | •                               |                      |
|                   |                   |                 |                                   | - Leasen spene                 | -                               |                      |
- Bedenken Sie, dass zur Ermittlung des CR-Ausgleichs immer <u>alle</u> im Turnier verwendeten Abschläge herangezogen werden.
- Bei Mehrrunden-Turnieren sollten Sie die häufigsten Abschläge in den Grundeinstellungen des Turniers bei *HCP Grenze der Abschläge* einstellen. Alle davon abweichenden Abschläge werden dann individuell im Spielereditor der jeweiligen Runde beim jeweiligen Spieler eingegeben.
- Im folgenden ist beschrieben, wie Sie für einzelne Spieler den Abschlag für alle Turniere fixieren können. Denken Sie auch hier an die Auswirkungen für die Ergebnisse Brutto bezüglich CR-Ausgleich und Ergebnisse Netto bezüglich Par-Ausgleich beim Zählspiel (Lesen Sie dazu die Vorgaben- und Spielbestimmungen des DGV oder Ihres Landesverbandes)

#### Individuelle Abschläge im Turnier sind auch online anwählbar

## Wie Sie nur die in der Ausschreibung erlaubten manuellen Abschläge (auch Online) zur Auswahl freischalten,

lesen Sie=>hier

Information 1. März 2020: Aufgrund Verbesserungen reicht ab PC CADDIE Versionen vom 30.01.20 aus, die individuellen Abschläge im Wettspiel einzustellen. Folgende zusätzliche Aktivierungen in der Online-Turnier-Administration sind unnötig und werden auch nicht mehr angezeigt!

Dies betrifft den Turniermanager

| online                                                                                                    |                                                                                                    |                                                                                                    |                                                                                                    |                                                                                                    |                                                                                                    | 1                                                                                                    |             | Х       |
|----------------------------------------------------------------------------------------------------|----------------------------------------------------------------------------------------------------|----------------------------------------------------------------------------------------------------|----------------------------------------------------------------------------------------------------|----------------------------------------------------------------------------------------------------|----------------------------------------------------------------------------------------------------|----------------------------------------------------------------------------------------------------|-------------|---------|
|                                                                                                    | PC                                                                                                    | CAD                                                                                                    | DIE:/                                                                                                    | /online Tu                                                                                                    | urniermo                                                                                                    | dul                                                                                                    | <u>A</u> na | DOIE    |
| ingen anzeigen -   - Nur Turniere anzeigen -   - Nur Kurse<br>Turniername / Spielart                                | anzeigen -   - Nur Evi                                                                                                    | ents anzeigen                                                                                                    | -   - Ansicht al                                                                                                    | dualisieren (F5) -                                                                                                    |                                                                                                    | Lö                                                                                                    | schen?      |         |
| Turnier mit Farbauswahl bei Anmeldung<br>Einzel - Stableford, 18 Löcher<br>Teewahl: <u>abgeschaltet</u><br>Bereich: | (C)<br>Anz: 10 (5                                                                                                    | (A) / 5 (3) - ab 2                                                                                                    | 5.09.18(M) bis:                                                                                                    | 26.09.18 - 12.00 Uhr                                                                                                    | 6                                                                                                    | (                                                                                                    | 1           |         |
|                                                                                                    | online<br>ngen anzeigen -   - Nur Turniere anzeigen -   - Nur Kurse<br>Turniername / Spielart<br>Turnier mit Farbauswahl bei Anmeldung<br>Einzel - Stableford, 18 Löcher<br>Teewahl: <u>abgeschaltet</u><br>Bereich: | eonline  PC  ngen anzeigen -   - Nur Turniere anzeigen -   - Nur Kurse anzeigen -   - Nur Evr  Turniername / Spielart  Turnier mit Farbauswahl bei Anmeldung Einzel - Stableford, 18 Löcher Teewahl: abgeschaltet Bereich: Anz: 10 (5 | ngen anzeigen -   - Nur Turniere anzeigen -   - Nur Kurse anzeigen -   - Nur Events anzeigen Turniermame / Spielart Turnier mit Farbauswahl bei Anmeldung Einzel - Stableford, 18 Löcher Teewaht: abgeschaltet Bereich: Anz: 10 (5) / 5 (3) - ab 24 | Ingen anzeigen -   - Nur Turniere anzeigen -   - Nur Kurse anzeigen -   - Nur Events anzeigen -   - Ansicht al<br>Turniername / Spielart<br>Turnier mit Farbauswahl bei Anmeldung<br>Einzel - Stableford, 18 Löcher<br>Teewahl, abgeschaltet<br>Bereich:<br>Anz: 10 (5) / 5 (3) - ab 25.09.18(M) bis: | ngen anzeigen -   - Nur Turniere anzeigen -   - Nur Kurse anzeigen -   - Nur Events anzeigen -   - Ansicht aktualisieren (F5) - Turniername / Spielart Turnier mit Farbauswahl bei Anmeldung Einzel - Stableford, 18 Löcher Teewahl: abgeschaltet Bereich: Anz: 10 (5) / 5 (3) - ab 25.09.18(M) bis: 26.09.18 - 12.00 Uhr | ngen anzeigen -   - Nur Turniere anzeigen -   - Nur Kurse anzeigen -   - Nur Events anzeigen -   - Ansicht aktualisieren (F5) -<br>Turniermame / Spielart Turnier mit Farbauswahl bei Anmeldung Einzel - Stableford. 18 Löcher Teewahl: abgeschaltet Bereich: |             | Ann ine |

klicken Sie auf das blau geschriebene Wort (fällt ab 2020 weg!) *abgeschaltet* um die Option zu **aktivieren**. Umgekehrt funktioniert es natürlich auch zum Deaktivieren.

|                                           | .online                                                                                                    |                          |                    |                  |                      |         |     |             | ×   |
|-------------------------------------------|----------------------------------------------------------------------------------------------------|--------------------------|--------------------|------------------|----------------------|---------|-----|-------------|-----|
|                                           |                                                                                                    | PC                       | CAD                | DIE:/            | /online Tu           | rniermo | dul | <u>M</u> ru | INE |
| - Alle Veranstalt                         | ungen anzeigen -   - Nur Turniere anzeigen -   - Nur Kurs                                                        | se anzeigen -   - Nur Ev | ents anzeigen      | -   - Ansicht ak | dualisieren (F5) -   |         |     |             |     |
| Datum                                     | Turniername / Spielart                                                                                           |                          |                    |                  |                      |         | Lös | chen?       |     |
| 27.09.2018<br>(SUCH:15 / )<br>(ID:791965) | Turnier mit Farbauswahl bei Anmelder<br>Einzel – Stableford, 18 Löckfor<br>Teewahl: <u>aktiviert</u><br>Bereich: | Anz: 10 (5               | (A) / 5 (3) - ab 2 | 5.09.18(M) bis:  | 26.09.18 - 12.00 Uhr | 6       | (   | 0           |     |

Wenn sich ihre Spieler nun online anmelden, werden sie wie im folgenden Bild die Möglichkeit haben, die gewünschte Teefarbe anzuwählen (ab 2020 nur noch die individuell im Wettspiel eingestellten Abschläge):

| Nachname*            |                                              |
|----------------------|----------------------------------------------|
| Handicap             |                                              |
| E-Mail*              |                                              |
| Mobilnummer          |                                              |
| Abschlag wählen      | ○ WEISS ○ SCHWARZ ○ GELB ○ ROT ○ BLAU ○ ORAN |
|                      |                                              |
| Straße               |                                              |
| Straße               |                                              |
| Straße<br>PLZ<br>Ort |                                              |

Die ausgewählt Teefarbe wird dann auch direkt ins Turnier übernommen und sieht im Personeneditor so aus:

Startliste: Flühli Sörenberg 18 Loch, 1. Runde - 14.10.20

| eiinenmer-Intor     | mation                     |               |              |
|---------------------|----------------------------|---------------|--------------|
| <u>P</u> erson:     | sosu Sonnenschein, Susanne | ≡…            | √ <u>о</u> к |
| Allgemein Opti      | onen Teilnahmegebühr T     | eam Datensate | X Abbruc     |
| <u>B</u> emerkung:  | TEE:R                      | î î           |              |
| <u>K</u> ategorien: | /                          | ~             |              |
| <u>P</u> latz/Ort:  | (Automatik)                | •             |              |
| Abschlag-Farbe:     | (Rot)                      | *             |              |
| Zählweise:          | (Automatik)                | Ψ.            |              |
| Prioritāt:          | (F-früh, M-mittel, S-spät, | Z-zuletzt)    |              |

Wettspiel Bearbeiten Sortieren + Formatieren Block Puffer Drucken Info Speichern Ende

Drucken Sie sich zur Kontrolle der Farben ganz einfach eine Startliste mit den Teefarben

## Individuelle Abschläge für einzelne Spieler für alle Turniere

Zusatzinfo eintragen: itee:B (Beispiel für blau Herren oder Damen) Diese Einstellung der Teefarbe in der Person gilt für diese Person für alle Turniere!

| - Name<br>Suchkürzel |                 | sosu          | Nr.    | 041.7003.203600      |                | Nr. wählen |   |
|----------------------|-----------------|---------------|--------|----------------------|----------------|------------|---|
| Titel                |                 |               |        | B <u>r</u> iefanrede |                |            |   |
| Vorname              |                 | Susanne       |        |                      |                |            |   |
| Nachname             |                 | Sonnensch     | nein   |                      |                |            |   |
| Event                | ē               | <u>K</u> asse |        | 茵 <u>T</u> imetable  |                |            |   |
| <u>M</u> erkmale     | <u>A</u> dresse | <u>2</u> .Ac  | dresse | Zahlung              | Inf <u>o</u> s | Memo       |   |
| Zusatz-Info          | _               | itee:B        |        |                      |                |            | = |

Beachten Sie bitte auch, ob Abschläge, die gewünscht sind, auch für Ihren Platz gerated sind: Clubs und Plätze

- 1. itee:S = schwarz Herren
- 2. itee:W = weiss Herren
- 3. itee:G = gelb Herren
- 4. itee:G = gelb Damen
- 5. itee:B = blau Herren
- 6. itee:B = blau Damen
- 7. itee:R = rot Herren
- 8. itee:R = rot Damen
- 9. itee:O = orange Herren
- 10. itee:O = orange Damen
- 11. itee:J = grün Herren Junior
- 12. itee:J = grün Damen Junior

Kontrolle: Startliste drucken umstellen von BRUTTO-Ergebnisse auf Tee-Farbe

| Startliste: Flühli Sörenberg 18 Loch - 14.10.20            | ? ×             |
|------------------------------------------------------------|-----------------|
|                                                            |                 |
| Kopfte <u>x</u> t Automatisch 💌 🧨 Te <u>x</u> t bearbeiter | 4 ≡ ▶           |
| Reihen <u>f</u> olge Start-Reihenfolge 🔻 🗹 Tee-Prioritāt   | 1. Runde 💌      |
| Hauptliste Puffer Warteliste                               |                 |
| Angaben                                                    | 🖶 Drucken 🛛 F8  |
| Grupp 🗸 Tee 🗸 Zeit 🗸 Handicap                              |                 |
|                                                            |                 |
| ✓ Info: Tee-Farbe ▼Zeitvorgabe eing.                       | SMS             |
| Zeit <u>b</u> ereich                                       | <u>V</u> on-Bis |
| von <u>L</u> och 1 0:00 Uhr                                |                 |
| bis L <u>o</u> ch 19: 99:591 Uhr                           | 📑 Ende          |

## Junior nach Jahrgang von GRÜNEM Abschlag

Voraussetzung ist, dass GRÜNE Abschläge für Ihren Platz gerated sind, damit Sie die Anzeige nach Jahrgang erhalten.

Stellen Sie bei HCP Grenze der Abschläge z.B. wie in folgendem Screenshot ein, alle Herren von Gelb und alle Damen von Rot. die Junioren von Grün bestimmen Sie lediglich mit der Festlegung des Jahrgangs:

| A | bschläge                                                      |                                                |                                       |                                                         |                    | × |
|---|---------------------------------------------------------------|------------------------------------------------|---------------------------------------|---------------------------------------------------------|--------------------|---|
|   | ✓ Abschlag-Einte                                              | eilung für Hen                                 | en:                                   | 🔽 Abschlag-Einl                                         | teilung für Damen: |   |
|   |                                                               | bis:                                           |                                       |                                                         | bis:               |   |
|   |                                                               | bis:                                           |                                       |                                                         | bis:               |   |
|   |                                                               | bis:                                           |                                       |                                                         | bis:               |   |
|   | VEISS                                                         | bis:                                           |                                       |                                                         | bis:               |   |
|   | GELB                                                          | bis:                                           |                                       |                                                         | bis:               |   |
|   | 🖂 BLAU                                                        | bis:                                           |                                       | 🖂 BLAU                                                  | bis:               |   |
|   | 🗖 ВОТ                                                         | bis:                                           |                                       | 🔽 ROT                                                   | bis:               |   |
|   |                                                               | bis:                                           |                                       |                                                         | bis:               |   |
|   | GRUEN                                                         | alle darüb                                     | er                                    | 🖂 GRUEN                                                 | alle darüber       |   |
|   | GRUEN fürJa                                                   | hrgang ab:                                     | 2010                                  | 1. Runde                                                | <u>.</u>           | ] |
|   | Die verwendeten A<br>eintragen, ansonst<br>Information zu spe | Abschläge ak<br>en sind die A<br>ziellen Absch | tivieren und<br>bschläge nu<br>lägen: | bei Bedarf eine Hcp-<br>r manuell auswählbar<br>Spezial | Grenze<br>r        |   |

- Ihre Junioren ab Jahrgang 2010 werden dann automatisch von GRÜN gerechnet.
- Bei der 1. Benutzung prüfen Sie bitte vorab eine Scorekarte, denn es kann möglich sein, dass am Scorekartenlayout Anpassungsbedarf besteht.
- Mit einem individuellen Startlistenlayout sehen Sie sofort, welcher Spieler von welchem Abschlag eingestellt ist: Startliste mit Teefarbe

## Ausschreibung

## Handicap-Grenzen festlegen

- Das Feld *...Meldung* hat folgende Bedeutung: Maximales Handicap der Spieler, die sich für das Turnier anmelden können.
- Bei *...Rechnen* tragen Sie ein, mit welchem Handicap die Spieler maximal gerechnet werden.

Wenn beispielsweise alle Spieler bis HCP "45" mitspielen dürfen, die Spieler mit Ega-Vorgabe von "37" bis "45" aber mit "36" gerechnet werden sollen, tragen Sie bei **Meldung** "45" und bei **Rechnen** "36" ein. Beispiel einer gedruckten Scorekarte: Scorekarte Rechnen 36!

- Bei ...Rechnen sind auch getrennte Eingaben nach Geschlecht möglich. Dies wird nicht im Feld Rechnen eingegeben, sondern wird unter Details bei der speziellen Turnierformel eingegeben werden: MAXM:18.4;MAXW:24.4 (Männlich Rechnen STV 18.4; Weiblich Rechnen STV 24.4 -Achtung PUNKT kein KOMMA in die Formel eingeben!)
- Wenn sich Spieler bis 54 oder PR (Platzreife) anmelden dürfen und auch mit Ihrem normalen Handicap gerechnet werden sollen für die Preise, bleiben beide Felder einfach leer!

| Ausschreibung — |                |          |              |                    |         |
|-----------------|----------------|----------|--------------|--------------------|---------|
| HCP-Grenze      | Meldung 36.0   | Rechn    | en 54.0      | Hcp-Faktor         | 3/4     |
| Spielform       | Einzel         |          | •            | Details            |         |
| Zählweise       | Stroke Play    |          | •            |                    |         |
|                 |                |          |              | (i) Informat       | tionen  |
| Stechen         | Schwerste/Leic | hteste   | •            | 9, 6, 3, 2, 1      |         |
| Blind-Hole      | Ja 💌           | Löcher   | 2; 5; 7      |                    |         |
|                 |                | Ausso    | hreib-Text   | P <u>i</u> n-Posit | tions   |
| Intern/Gäste    | Offen          | ▼ Preise | e/Kategorien | <u>T</u> eamwertur | g       |
|                 |                |          |              |                    | $\odot$ |

- Das Feld *Hcp-Faktor* bleibt im Normalfall leer, als Praxisbeispiel könnte man hier 3/4 eingeben, wenn man Scorekarten für z.B. Einzel-Lochwettspiel (Matchplay) drucken will.
- Beispiel "Vierer": Die Einzelperson soll bei HCP 36 begrenzt werden, die Päärchen addiert bei HCP 56. Hier kann man für die Online-Anmeldung den Einzelspieler prüfen (HCP 36), eine Prüfung der Päärchen addiert ist nicht möglich und es muss manuell geprüft werden, ob die Spieler die sich anmelden die Ausschreibung verstanden haben. Möglich ist hier, die Päärchenhandicaps anteilig herunterzurechnen, indem man das Feld "Rechnen" mit 56 füllt (insofern die Ausschreibung dies zulässt). Die Einstellung wäre dann so:

| - Ausschreibung     |                 |                        |              |                        |
|---------------------|-----------------|------------------------|--------------|------------------------|
| HCP-Grenze          | Meldung 36.0    | Rechn                  | ien 54.0     | Hcp- <u>F</u> aktor    |
| <u>S</u> pielform   | Aggregat (Hcp-\ | virksam)               | -            | Details                |
| <u>Z</u> ählweise   | Stableford      |                        | •            |                        |
|                     |                 |                        |              | (i) Informationen      |
| Stechen             | Schwerste/Leic  | Schwerste/Leichteste 💌 |              |                        |
| Blind-H <u>o</u> le | Ja 💌            | Löcher                 | 2; 5; 7      |                        |
|                     |                 | Ausso                  | hreib-Text   | P <u>i</u> n-Positions |
| Intern/Gäste        | Offen           | ▼ Preise               | e/Kategorien | Teamwertung            |
|                     |                 |                        |              | Ŷ                      |

weitere Informationen zu HCP Berechnung finden Sie hier, dieser Link ist auch aus jedem Turnier erreichbar, wenn Sie in der Turniermaske auf **Informationen** klicken!

| 🍷 Flūhli Sōrenberg 18 Loch - 14.10.20 - Teilnehmer: 6 / Gäste: 6 | ? X                   |
|------------------------------------------------------------------|-----------------------|
| Name, Datum, Platz                                               | 4                     |
| K <u>ü</u> rzel 20002 Name Flühli Sörenberg 18 Loch Turnier      | 4 = P                 |
| Lochzahl 18 (36 -> 2 Runden, max. 108 -> 6 Runden)               | <u>+ N</u> eu         |
| Datum 14.10.20                                                   | ✓ <u>S</u> ichern F11 |
| Platz Mehrere Plätze 🔤 🚥 Mehrere Plätze im Turnier               | 🔟 L <u>ö</u> schen    |
| Hcp-Grenze der Abschläge Herren -/36.0/m/-/-/-                   | 🔁 <u>K</u> opieren    |
| Damen -/36.0/-/-/-                                               | 🧕 Spieler             |
| Ausschreibung                                                    | 🟆 <u>E</u> rgebnisse  |
| HCP-GrenzeMeldung 36.0Rechnen 54.0 Hcp- <u>F</u> aktor 3/4       | <u> D</u> rucken F8   |
| Spielform Einzel Totails                                         | Nenngeld              |
| Zählweise Stableford                                             | → Abschluss           |
| Stechen Schwerste/Leichteste 💌 9, 6, 3, 2, 1                     | Internet              |
| Blind-Hole Ja 🕶 Löcher 2; 5; 7                                   | P:∥0 Online           |
| Ausschreib-Text Pin-Positions                                    |                       |
| Intern/Gäste Offen 💌 Preise/Kategorien Teamwertung               | 📞 Telefon             |
| ©                                                                | Ende                  |

#### Meldegrenzen überschreiten

Dennoch können auch solche Spieler im Turnier eingetragen werden, welche die Grenze für die Meldung überschreiten. PC CADDIE weist aber durch eine Sicherheitsabfrage besonders auf diesen Umstand hin:

| Achtung: Zu hohes Handicap                                 |
|------------------------------------------------------------|
| Sorglos, Susi                                              |
| Diese Person hat ein zu hohes Handicap:<br>54 - Grenze: 45 |
| Irotzdem dazuladen                                         |
| Abbruch                                                    |

#### **HCP-Grenze für Teams**

Bei Vierer-Turnieren können Sie auch die Grenze für ein 2er Team eingeben. Wenn Sie beispielsweise "56" eintragen, wird nicht jeder einzelne Spieler begrenzt, sondern die Paarung. Bis Handicap "45" gilt die Grenze für einen einzelnen Spieler, ab "46" ist es für die Paarung gültig. Das heißt, die Summe der Handicaps beider Spieler darf die Grenze nicht überschreiten — sonst werden beide Spieler anteilig herabgesetzt.

Detaillierte Informationen finden Sie hier: Turnierinformationen: HCP-Grenze bei Vierern

#### Spielformen

PC CADDIE kennt alle Turniere der Spiel- und Wettspiel-Ordnung. Die wichtigsten Einstellungen sind **Spielform** und **Zählweise.** Insgesamt haben Sie mehrere Kombinationsmöglichkeiten. Bei **Spielform** kann die grundsätzliche Spielform gewählt werden. Hier haben Sie die Auswahl zwischen folgenden Spielformen:

| Flūhli Sõrenbo        | erg 18 Loch -      | 14.10.20 - Teilnehmer: 6 / Gäste: 6             | ? X                   |
|-----------------------|--------------------|-------------------------------------------------|-----------------------|
| Name, Datum, Plat     | z                  |                                                 |                       |
| K <u>ü</u> rzel 20002 | Name F             | ühli Sörenberg 18 Loch Turnier                  |                       |
| Lochzahl 18 (         | (36 -> 2 Runden, i | max. 108 -> 6 Runden)                           | + <u>N</u> eu         |
| Datum 14.10.2         | 20                 |                                                 | ✓ <u>S</u> ichern F11 |
| Platz                 | Mebrere Pl         | atze 📃 🚥 Mehrere Plätze im Turnier              | 🗍 L <u>ö</u> schen    |
| Hcp-Grenze der Ab     | schläge Hern       | en -/36.0/m/-/-/-                               | C Kopieren            |
|                       | Dam                | en -/36.0/-/-/-                                 | 🧕 Spieler             |
| -Ausschreibung        |                    |                                                 | P Ergebnisse          |
| HCP-Grenze            | Meldung 36.        | 0Rechnen 54.0 Hcp- <u>F</u> aktor 3/4           | Drucken F8            |
| <u>S</u> pielform     | Einzel             | ▼ Details                                       | S Nenngeld            |
| <u>Z</u> ählweise     | Stableford         | Informationer                                   | Abschluss             |
| Stechen               | Schwerste/Le       | ichteste 💌 9, 6, 3, 2, 1                        | Internet              |
| Blind-H <u>o</u> le   | Ja 💌               | Löcher 2; 5; 7                                  | P://0 Online          |
|                       |                    | Ausschreib-Text Pin-Positions                   |                       |
| Intern/Gäste          | Offen              | ▼ <u>P</u> reise/Kategorien <u>T</u> eamwertung | 📞 Telefon             |
|                       |                    | G                                               | Ende                  |

- 1. Einzel
- 2. Klassischer Vierer (Foursome)
- 3. Vierer-Auswahldrive (Greensome)

- 4. Chapman-Vierer (Chapman Four)
- 5. Vierball (Four Ball Better Ball)
- 6. Aggregat (Vierer Spielform)
- 7. Aggregat (vorgabewirksam)
- 8. 2er Scramble
- 9. Scramble
- 10. Fertige Spielkombinationen (ursprünglich für Österreich programmiert es gibt nur Spielformen die in Österreich zugelassen sind)
- 11. Event (Diese Form wird neu ab 2018 ins DGV Intranet/MyGolf übertragen)

Die Spielformen 1 bis 9 werden mit der Auswahl der Zählweise kombiniert.

## Zählweise

Alle Spielformen können mit folgenden **Zählweisen** kombiniert werden:

| -Ausschreibung    |                             |                        |
|-------------------|-----------------------------|------------------------|
| HCP-Grenze        | MeldungRechnen              | Hcp-Faktor             |
| Spielform         | Einzel                      | Details                |
| Zählweise         | 12/12 🗙                     |                        |
| Summen/Eclectic   | Einzel<br>Foursome          | (i) Informationen      |
| Stechen           | Greensome                   | 9, 6, 3, 2, 1          |
| Blind-Hole        | Chapman Four                |                        |
|                   | Four Ball Better Ball       |                        |
| Jahrespreiswirks. | Aggregat (Vierer-Spielform) | P <u>i</u> n-Positions |
| Intern/Gäste      | Aggregat (Hcp-wirksam)      | Teamwertung            |
| HCD wides a       | 2er Scramble                | - 0                    |
| HCP-wirksam       | Scramble                    |                        |
|                   | Fertige Spielkombinationen: |                        |
|                   | Event                       |                        |
|                   |                             |                        |

- 1. Zählspiel (Stroke Play)
- 2. Zählspiel mit Höchstergebnis
- 3. Stableford
- 4. Gegen Par (Bogey Competition)
- 5. Lochwettspiel (Matchplay)
- 6. Hcp gut: Zählspiel hoch: Stableford (Hcp gut: Stroke Play hoch: Stableford) für Details bitte weiterlesen
- Erklärungen für Turniere "Gegen Par"
- Die neuen Möglichkeiten für das Lochwettspiel (Matchplay), die es ab 2016 gibt, finden Sie unter Turnierpraxis.
- Wenn Sie die letzte Möglichkeit anwählen, können Sie in einem Turnier die guten Spieler nach Zählspiel abrechnen, während diejenigen mit höherer Ega-Vorgabe nach Stableford gezählt werden. Es öffnet sich zusätzlich das Feld *Grenze*, wo die *Grenze zwischen Zählspiel und Stableford* gezogen werden soll. Wenn Sie hier beispielsweise "18,4" eintragen, werden Spieler bis einschließlich Handicap "18,4" nach Zählspiel berechnet. Die Trennung kann auch

für Herren und Damen vorgenommen werden: Wenn Sie im Feld **Grenze** zum Beispiel "11,4/18,4" eingeben, bewirkt dies, dass Herren bis EGA-Vorgabe "11,4" und Damen bis EGA-Vorgabe "18,4" nach Zählspiel berechnet werden. Die Spielerinnen und Spieler mit einer höheren EGA-Vorgabe werden nach Stableford gezählt.

| Ausschreibung —      |                 |               |              |                        |
|----------------------|-----------------|---------------|--------------|------------------------|
| HCP-Grenze           | Meldung         | Rechr         | ien          | Hcp- <u>F</u> aktor    |
| <u>S</u> pielform    | Einzel          |               | •            | Details                |
| <u>Z</u> ählweise    | Hcp gut: Stroke | e Play - hoch | n: Stablef 🔻 | Grenze 18.4            |
|                      |                 |               |              | i Informationen        |
| Stechen              | Schwerste/Leic  | hteste        | •            | 9, 6, 3, 2, 1          |
| Blind-Hole           | Ja 💌            | Löcher        | 2; 5; 7      |                        |
|                      |                 | Auss          | threib-Text  | P <u>i</u> n-Positions |
| <u>I</u> ntern/Gäste | Offen           | ▼ Preis       | e/Kategorien | Teamwertung            |
|                      |                 |               |              | ŝ                      |

#### individuelle Zählweise

Genau wie bei "individuelle Abschläge " ist es auch möglich, für einzelne Spieler im Spielereditor bei den Infos eine indiviuelle Zählweise einzustellen, wenn z.B. das Turnier als Zählspiel ausgeschrieben ist, aber ein Spieler Stableford gezählt werden soll.

In Österreich ist diese Einstellung nicht möglich. Die Zählweise ist wie in den fertigen Spielkombinationen hinterlegt.

| Teilnehmer-Information 🗖 🗙 |                                          |           |                     |  |  |  |
|----------------------------|------------------------------------------|-----------|---------------------|--|--|--|
| <u>P</u> erson:            | sosu Sonnenschein, Susanne               | ≡…        | <b>√</b> <u>о</u> к |  |  |  |
| Allgemein Option           | nen Teilnahmegebühr Team                 | Datensatz | X Abbruch           |  |  |  |
| <u>B</u> emerkung:         |                                          | ^         |                     |  |  |  |
| <u>K</u> ategorien:        |                                          | ~         |                     |  |  |  |
| <u>P</u> latz/Ort:         | (Automatik)                              | -         |                     |  |  |  |
| <u>A</u> bschlag-Farbe:    | (Automatik)                              | -         |                     |  |  |  |
| <u>Z</u> ählweise:         | Stableford                               | -         |                     |  |  |  |
| <u>P</u> rioritāt:         | (Automatik)<br>Stroke Play<br>Stableford | 4/4 🗙     |                     |  |  |  |

## Fertige Spielkombinationen

Mit der Einstellung "Fertige Spielkombinationen" verschwindet die Zeile "Zählweise" und ein weiteres Feld öffnet sich.

Hier sind diejenigen Spielformen voreingestellt, die **in Österreich erlaubt** sind. Gerne können diese Varianten genutzt werden, wenn Sie aber weitere Spielformen benötigen, schalten Sie von den "fertigen Spielformen" um auf die Kombinationen, so wie sie zuvor erklärt wurden.

Ebenso bei Mehrrundenturnieren mit unterschiedlichen Spielformen sollten Sie auf die "fertigen Spielformen" verzichten.

| Turnierdaten: PC CA         | ADDIE Cup - 14.01.11 - Spieler: 9 / Gäste: 1                                                  | ×                                                     |
|-----------------------------|-----------------------------------------------------------------------------------------------|-------------------------------------------------------|
| Name, Datum, Pla            | atz                                                                                           |                                                       |
| Kürzel 10007                | Name PC CADDIE Cup<br>powered by us                                                           | Projekt                                               |
| Lochzahl 54                 | 2. Runde 3. Runde                                                                             | <u>N</u> eu<br>✓ Sichern F11                          |
| Plata 9001                  | 111 Citature Concern                                                                          | 🗙 L <u>ö</u> schen                                    |
| Hcp-Grenze der A            | bschläge Herren -//-/<br>Damen -//-/                                                          | Spieler                                               |
| Ausschreibung<br>HCP-Grenze | Auss<br>Meldung 45Rechnen 36,0 Hcp-Faktor sind sind                                           | chließlich die<br>n 8 Spielformen<br>vorgabenwirksam. |
| Spielform                   | Fertige Spielkombinationen: 💽 Spezial                                                         |                                                       |
| Summen/Eclectic             | Einzel-Zählspiel nach Stableford                                                              | Abschluss                                             |
| Stechen                     | 9-Loch-Turnier (nach Stableford)                                                              | Noternet 💽                                            |
| Blind-Hole                  | Liegen Par<br>Aggregat-Stableford                                                             | Commetable                                            |
| Jahrespreiswirks.           | Aggregat-Zählspiel                                                                            |                                                       |
| Intern/Gäste                | EDS Runden                                                                                    |                                                       |
| HCP-wirksam                 | Klassischer Vierer Stableford<br>Klassischer Vierer Zählspiel<br>Klassischer Vierer Gegen Par | Ende                                                  |
|                             | - Vierball-Bestball Stableford                                                                |                                                       |
|                             | Vierball-Bestball Zahlspiel Hier<br>Vierball-Bestball Gegen Par vorg                          | i sehen Sie nicht<br>abenwirksame                     |
|                             | Vierer mit Auswahldrive Stableford                                                            | tspielformen.                                         |
|                             | Vierer mit Auswahldrive Zernspier                                                             |                                                       |

Mit Hilfe des Buttons **Informationen** erhalten Sie alle nötigen Turnierinformationen:

| Ausschreibung   | ······                                        | <b>E</b> rgebnisse |
|-----------------|-----------------------------------------------|--------------------|
| HCP-Grenze      | Meldung 45Rechnen 36,0 Hcp-Faktor             | Drucken [F8]       |
| Spielform       | Fertige Spielkombinationen: 💽 Spezial         | Nenngeld           |
|                 | Einzel-Zählspiel nach Stableford              |                    |
| Summen/Ecle     | ctic Kumulieren / Summieren 🔽 🚺 Informationen | Abschluss          |
| Stechen         | DGV (Schwerste/Leichteste) 💽 9, 6, 3, 1       | Noternet 🚽         |
| Blind-Hole      | Nein 💌                                        |                    |
| Jahrespreiswirk | ks. Nein 💌 Ausschreib-Text Pin-Positions      |                    |
| Intern/Gäste    | Offen                                         |                    |
| HCP-wirksam     | Normal wirksam 💌 📀                            | Ende               |
|                 |                                               |                    |
|                 |                                               |                    |

Diese Informationen können Sie auch im Kapitel WHS Turnierinformationen Allgemein nachlesen.

## Unterschiedliche Spielformen in den einzelnen Runden

Bei einem Wettspiel über mehrere Runden können Sie für jede einzelne Runde unterschiedliche Spielformen festlegen. Vermutlich die häufigste Variante ist beispielsweise in der ersten Runde der "Klassische Vierer" und in der zweiten Runde "Einzelwertung". Um diese unterschiedlichen Spielformen festzulegen, klicken Sie in den Turnierdaten bei Spielform auf **Spezial** und danach auf **Unterschiedliche Spielformen für die einzelnen Runden:** 

| -Ausschreibung —    |                               |                 |               |                     |            |
|---------------------|-------------------------------|-----------------|---------------|---------------------|------------|
| HCP-Grenze          | Meldung                       | Rech            | nen           | Hcp- <u>F</u> aktor |            |
| <u>S</u> pielform   | Fertige Spielko               | ombination      | en: 💌         | Details             |            |
|                     | Einzel-Zählspi                | el nach Stab    | leford        |                     | -          |
|                     |                               |                 |               | (i) Informati       | onen       |
| Stechen             | Schwerste/Lei                 | chteste         | -             | 9, 6, 3, 2, 1       |            |
| Blind-H <u>o</u> le | Ja 💌                          | Löcher          | 2; 5; 7       |                     |            |
|                     |                               | Auss            | chreib-Text   | P <u>i</u> n-Positi | ons        |
| Intern/Gäste        | Offen                         | ▼ Preis         | se/Kategorien | <u>T</u> eamwertung | ş          |
|                     |                               |                 |               |                     | $\odot$    |
|                     |                               |                 |               |                     |            |
| Spezielle Handica   | o-Berechnung                  |                 |               |                     | -          |
| Wählen              | Sie hier diese Einstel        | llungen zur Bi  | erechnung     |                     | 01/        |
| in dillori          | des Turnier-Ha                | andicaps:       | Joonnang      |                     | <u>U</u> K |
| Handicaps runde     | en Automatik                  |                 |               | - XA                | bbruch     |
| 🔲 Immer Hand        | icaps der 1. Runde t          | peibehalten     |               | -                   |            |
| 🔽 Preisklassen      | ieinteilung anhand T          | urnierhandica   | φ             |                     |            |
| CR-Ausgleich: A     | Automatisch                   |                 | -             |                     |            |
| 🔽 Par-Ausgleic      | h bei unterschiedlich         | nen Pars        |               |                     |            |
| Unterschie          | dliche Spielformen fü         | ir die einzeln: | en Runden     |                     |            |
|                     |                               |                 |               |                     |            |
| St                  | pezielle <u>F</u> ormel zur H | cp-Berechnu     | ng            |                     |            |
| Ind                 | ividuelle Stableford-F        | Punkte festler  | ien           | n                   |            |

Die Spielform der ersten Runde geben Sie in dem Hauptfenster ein, die nachfolgenden Runden definieren Sie hier (unser Beispiel 2. Runde "Einzel"):

| Spezielle Spiel | formen                                    | <b>—</b> × |
|-----------------|-------------------------------------------|------------|
| Wählen          | Sie die Spielformen der einzelnen Runden: |            |
| 1. Runde:       | (siehe Haupteingabemaske)                 | Abbush     |
| 2. Runde:       | Einzel                                    |            |
| 3. Runde:       | (wie 1. Runde)                            |            |
| 4. Runde:       | (wie 1. Runde)                            |            |
| 5. Runde:       | (wie 1. Runde)                            |            |
| 6. Runde:       | (wie 1. Runde)                            |            |
|                 |                                           |            |

## Spezielle Formel zur Hcp-Berechnung

Die in den Turnierinformationen ausführlich beschriebenen Standardformeln sind selbstverständlich standardisiert hinterlegt. Sollten Sie dennoch andere Wünsche und Vorstellungen für etwa ein individuelles Sponsoren- oder Geburtstagsturnier haben, scheuen Sie nicht davor zurück, die Formel selbst einzugeben. Sie verwenden dazu den Button **Spezial**, der sich jeweils in der Turniermaske direkt neben der Spielform befindet, und gelangen zu dieser Auswahl:

| Spezielle Tu | Irnier-Konfiguration                                           | ×                   |
|--------------|----------------------------------------------------------------|---------------------|
|              | Wählen Sie hier diese Einstellungen zur Berechnung im Turnier: | <b>√</b> <u>о</u> к |
| Handicaps:   | Rundung: Automatik 💌                                           | X Abbruch           |
|              | Immer Handicaps der 1. Runde beibehalten                       |                     |
|              | Preisklasseneinteilung anhand <u>T</u> urnierhandicap          |                     |
|              |                                                                |                     |
|              |                                                                |                     |
| CR-Ausgleich | h konfigurieren:                                               |                     |
| Bruttopre    | is gemeinsam für Damen und Herren (CR-Ausgleich: Automatisch)  |                     |
| ✓ Par-Aus    | gleich bei unterschiedlichen Pars                              |                     |
| Unterso      | hiedliche <u>S</u> pielformen für die einzelnen Runden         |                     |
|              |                                                                |                     |
| Speziell     | e <u>F</u> ormel zur Hcp-Berechnung                            |                     |
| Individu     | uelle Stable <u>f</u> ord-Punkte festlegen                     |                     |

| pezielle Han    | dicap-Berechnung                                   | ×            |
|-----------------|----------------------------------------------------|--------------|
| Hier k          | önnen Sie eine spezielle Formel zur Berechnung     | OK           |
|                 | der Turnier-Handicaps eingeben.                    | ✓ <u>0</u> / |
|                 |                                                    | X Abbruch    |
| VORSICHT        | : PC CADDIE rechnet alle Turnierformen automatisch | -            |
| Korrekt ge      | ernals Spiel- und wettspielordnung. Anpassungen in |              |
| a               | esem Fenster sind nur in Ausnahmen notig.          |              |
| Benutzen Sie di | ese Felder in der Formel:                          |              |
| H1              | <ul> <li>HCP des ersten Spielers</li> </ul>        |              |
| H2              | <ul> <li>HCP des zweiten Spielers</li> </ul>       |              |
| M1              | = Kleineres HCP                                    |              |
| M2              | = Grösseres HCP                                    |              |
| SUM             | <ul> <li>Summe der Einzel-HCPs</li> </ul>          |              |
| ANZ             | = Anzahl der Spieler                               |              |
|                 |                                                    |              |
| Rechen-Operat   | oren:                                              |              |
| + (plus)        | (minus) * (Multiplikation) / (Division)            |              |
|                 |                                                    |              |
| <u>F</u> ormel: |                                                    |              |
| 1               |                                                    |              |
|                 |                                                    |              |

Unter "Formel" können Sie mit Hilfe der oben genannten Buchstaben und Zahlen Ihre eigene Formel entwerfen: z.B. M1\*0.9+M2\*0.1 (für 0,9 der niedrigeren - und 0,1 der höheren Spielvorgabe der Partner). Bitte beachten Sie hier, dass Dezimalstellen stets mit einem PUNKT gekennzeichnet werden, nicht etwa mit einem Komma und dass grundsätzlich die mathematischen Rechenweisen zum Einsatz kommen (Klammer vor Punkt vor Strich).

#### Scramble

Im Falle der Spielform "Scramble" (3er Scramble und 4er Scramble) öffnen sich nach Klicken des Buttons **Hcp-Berechnung** die Informationen und Auswahlmöglichkeiten zur Vorgabenberechnung bei Scramble. Die Einstellungen hier gelten für alle Scambles, auch für die Scamble-Auswahlmöglichkeiten bei den fertigen Spielkombinationen.

| Ausschreibung —     |                |       |                |       |         |                     |         |
|---------------------|----------------|-------|----------------|-------|---------|---------------------|---------|
| HCP-Grenze          | Meldung 30.0   |       | Rechn          | en    | 36.0    | Hcp- <u>F</u> aktor | 3/4     |
| <u>S</u> pielform   | Scramble       |       |                |       | •       | HCP-Berech          | nung    |
| <u>Z</u> ählweise   | Stableford     |       |                |       | •       |                     |         |
|                     |                |       |                |       |         | (i) Informat        | tionen  |
| Stechen             | Schwerste/Leic | htest | e              |       | •       | 9, 6, 3, 2, 1       |         |
| Blind-H <u>o</u> le | Ja 💌           | Lö    | ther           | 2;    | 5; 7    |                     |         |
|                     |                |       | <u>A</u> usso  | hreib | -Text   | P <u>i</u> n-Posi   | tions   |
| Intern/Gäste        | Offen          | •     | <u>P</u> reise | /Kate | egorien | <u>T</u> eamwertur  | ng      |
|                     |                |       |                |       |         |                     | $\odot$ |

| Scran        | Scramble-Handicap-Berechnung                                                                                                  |                     |             |    |           |  |  |  |
|--------------|----------------------------------------------------------------------------------------------------|---------------------|-------------|----|-----------|--|--|--|
|              | Geben Sie an, wie die Team-H<br>sollen. Dabei haben Sie                                                                       | <b>√</b> <u>о</u> к |             |    |           |  |  |  |
| 1.           | Berechnungsmodus Teachers-9                                                                                                   | Scramble            | c           |    | X Abbruch |  |  |  |
|              | <u>H</u> andicap-Grenze (Summe):                                                                                              | 100                 |             |    |           |  |  |  |
|              | Handicap-Zuschlag Damen:                                                                                                    | 5                   |             |    |           |  |  |  |
|              | <u>H</u> andicap-Faktor:                                                                                                    | 10                  | 96          |    |           |  |  |  |
|              | eingeben, werden die oberen V<br>Benutzen Sie diese Elemente ir                                                               |                     |             |    |           |  |  |  |
|              | SUM Summe aller Handic                                                                                                    | aps des             | Flights     |    |           |  |  |  |
|              | ANZ Anzahl der Spieler in                                                                                                    | n Flight            |             |    |           |  |  |  |
|              | H1 Handicap, 1. Spieler                                                                                                    | (Startrei           | henfolge) 🗸 |    |           |  |  |  |
| $\checkmark$ | Die einzelnen Handicaps werden jeweils als Spielvorgaben<br>(playing Handicaps) in die Formel eingesetzt!<br>Handicaps runden |                     |             |    |           |  |  |  |
| •            | Weitere spezielle Einstellungen                                                                                               |                     |             | F7 |           |  |  |  |

Unter dem Button **Wahl** sind bereits voreingestellte Formeln hinterlegt.

| Scrai        | mble-Handicap-Berechnung                                                                                 |      | X                   | •        |                                     |              |
|--------------|----------------------------------------------------------------------------------------------------|------|---------------------|----------|-------------------------------------|--------------|
|              | Geben Sie an, wie die Team-Handicaps berechnet werde<br>sollen. Dabei haben Sie zwei Möglichkeiten:      | n    | <b>√</b> <u>о</u> к |          |                                     |              |
| 1.           | Berechnungsmodus Teachers-Scramble:                                                                      |      | X Abbruch           | F41      |                                     |              |
|              | Handicap-Grenze (Summe): 100                                                                             |      |                     | FII      |                                     |              |
|              | Handicap-Zuschlag Damen: 5                                                                               |      |                     |          |                                     |              |
|              | Handicap-Faktor: 10 %                                                                                    |      |                     |          |                                     |              |
| 2.           | Spezielle Berechnungs-Formel (wenn Sie eine Formel                                                       |      | Scramble-Handicap   | -Bered   | chnung                              |              |
|              | eingeben, werden die oberen Werte ignoriert!)                                                            | _    |                     |          |                                     |              |
|              | W                                                                                                    | /ahl | V                   | Vählen S | ie eine Formel:                     | <u>✓ о</u> к |
|              | Benutzen Sie diese Elemente in der Formel:                                                               |      | Gewichtung          |          | 0.4*M1+0.3*M2+0.2*M3+0.1*M4         |              |
|              | ÷*                                                                                                    |      | Dropout             |          | (SUM/10-H1)/2+H1                    | X Abbruch    |
|              | SUM Summe aller Handicaps des Flights                                                                    |      | Lousiana-Scramble   |          | (3/4)*(M1-0)+IIF(M2>36, 1, 0)+IIF(N |              |
|              | ANZ Anzahl der Spieler im Flight                                                                         |      | 3/4 vom Durchschni  | tts-Hcp  | (3/4)*(SUM/ANZ)                     |              |
|              | H1 Handicap, 1. Spieler (Startreihenfolge) 🗸                                                             |      |                     |          |                                     |              |
|              | Die einzelnen Handicaps werden jeweils als Spielvorgabe<br>(playing Handicaps) in die Formel eingesetzt! | n    |                     |          |                                     |              |
| $\checkmark$ | Handicaps <u>r</u> unden                                                                                 |      |                     |          |                                     |              |
| •            | Weitere spezielle Einstellungen                                                                          | F7   | Eintrag löschen     |          | F5                                  |              |
|              |                                                                                                    |      |                     |          |                                     |              |

Bei Eingabe einer individuellen Formel beachten Sie bitte, dass Dezimalstellen stets mit einem PUNKT

gekennzeichnet werden, nicht etwa mit einem Komma, und dass grundsätzlich die mathematischen Rechenweisen zum Einsatz kommen (Klammer vor Punkt vor Strich).

TIPP Die oben markierte Formel "Girls go Golf" wurde speziell für den Bayerischen Golfverband hinterlegt, sie ist aber immer zu verwenden, wenn man beim 4er Scramble eine andere Gewichtung für die 3er Partien möchte. Die 4er Partien werden 40/30/20/10 Prozent gerechnet, die 3er Partien dann 50/30/20. Wählen Sie die Formel einfach aus.

## Individuelle Stableford-Punkte festlegen

Diese Einstellung wird nicht in Zusammenhang mit einer Teamwertung unterstützt!

Auch ein eigenes Stablefordsystem ist mit PC CADDIE möglich. Diese Einstellung wir eher selten gebraucht. Mit Hilfe des Buttons **Spezial** oder **Hcp-Berechnung** finden Sie die entsprechende Schaltfläche:

| Spezielle Handicap-Berechnung                                                | <b>X</b> |
|------------------------------------------------------------------------------|----------|
| Wählen Sie hier diese Einstellungen zur Berechnung<br>des Turnier-Handicaps: |          |
| Handicaps runden Automatik                                                   |          |
| 🔲 Immer Handicaps der 1. Runde beibehalten                                   |          |
| Preisklasseneinteilung anhand Turnierhandicap                                |          |
| CR-Ausgleich: Automatisch                                                    |          |
| Par-Ausgleich bei unterschiedlichen Pars                                     |          |
| Unterschiedliche <u>S</u> pielformen für die einzelnen Runden                |          |
| Spezielle <u>F</u> ormel zur Hcp-Berechnung                                  |          |
| Individuelle Stableford-Punkte festlegen                                     |          |

| Spezielle Stableford-Berechnung                                                                |             |                |   |  |  |  |  |
|------------------------------------------------------------------------------------------------|-------------|----------------|---|--|--|--|--|
| Hier können Sie spezielle Angaben zur Stableford-<br>Berechnung bei Sonder-Spielformen machen: |             |                |   |  |  |  |  |
| Spezielle Stableford-Wertung aktiviert                                                         |             |                |   |  |  |  |  |
|                                                                                                |             |                |   |  |  |  |  |
| Bei diesem Lochunterschied d                                                                   | lie Mindest | tpunktzahl     |   |  |  |  |  |
| <u>v</u> ergeben:                                                                              | 2 über      | (Doppel-Bogey) | • |  |  |  |  |
| (beim üblichen Stableford ist                                                                  | dies >> 2 ü | ber <<)        |   |  |  |  |  |
|                                                                                                | Punkte      | Unterschied    |   |  |  |  |  |
| 2 über (Doppel-Bogey):                                                                         | 0           |                |   |  |  |  |  |
| 1 über (Bogey):                                                                                | 0           |                |   |  |  |  |  |
| Par:                                                                                           | 0           |                |   |  |  |  |  |
| 1 unter (Birdie):                                                                              | 0           |                |   |  |  |  |  |
| 2 unter (Eagle):                                                                               | 0           |                |   |  |  |  |  |
| 3 unter (Albatros):                                                                            | 0           |                |   |  |  |  |  |
|                                                                                                | 0           |                |   |  |  |  |  |
|                                                                                                | 0           |                |   |  |  |  |  |
|                                                                                                | 0           |                |   |  |  |  |  |
|                                                                                                | 0           |                |   |  |  |  |  |
|                                                                                                |             |                |   |  |  |  |  |

Sie aktivieren diese Funktion mit dem Haken oben "Spezielle Stableford-Wertung aktiviert" und verteilen nun die gewünschten Punkte für die entsprechenden Ergebnisse, z.B. so:

| Spezielle Stableford-Berechnung                                                                |             |                |   |  |  |  |  |
|------------------------------------------------------------------------------------------------|-------------|----------------|---|--|--|--|--|
| Hier können Sie spezielle Angaben zur Stableford-<br>Berechnung bei Sonder-Spielformen machen: |             |                |   |  |  |  |  |
| Spezielle Stableford-Wertung aktiviert                                                         |             |                |   |  |  |  |  |
| Bei diesem Lochunterschied o                                                                   | die Mindest | tpunktzahl     |   |  |  |  |  |
| vergeben:                                                                                      | 2 über      | (Doppel-Bogey) | r |  |  |  |  |
| (beim üblichen Stableford ist                                                                  | dies >> 2 ü | ber <<)        |   |  |  |  |  |
|                                                                                                | Punkte      | Unterschied    |   |  |  |  |  |
| 2 über (Doppel-Bogey):                                                                         | 0           |                |   |  |  |  |  |
| 1 über (Bogey):                                                                                | 1           | -1             |   |  |  |  |  |
| Par:                                                                                           | 2           | -2             |   |  |  |  |  |
| 1 unter (Birdie):                                                                              | 3           | -3             |   |  |  |  |  |
| 2 unter (Eagle):                                                                               | 4           | -4             |   |  |  |  |  |
| 3 unter (Albatros):                                                                            | 5           | -5             |   |  |  |  |  |
|                                                                                                | 6           | -6             |   |  |  |  |  |
|                                                                                                |             |                |   |  |  |  |  |
|                                                                                                | 0           |                |   |  |  |  |  |
|                                                                                                | 0           |                |   |  |  |  |  |
|                                                                                                |             |                |   |  |  |  |  |

## Eclectic

Bei einem Turnier mit mehreren Runden (Lochzahl mehr als "18") erhalten Sie zusätzlich die Auswahl *Summen/Eclectic:* 

| Ausschreibung —                          |                                                    | 🟆 <u>E</u> rgebnisse |
|------------------------------------------|----------------------------------------------------|----------------------|
| HCP-Grenze                               | MeldungRechnen Hcp- <u>F</u> aktor                 | 🔒 Drucken F8         |
| <u>S</u> pielform                        | Einzel 🔻 Details                                   | - Naangald           |
| <u>Z</u> ählweise                        | Hcp gut: Stroke Play - hoch: Stablef 🔻 Grenze 18.4 | S, Kenngeld          |
|                                          | (i) Informationen                                  | → Abschluss          |
| Stechen                                  | Brutto: Schlechteres - Netto: Besser 💌             | Internet 💮           |
| Blind-H <u>o</u> le                      | 10/10 X                                            | P:∥0 Online          |
|                                          | Schwerste P <u>i</u> n-Positions                   |                      |
| Intern/Gäste                             | Schwerste/Leichteste Teamwertung                   | t. Telefon           |
|                                          | Älter ist besser                                   | <b>C</b>             |
|                                          | Jünger ist besser                                  | 📑 Ende               |
|                                          | Besseres Handicap                                  |                      |
| 9. 3. 9.                                 | Schlechteres Handicap                              |                      |
| 0 9.30 30                                | Brutto: Besseres - Netto: Schlechteres H           |                      |
| 1. O. O. S.                              | Brutto: Schlechteres - Netto: Besseres H           |                      |
| 19 19 19 19 19 19 19 19 19 19 19 19 19 1 | Im Brutto Nettoergebnis und umgekehi               |                      |

Mit diesen Einstellungen wird die Berechnung des Gesamtergebnisses festgelegt. Üblicherweise wird hier "Kumulieren/Summieren" gewählt, dann werden die einzelnen Runden addiert. Die anderen Varianten ermöglichen ein Loch-Eclectic beziehungsweise eine Runden-Eclectic über bis zu 6 Runden. Beachten Sie für eine Jahres-Eclectic die Funktion **Wettspiele/Mehrere Turniere und Golfwochen/Jahres-Eclectic.** Die Funktion Jahreseclectik ist zu bevorzugen, wenn die Turniere zeitlich auseinander liegen. Lesen Sie dazu auch das Kapitel Jahres-Eclectic.

## Stechen

Wichtig ist die Auswahl zum **Stechen**. Sie haben 9 Optionen. Beachten Sie bitte auch, dass für Summenergebnisse und Flaggenwettspiel die Stecheinstellung nicht unterstützt wird. Beachten Sie bitte auch, dass automatisches Stechen für eine Teamwertung nur möglich ist mit folgenden Stecheinstellungen:

Letzte, Schwerste, Schwerste/Leichteste

| Ausschreibung —   |                                          | 🟆 <u>E</u> rgebnisse |
|-------------------|------------------------------------------|----------------------|
| HCP-Grenze        | MeldungRechnen Hcp- <u>F</u> aktor       | 🔒 Drucken F8         |
| <u>S</u> pielform | Einzel 💌 Details                         | S Neongeld           |
| <u>Z</u> ählweise | Stableford 💌                             | S. Neinigeid         |
|                   | (i) Information                          | tionen               |
| Stechen           | Schwerste/Leichteste 💌 9, 6, 3, 2, 1     | 💮 Internet           |
| Blind-Hole        | 10/10 X                                  | P:∥0 Online          |
|                   | Schwerste P <u>i</u> n-Posit             | tions                |
| Intern/Gäste      | Schwerste/Leichteste <u>T</u> eamwertur  | g t. Telefon         |
|                   | Älter ist besser                         |                      |
|                   | Jünger ist besser                        | C Ende               |
|                   | Besseres Handicap                        |                      |
| 9. 3. 3.          | Schlechteres Handicap                    |                      |
|                   | Brutto: Besseres - Netto: Schlechteres H |                      |
|                   | Brutto: Schlechteres - Netto: Besseres H |                      |
|                   | Im Brutto Nettoergebnis und umgekehi     |                      |

- Hier wird festgelegt, wie PC CADDIE die Reihenfolge auf Ergebnislisten bestimmen soll, wenn zwei oder mehrere Spieler im Gesamtergebnis das gleiche Resultat erzielt haben.
- Entscheidend für die Auswahl der Stecheinstellung ist das, was auf Ihrer Wettspielausschreibung steht.
- Bei den ersten drei Möglichkeiten stehen im Feld dahinter die Lochzahlen der gewünschten Teilergebnisse, üblicherweise 9,6,3,1
- Bei Schwerste/Leichteste werden hierbei die Schwierigkeitsgrade der Löcher bereits verwendet, wie sie in den Platzdaten hinterlegt sind, es bleibt hier auch 9,6,3,1, nur so ist gewährleistet, dass die Löcher mit dem Schwierigkeitsgrad nach den Vorgabeschlüsseln (wie Sie in den Platzdaten eingegeben sind) herangezogen werden, und so wie Sie in den Vorgaben- und Spielbestimmungen stehen (Vorgabeverteilungsschlüssel: 1, 18, 3, 16, 5, 14, 7, 12, 9)
- Schwerste/Leichteste bei einem 9 Löcher Turnier kann ebenso mit 9,6,3,1 eingestellt bleiben: nach dem Vergleich von allen 9 Löchern werden 6 Löcher verglichen, dann 3 und dann 1! Vorausgesetzt, dass in den Platzdaten der Löcher 1-9 die ungeraden Vorgabeverteilungsschlüssel eingegeben sind, werden die Löcher mit dem Schwierigkeitsgrad 1, 17, 3, 15, 5, 13 für das Stechen herangezogen.
- Wenn Sie eine der Optionen Auswahl 6. bis 9. wählen, kommt bei gleichem Gesamtergebnis der Spieler zuerst, welcher das bessere - bzw. schlechtere Handicap hat - gut für Spielform EINZEL geeignet! Bei Vierer-Spielformen wird hier als Handicap die addierte Stammvorgabe der beiden gemeinsam gewerteten Spieler für die Berechnung herangezogen (immer Start-HCP der 1. Runde)!
- Auswahl 10: im Brutto Nettoergebnis und umgekehrt: Wenn im Brutto gestochen wird, gewinnt derjenige mit besserem Nettoergebnis, und wenn im Netto gestochen wird, gewinnt derjenige mit dem besseren Bruttoergebnis.
- Alle Optionen Auswahl 6. bis 10. kommen in offiziellen Golfregularien nicht vor, es sind Sonderstechformen und daher eher in Ausnahmefällen zu verwenden.

Hier erfahren Sie weitere Details: Ergebnisliste mit Stechdetails

#### **Blind-Hole**

| <sup>°</sup> Flūhli Sč | örenberg 18   | 8 Loch - 14.1                         | 0.20 - Teilnei  | nmer: 4 / G               | äste: 4  |                 | ?        | ×   |
|------------------------|---------------|---------------------------------------|-----------------|---------------------------|----------|-----------------|----------|-----|
| -Name, Datu            | ım, Platz     |                                       |                 |                           |          | 4               | _        |     |
| K <u>ü</u> rzel        | 20002         | Name Flühli Sörenberg 18 Loch Turnier |                 |                           |          |                 | =        | •   |
| <u>L</u> ochzahl       | 18 (36 -> 2   | Runden, max. 1                        | 08 -> 6 Runden) |                           |          | + <u>N</u> e    | iu -     |     |
| Datum                  | 14.10.20      |                                       |                 |                           |          | ✓ <u>S</u> ic   | hern:    | F11 |
| Platz                  | 0056.1 1      | 8 Loch Platz                          |                 | rere Plätze im '          | Turnier  | 🗍 L <u>ö</u>    | schen    |     |
| Hcp-Grenze             | der Abschläge | Herren                                | /36.0/-/-/-     |                           |          | ۲ <u>۵ ال</u> ه | pieren   |     |
|                        |               | Damen                                 | /36.0/-/-/-     |                           | ***      | 🧕 Sp            | ieler    |     |
| - Ausschreibu          | Ing           |                                       |                 |                           |          | 🟆 Erg           | gebnisse |     |
| HCP-Grenze             | eMelo         | dung                                  | Rechnen         | Hcp- <u>F</u> akt         | or       | 🔒 Dr            | ucken    | F8  |
| <u>S</u> pielform      | Eina          | zel                                   |                 | <ul> <li>Detai</li> </ul> | ls       | S Ne            | nngeld   |     |
| <u>Z</u> ählweise      | Stal          | bleford                               |                 | • i Infor                 | mationen | → Ab            | schluss  |     |
| Stechen                | Sch           | werste/Leichtes                       | te              | ▼ 9, 6, 3, 2, 1           |          | 💮 Int           | ernet    |     |
| Blind-H <u>o</u> le    | Ja            | ✓ Lö                                  | cher 2; 5; 7    |                           |          | P:∥o Or         | nline    |     |
|                        |               |                                       | Ausschreib-Te   | kt P <u>i</u> n-P         | ositions |                 |          |     |
| <u>I</u> ntern/Gäst    | e Off         | en 💌                                  | Preise/Kategor  | ien <u>T</u> eamwer       | tung     | 📞 Te            | lefon    |     |
|                        |               |                                       |                 |                           | $\odot$  | E En            | de       |     |

Wenn Sie **Blind-Hole** auf "Ja" stellen, ist hier zunächst ohne Angabe der zu wertenden Löcher das Turnier als "blind-hole" definiert (für die Veröffentlichung z.B.). Bei der Ergebniseingabe werden für die Spieler wie gewohnt alle Lochergebnisse erfasst.

Nach der Auslosung der zu wertenden Löcher werden **die zu wertenden Löcher in der Blind-Hole-Abfrage eingegeben**. Direkt anschließend kann eine korrekt berechnete Ergebnisliste ausgedruckt werden. Bei einer solchen Blind-Hole-Wertung wird das Ergebnis nur aus den hier angegebenen Löchern errechnet. Die Blind-Hole-Wertung kann jederzeit auf "Nein" umgeschaltet werden — dann wird das Ergebnis wieder komplett für alle 18 Löcher berechnet und kann direkt gedruckt werden.

BITTE BEACHTEN: Hier muss immer die "technische" Lochnummer in der Reihenfolge der Scorekarte eingetragen werden. Bei einer 9-Löcher-Runde auf den Platzdaten der Back-Nine können Sie die Lochnummern in den Platzdaten "10, 11, 12, 13 etc" benennen. Um nun aber das Ergebnis von Loch "12" in die Wertung zu nehmen, muss hier eine 3 eingetragen werden, da es sich um das dritte Loch der Wertung handelt.

Falls ein Blind-Hole-Wettspiel über mehrere Runden geht, muss dementsprechend für Blind-Hole-Löcher ab der zweiten Runde jeweils 18 dazugezählt werden. Beispielsweise Loch 3 der zweiten Runde ist letztlich das 21. Loch des Spielers (18+3), deshalb kann man hier in die Blind-Hole-Wertung "21" eintragen, um dieses zu werten.

WICHTIG: Blind Hole kann **nicht gleichzeitig mit Teamauswertung** genutzt werden, d.h. Blind Hole sollte für den Druck einer Teamauswertung immer auf NEIN stehen!

WICHTIG: Solange **Blind Hole auf "JA" steht, ist kein Wettspielabschluss** möglich! Stellen Sie für den Wettspielabschluss Blind Hole auf "NEIN". Für Wettspiele, die abgebrochen wurden (es liegen nicht alle Ergebnisse vor) nutzen Sie die Funktion Wettspielabbruch

## Jahrespreise

Im Feld **Jahrespreiswirksam** wird eingegeben, ob das Turnier jahrespreiswirksam sein soll. Sie haben die Auswahl zwischen "Nein" und "Kategorie A" bis "Kategorie D".

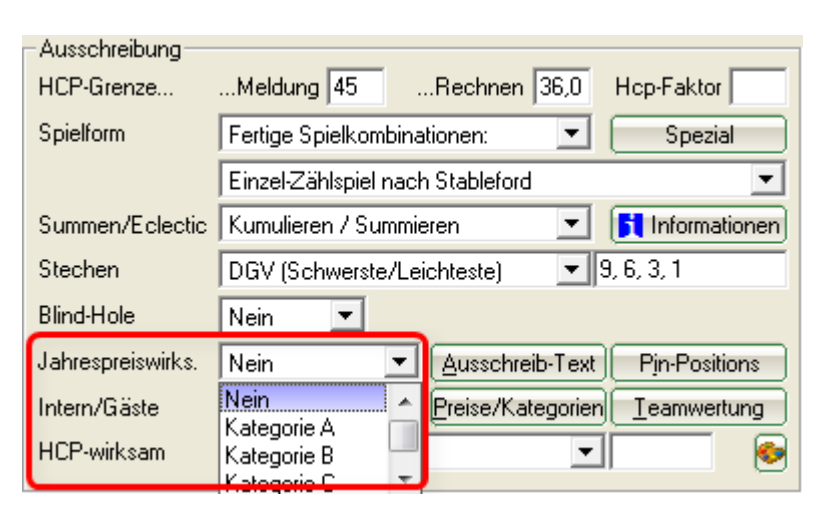

Lesen Sie unter Jahrespreise mehr dazu.

## Internes Turnier/Gästeturnier

Bei **Intern/Gäste** bestimmen Sie, ob bei diesem Turnier alle Spieler mitspielen dürfen ("Offen"), nur Mitglieder ("Intern") oder nur Gäste ("Gäste-Turnier").

Die Auswahl "Einladungsturnier" wird nur mit dem Modul PCCADDIE://ONLINE-Turniermanagement im Internet dargestellt.

| - 28.10.2            | 0 - Teiln | ehmer:    | 0 / Gäs   | ste: 0           |           |                  |             | ?                    | ×   |
|----------------------|-----------|-----------|-----------|------------------|-----------|------------------|-------------|----------------------|-----|
| -Name, Datur         | m, Platz— |           |           |                  |           |                  |             | 4 =                  |     |
| K <u>ü</u> rzel      | 20009     | Name      |           |                  |           |                  | \$\langle\$ | Projekt              |     |
| <u>L</u> ochzahl     | 18 (36    | -> 2 Rund | en, max.  | 108 -> 6 Ru      | nden)     |                  |             | T 1400               |     |
| Datum                | 28.10.20  |           |           |                  |           |                  |             | ✓ <u>S</u> ichern    | F11 |
| Platz                | 0056.1    | 18 Loch   | n Platz   | ≡                | Mehrere   | Plätze im        | Turnier     | 🗍 L <u>ö</u> schen   |     |
| Hcp-Grenze           | der Absch | läge H    | Herren    | /36.0/-/-        | _<br>/-   |                  |             | C Kopieren           |     |
|                      |           | ſ         | Damen     | /36.0/-/-        | /-        |                  | •••         | 🧕 Spieler            |     |
| - Ausschreibu        | ng        |           |           |                  |           |                  |             | 🟆 <u>E</u> rgebnisse | •   |
| HCP-Grenze.          |           | Meldung   |           | Rechnen          |           | Hcp- <u>F</u> ak | tor         | Drucken              | F8  |
| <u>S</u> pielform    |           | Einzel    |           |                  | •         | Deta             | ails        |                      |     |
| <u>Z</u> ählweise    |           | Stablefor | d         |                  | •         |                  |             | S. Mennigero         |     |
|                      |           |           |           |                  |           | (i) Info         | ormationen  | Abschluss            |     |
| Stechen              |           | Schwerste | e/Leichte | ste              | •         | 9, 6, 3, 2,      | 1           | Internet             |     |
| Blind-H <u>o</u> le  |           | Nein      | •         |                  |           |                  |             | P:∥o Online          |     |
| <u>l</u> ahrespreisw | irks.     | Nein      |           | <u>A</u> usschre | eib-Text  | P <u>i</u> n-    | Positions   |                      |     |
| Intern/Gäste         |           | Offen     |           | Preise/K         | ategorien | Teamw            | ertung      | C. Telefon           |     |
| HCP-wirksan          | n         | Intern    | 4/4 >     | <                | -         |                  | Ŷ           | Ende                 |     |
|                      |           | Gäste-Tu  | mier      |                  |           |                  |             | <u> </u>             |     |
| Fintritt             |           | Offen     |           |                  |           |                  | Dateoschutz |                      |     |
| Canterio             |           | Einladung | s-Turnie  | r 📕              |           |                  | Datenschutz |                      |     |

## Handicap-Wirksam

Bei **HCP-Wirksam** besteht die Auswahl zwischen "Nicht Handicap-Wirksam", "Normal wirksam", "Nicht wirksam, Klasse 6: EDS" und "EDS-Runden".

| Ausschreibung<br>HCP-Grenze | MeldungRechnen Hcp-Faktor                     |
|-----------------------------|-----------------------------------------------|
| Spielform                   | Einzel 🗾 Spezial                              |
| Zählweise                   | Stableford                                    |
|                             | <b>Fit</b> Informationen                      |
| Stechen                     | Schwerste/Leichteste 9, 6, 3, 1               |
| Blind-Hole                  | Nein                                          |
| Jahrespreiswirks.           | Nein 💌 Ausschreib-Text Pin-Positions          |
| Intern/Gäste                | Offen   Preise/Kategorien <u>I</u> eamwertung |
| HCP-wirksam                 | Normal wirksam                                |
|                             | Nicht Handicap-Wirksam                        |
| _                           | Normal wirksam                                |
|                             | Nicht wirksam, Klasse 6: EDS                  |
|                             |                                               |

- Die Auswahl "HCP-wirksam" wird Ihnen lediglich bei den Spielform Einzel angeboten, da hierbei die Entscheidung getroffen werden muss, ob diese Turniere handicapwirksam oder nicht handicapwirksam ausgetragen werden. Für alle anderen Spielformen verschwindet diese Zeile vollständig.
- HCP Klasse 6: Bei der Variante "Nicht vorgabenwirksam, Klasse 6: EDS" werden nur die Ergebnisse der HCP-Klasse 6 als EDS-Resultate handicapwirksam gerechnet. Die Ergebnisse der anderen Spieler werden als nicht vorgabenwirksam in die jeweiligen Stammblätter eingetragen.
- Die Option "EDS-Runden" gibt Ihnen die Möglichkeit, ein Turnier innerhalb dem EDS-Reglements (siehe Vorgaben- und Spielbestimmungen Ihres Golfverbandes) abzuschließen. Im Unterschied zu der oberen Möglichkeit können hier Spieler der Handicapklasse 2 bis 6 vorgabenwirksame EDS-Ergebnisse erspielen.
- In **Österreich** gibt es hier keine Auswahlen EDS, da EDS Runden direkt im Admin-Bereich des Golfclubs abgewickelt werden, auf dem Server des ÖGV.

#### **Preise/Kategorien**

Über die Schaltfläche **Preise/Kategorien** legen Sie die **Preisdefinition** fest. Bitte lesen Sie unter Preisauswertung wie Sie diese definieren.

#### Teamwertung

Die Schaltfläche **Teamwertung** benutzen Sie, um beispielsweise Pro-Am-Wertungen zu definieren oder auch Teamauswertungen bei Ligen- oder Interclub-Turnieren festzulegen. Pro-Am-Turniere werden normalerweise als Einzel mit Teamwertung abgewickelt. Mehr zum Thema finden Sie unter Mannschaftswertung.

#### **Pin-Positions**

Die **Pin-Positions** können separat auf Blankopapier ausgedruckt oder in Scorekarten integriert werden. Lesen Sie mehr unter Pin-Positionen dazu.

#### Ausschreibungs-Text

Klicken Sie auf den Button **Ausschreib-Text**, um diesen generieren zu können:

| tartlisten-Text - Flūhli Sōrenberg 18 Loch 🔪          |               |  |  |  |  |  |
|-------------------------------------------------------|---------------|--|--|--|--|--|
| Automatischer Text                                    | <u>O</u> k    |  |  |  |  |  |
| Einzel - Stableford; 18 Löcher                        | Laden von     |  |  |  |  |  |
| Handicap-Wirksames Wettspiel                          | Lauen von     |  |  |  |  |  |
|                                                       | Ausschreibung |  |  |  |  |  |
| ✓ Individueller Text 12/27 (266) Tab -> Eeld einfügen | Nennungsliste |  |  |  |  |  |
| Spielleitung:•Helmuth Rieger, Manfred Grotekamp       | Ergebnisliste |  |  |  |  |  |
| Preise: • <preise></preise>                           | anderem Turn. |  |  |  |  |  |
| Nenngeld: •Erwachsene:•CHF 30<br>•Jugend: •CHF 15     | Text-Datei    |  |  |  |  |  |
| Nennschluß: •Zwei Tage vor dem Turnier, 18:00 Uhr     | Speichern als |  |  |  |  |  |
| Startzeit: •ca. 9:00 Uhr                              | Text-Datei    |  |  |  |  |  |
| Siegerehrung:•ca. 18:00 Uhr                           |               |  |  |  |  |  |
| ×                                                     |               |  |  |  |  |  |
| < >                                                   | Abbruch       |  |  |  |  |  |
|                                                       |               |  |  |  |  |  |

Hier können Sie einen individuellen Text eingeben. Die Schriftart im Editierfenster ist nicht proportional, gedruckt wird aber später in der frei wählbaren Proportionalschrift. Deshalb ist es auch hier nötig, Tabulatoren zu setzen, die festlegen, welche Positionen bündig untereinander erscheinen sollen. Die Tabulatoren werden durch Klicken auf die Schaltfläche **Tab**  $\rightarrow$  (1) eingefügt und als kleines Rechteck dargestellt. Rechts daneben befindet sich der Button **Feld einfügen** (2), mit dem Sie praktische Befehle hinzunehmen können:

| Felo | d einfūgen        |                                 |   | $\Box$ ×    |
|------|-------------------|---------------------------------|---|-------------|
|      | Wählen Sie das Fe | eld, das eingefügt werden soll: |   | <u>~о</u> к |
|      | <preise></preise> | Preisverteilung                 | ^ | X Abbruch   |
|      | <rdatum></rdatum> | Rundendatum                     |   |             |
|      | <round></round>   | Runde (1st etc.)                |   |             |
|      | <rd></rd>         | Runde (1st etc.)                |   |             |
|      | <runde></runde>   | Runde (1. etc.)                 |   |             |
|      | <day></day>       | Tagesname (Monday etc.)         |   |             |
|      | <tag></tag>       | Tagesname (Montag etc.)         |   |             |
|      | <club></club>     | Club (bei Listen in Clubsor     | 1 |             |
|      | <info></info>     | Bemerkung                       | ~ |             |

Die folgenden Felder können beispielsweise im Ausschreibungs-Text verwendet werden:

| <preise></preise> | Auflistung der definierten Preise      |
|-------------------|----------------------------------------|
| <rdatum></rdatum> | Datum der aktuellen Runde ("31.10.11") |
| <r></r>           | Runden-Nummer ("2.")                   |
| <rd></rd>         | Runden-Nummer, englisch ("2nd")        |
| <tag></tag>       | Tag ("Montag")                         |
| <day></day>       | Tag, englisch ("Monday")               |

Oberhalb des Textfensters, links neben dem Button Tab, wird die Zeilen- und Spaltenposition angezeigt. Üblicherweise passen etwa 70-75 Zeichen in eine Zeile. Die Zeilenzahl ist praktisch unbegrenzt.

Mit den Schaltflächen im rechten Teil des Dialogfensters kann der Text von anderen Textbereichen innerhalb desselben Turniers (von der Nennungsliste, der Start- oder der Ergebnisliste) übernommen werden (*Laden von...*). Es können auch die Texte anderer Turniere geladen werden. Außerdem können Sie Ihre Standard-Ausschreibungstexte als Text-Dateien speichern (*Text-Datei*) und natürlich wieder laden. Hier gibt es keine Möglichkeit, diese Ausschreibung unmittelbar zu drucken. Der hier eingegebene Text wird später im Zusammenhang mit der Nennungsliste (Anmeldeliste) bzw. bei Start- und Ergebnislisten gedruckt.

## QeSC - Wettspiele mit Qualifizierter elektronischer Scorekarte

Informationen finden Sie unter: QeSC - Wettspiele mit Qualifizierter elektronischer Scorekarte

## **Turnier ins Internet**

Wie Sie ein Turnier vorbereiten, damit es sowohl ans INTRANET des deutschen Golfverbandes (DGV) und auch an SwissGolfnetwork (SGN) übertragen wird, lesen sie hier den Abschnitt Turnier anlegen in PC CADDIE

## Nenngeld

Zuerst überlegen Sie bitte, wie in Ihrer Golfanlage die Turniergebühren bezahlt werden sollen? Werden alle Gebühren in Rechnung gestellt oder eingezogen, so legen Sie die Artikel in einem Beitragskonto an. Mit dem Button **Nenngeld** können Sie mit PC CADDIE das Nenngeld für alle Teilnehmer automatisch in das jeweilige Beitrags-Konto ins Soll stellen.

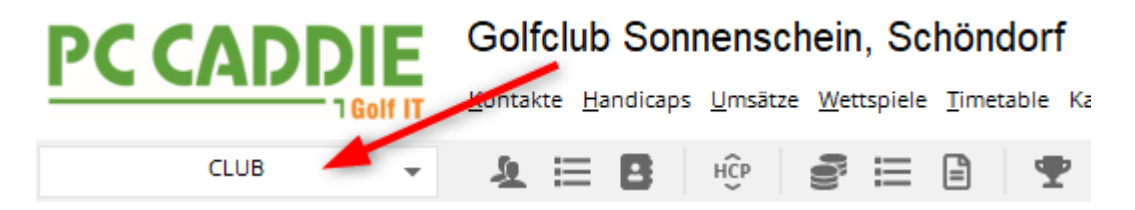

Wenn Sie die Gebühren **am Turniertag kassieren**, so legen Sie die Gebühren für die Wettspiele im

Kassen-Kontenbereich an. Damit können Sie alle Spieler und Startgelder in die Kasse einbuchen, um die Gebühren für das Wettspiel direkt zu kassieren, wenn der Spieler an der Theke steht.

UMSATZ 🔶 💶 🗄 🕸 😰 🔚 🖹 🖤 🏆 🖽 🙆 🛍 🗮 😯 🚵 👶 🚱 🔒 🚱

Zusätzlich besteht die Möglichkeit, dass Sie das Nenngeld auch auf der Startliste ausdrucken, (auch ohne es automatisch zu verbuchen - die Einstellungen sind aber auch dazu zwingend nötig). Bitte lesen Sie dazu Kapitel Startliste.

#### Einstellen des Nenngeldes

Wenn Sie **Nenngeld** betätigen, gelangen Sie in den folgenden Dialog. Beachten Sie bitte in welchem Kontenbereich Sie arbeiten. In unserem Beispiel wird mit dem Kontenbereich UMSATZ gearbeitet, im Kontenbereich UMSATZ sind dann auch die Nenngeldartikel angelegt.

Wie das geht, lesen Sie unter **Artikel anlegen**. Legen Sie Nenngelder mit dem Status "Normal" an und wenden Sie die **Artikelautomatiken**.

| Nenngeld             |                                           |           |           |      | ? 🗆 X          |
|----------------------|-------------------------------------------|-----------|-----------|------|----------------|
|                      |                                           |           |           |      |                |
| Nenngeld-Artikel     | Ausnahme                                  | en (0)    |           |      | <u>✓ о</u> к   |
| Kategorie            | Artikel                                   | Preis     | Verfahren | Prio | S Flahushaa    |
| Nenngeld             | Range-Fee                                 | 10.00     | Anpassen  | *    | S, tiubotuen   |
| Greenfee             | Erwachsene Wochentags                     | 60.00     | Anpassen  |      | 备 In Kasse F12 |
| Option 1             | Menu mit Fleisch                          | 0.00      | Anpassen  |      |                |
|                      |                                           |           |           |      | E Sichern      |
|                      |                                           |           |           |      | taden          |
|                      |                                           |           |           |      |                |
|                      |                                           |           |           |      |                |
|                      |                                           |           |           |      |                |
|                      |                                           |           |           |      |                |
| - Neu                | A Andern 57 Till Lörche                   |           | ↑ Pau     |      |                |
| T Neu                | Andem F7 III Loscie                       |           | - Frau    |      |                |
|                      |                                           |           | V Run     | ter  |                |
| Die Personengrupp    | e (Wer zahlt welchen Artikel?) wird im je | weiligen  | Artikel   |      |                |
| über die Artikel-Aut | omatik festgelegt.                        |           |           |      |                |
|                      |                                           |           |           |      |                |
| S Buchen in dies     |                                           |           |           |      |                |
| (i) Infoterminal: A  | Ilgemeine Nenngeld-Einstellungen          |           |           |      |                |
| (i) Infoterminal: N  | lenngeld-Einstellungen speziell für dies  | es Turnie | r         |      |                |
| 0                    |                                           |           |           |      |                |
| 過 Lastschrift für l  | nternet-Anmeldungen buchen                |           |           |      | × Abbruch      |
|                      |                                           |           |           |      |                |

Hier legen Sie fest, welche Positionen berechnet werden sollen.

• Kategorie: mit "Warengruppen" können Sie gruppieren. Nenngeld und Greenfee stehen dabei

allen Clubs zur Verfügung sowie auch nummerierte Optionen. Eine Benennung in z.B. Restaurant, mit verschiedenen Preisen der Speisen, ist nur mit dem Modul **PC CADDIE Online-***Turnier-Management* möglich.

- Artikel: Sie sehen die eingestellten Artikel
- **Preis**: der Preis kann auch nur mit "Anpassen" eingestellt werden und muss nicht jeweils im Artikel pro Wettspiel angepasst werden.
- Verfahren: es gibt standardmässig immer "Anpassen"
- **Pri:** PC CADDIE berechnet die Artikel **von unten nach oben**, und jeweils in den Kategorien. Bei "Nenngeld" wird z.B. **aufgrund des Sternchens** zuerst die Jugend ermittelt (hier ist dazu die Automatikeinstellung im Artikel nötig), dann wird "Nenngeld Erwachsen" berechnet. Hier würden aufgrund des Sternchens die Jugendlichen nicht mehr berechnet, auch wenn im Artikel "Nenngeld Erwachsen" keine Automatik im Artikel eingestellt wurde.

Sie können soviele Artikel wie Sie brauchen in die Nenngeldautomatik aufnehmen. Den Preis für das Wettspiel geben Sie ein, indem Sie den Artikel markieren und **ÄNDERN** wählen, oder Sie brauchen einen weiteren Artikel, dann wählen Sie **NEU** und füllen passend!

|                                            | Nenngeld-Artik                         | el                                                      | Ausr       | nahmen (0)                       |          | 1 🔽 <u>o</u> k |
|--------------------------------------------|----------------------------------------|---------------------------------------------------------|------------|----------------------------------|----------|----------------|
| Kategorie                                  |                                        | Artikel                                                 | Preis      | Verfahren                        | Pri      |                |
| Nenngeld                                   |                                        | Nenngeld Erwachsen                                      | 30.00      | Anpassen                         |          | S Einbuchen    |
| Greenfee                                   |                                        | Nenngeld Jugend<br>Turniergreenfee<br>GE Turnier Jugend | 50.00      | Anpassen<br>Anpassen<br>Anpassen | **<br>** | 🕼 In Kasse Fi  |
| Restaurant                                 | 1                                      | Turnier Fleischgericht                                  | 20.00      | Anpassen                         | ~        |                |
|                                            | Nenngeldarti                           | ikel                                                    |            |                                  |          | ×              |
| uption 3                                   | Artikel:<br>Preis:<br>Verfahren:       | nennga 0000 Ner<br>10,00<br>Anpassen                    | ingeld Jug | jend                             |          | ✓ <u>O</u> K   |
|                                            | Nategorie.                             | Trongola                                                |            |                                  | •        |                |
| Neu<br>Die Personer<br>iber die Artik      | das Se                                 | tzen des                                                |            |                                  | •        |                |
| Neu<br>Die Personer<br>über die Artik<br>S | das Se<br>Hakens<br>PRI Ein<br>des Ste | etzen des<br>ist für die<br>nstellung<br>ernchens       |            |                                  | Ţ        |                |

Erklärungen:

• anpassen - passt den Artikel an, beim Buchen ins Konto wird auch geprüft, ob der Artikel für dasselbe Wettspiel bereits im Konto steht (von einem vorherigen Lauf), oder ob er nicht passt

und gelöscht werden muss.

## Anmelde-Optionen für Online Turnieranmeldungen festlegen und für automatisches Nenngeld verwenden

| urnierdaten: TESTT | URNIER - 28.02.19 - Teilnehmer: 0 / Gäste: 0       | $\times$                                                  |
|--------------------|----------------------------------------------------|-----------------------------------------------------------|
| Name, Datum, Pla   | tz                                                 |                                                           |
| Kürzel 19025       | Name TESTTURNIER                                   | Projekt                                                   |
| Lochzahl 18 (      | 36 -> 2 Runden, max. 108 -> 6 Runden)              | <ul> <li><u>N</u>eu</li> <li><u>Ä</u>ndern F11</li> </ul> |
| Platz 9001.1       | .1.5 Löcher 1-9 Golfclue Mehrere Plätze im Turnier | Löschen                                                   |
|                    | Damen /-/-/                                        | Spieler                                                   |
| Ausschreibung      |                                                    | 🛓 Ergebnisse                                              |
| HCP-Grenze         | MeldungRechnen Hcp-Faktor                          | Drucken F8                                                |
| Spielform          | Einzel Details                                     | Nenngeld                                                  |
| Zählweise          | Stableford 👻                                       | Abachhura                                                 |
|                    | 1 Informationen                                    | ADSCHIUSS                                                 |
| Stechen            | Schwerste/Leichteste 9, 6, 3, 1                    | Internet                                                  |
| Blind-Hole         | Nein 🗾                                             | Mo Online                                                 |
| Jahrespreiswirks.  | Nein Ausschreib-Text Pin-Positions                 |                                                           |
| Intern/Gäste       | Offen Preise/Kategorien Ieamwertung                |                                                           |
| HCP-wirksam        | vorgabenwirksam 🔽                                  | Ende                                                      |

Wählen Sie in der Wettspiel-Grundeinstellung den Button **Online**.

| PC CADDIE://online - Wettspiel                              |                          |
|-------------------------------------------------------------|--------------------------|
|                                                             |                          |
| Info Texte 1 Texte 2 Meldung Dateien Anzeige Datenaustausch | ✓ <u>о</u> к             |
| Spieler üblicherweise gegen das Intranet prüfen             | -                        |
| Abmeldung ermöglichen bis: Uhr                              | [슈 <u>] K</u> opieren F6 |
| Online-Anmeldung NUR über PC CADDIE://online                |                          |
| Anmeldung gesperrt (nur mit speziellen Rechten möglich)     | → Senden                 |
| Pro Anmeldung diese Anzahl Spieler minimal/maximal:         | • Parameter              |
| Ĺ                                                           |                          |
| Meldung nur mit dieser Zusatz-Info erlaubt:                 |                          |
|                                                             |                          |
|                                                             |                          |
| Meldung nur mit PIN:                                        |                          |
| PIN erforderlich von: bis:                                  |                          |
| Angaben zum Anmelde-Cut nach Handicap:                      |                          |
|                                                             |                          |
|                                                             |                          |
| Anmelde-Optionen definieren                                 |                          |
|                                                             |                          |
|                                                             |                          |
|                                                             | Abbruch                  |
|                                                             | C Lociden                |

| C | ptionen bea    | arbeiten    |            |            |             | $\times$ |
|---|----------------|-------------|------------|------------|-------------|----------|
|   |                |             |            |            |             |          |
|   | Optionen 5     |             |            |            | ✓ Speichern |          |
|   | Optionen 1     | Optionen 2  | Optionen 3 | Optionen 4 | ×           |          |
|   |                |             |            |            | × Abbruch   |          |
|   | <u>T</u> itel: | Restaurant  |            |            |             |          |
|   |                |             |            |            |             |          |
|   |                |             |            |            |             |          |
|   | Auswahl 1:     | Fleisch     |            |            |             |          |
|   | Auswahl 2:     | Vegetarisch |            |            |             |          |
|   | Auswahl 3:     | ohne Essen  |            |            |             |          |
|   | Auswahl 4:     |             |            |            |             |          |
|   | Auswahl 5:     |             |            |            |             |          |
|   | Auswahl 6:     |             |            |            |             |          |
|   | Auswahl 7:     |             |            |            |             |          |
|   | Auswahl 8:     |             |            |            |             |          |
|   |                |             |            |            |             |          |
|   |                | Online au   | ıswählbar  |            |             |          |
|   |                | Freitext e  | rlauben    |            |             |          |
|   |                | Auswahl     | erzwingen  |            |             |          |
|   |                |             |            |            |             |          |
|   |                |             |            |            |             |          |

# **Beispiel eines Artikels zu Optionen:** Hier heisst die Option 2: Veranstaltung

| Ne | enngeld                                                  |                       |                             |                |                      |     | ×            |
|----|----------------------------------------------------------|-----------------------|-----------------------------|----------------|----------------------|-----|--------------|
|    | Nenngeld-Artikel                                         |                       | 1                           | Ausnahmen (0)  |                      |     | ✓ <u>0</u> K |
|    | Kategorie                                                | Artikel               |                             | Preis          | Verfahren            | Pri |              |
|    | Nenngeld                                                 | Nenng<br>Nenng        | eld Erwachsen<br>eld Jugend | 30.00<br>60.00 | Anpassen<br>Anpassen | *   | S Einbuchen  |
|    | Greeniee                                                 | GETur                 | greenree<br>nier Jugend     | 0.00           | Anpassen             |     | In Kasse FI2 |
| ſ  | Veranstaltung                                            | 1 Turnier             | Fleischgericht              | 20.00          | Anpassen             |     | h            |
|    |                                                          | 2 Turnier<br>3 ohne E | Vegetarisches Ge<br>ssen    | 15.00<br>0.00  | Anpassen<br>Anpassen |     | Sichern      |
|    | Nenngeldartikel<br>Artikel: fleisch 0000<br>Preis: 20,00 |                       |                             |                |                      |     | ×            |
|    |                                                          |                       | fleisch 0000 T<br>20,00     | urnier Fl      | eischgericht         |     |              |
|    |                                                          | Verfahren:            | Anpassen                    |                |                      | -   |              |
|    | 🤶 Neu                                                    | Kategorie:            | Option 2: Veranst           | altung         |                      | •   |              |
|    |                                                          | Auswahl:              | Fleischgericht              | Farm           |                      |     |              |
|    | Die Personengrup<br>über die Artikel-Au                  |                       | nehme Nicht T               | eil            |                      |     |              |
|    | ji<br>ji Ini                                             |                       | ,                           |                |                      |     |              |
| _  | <b>B</b>                                                 | Dieser Arti           | kel hat in dieser Kat       | egorie P       | riorität vor de      | n   |              |

Mehr Informationen zum Modul PC CADDIE Online-Turnier-Management lesen Sie hier.

## Nenngeldeinstellungen eines kopierten Wettspiels

Wenn Sie Wettspiele neu anlegen und die Turniereinstellungen z.B. eines Wettspiels des vergangenen Jahres kopieren, kopieren Sie auch die Nenngeldeinstellungen. Sobald Sie die Nenngeldeinstellungen des Turniers öffnen, können Sie sehen, dass die Einstellungen kopiert sind. Selbstverständlich können Sie diese dann auch noch abändern, bevor Sie mit **ok** bestätigen. Wenn Sie mit Abbruch rausgehen, bleibt die Kopierinformation noch erhalten!!

| Nenngeld                                    |                                              |                            |                              |         | ×                  |
|---------------------------------------------|----------------------------------------------|----------------------------|------------------------------|---------|--------------------|
| Nenng<br>Kategorie                          | eld-Artikel<br>Artikel                       | ) A<br>Pre                 | usnahmen (0)<br>is Verfahren | <br>Pri | <u>✓ <u>o</u>k</u> |
|                                             | Nenngeld Erw<br>Nenngeld Erw                 | achsen 60.0<br>achsen 30.0 | 0 Anpassen<br>10 Anpassen    |         | Ein <u>b</u> uchen |
|                                             |                                              | /                          |                              |         | F Sichern          |
| Von der vorherigen                          | Veranstaltung kopiert - '                    | CK' zum Speicher           | n! <b>F</b> R                | Rauf    |                    |
| Die Personengruppe<br>über die Artikel-Auto | e (Wer zahlt welchen Ar<br>matik festgelegt. | tikel?) wird im jewe       | eiligen Artikel              |         |                    |
|                                             | Buchen in diesem                             | Kontenbereich: Ui          | MSATZ                        |         |                    |
|                                             | Infoterminal: Allgeme                        | ine Nenngeld-Eins          | tellungen                    |         |                    |
| Infote                                      | erminal: Nenngeld-Einst                      | ellungen speziell f        | ür dieses Turnier            |         |                    |
| 1                                           | Lastschrift für Inter                        | net-Anmeldungen            | buchen                       |         | X Abbruch          |

## Einstellen von Ausnahmen

Für einzelne Spieler können Ausnahme-Preise festgelegt werden, beispielsweise für die Sponsoren, welche möglicherweise nichts bezahlen müssen, oder in unserem Beispiel nur das Essen.

- 1. Drücken Sie dazu auf den **Ausnahmen** Button.
- 2. Wählen Sie den Spieler
- 3. Passen Sie die Preise wie gewünscht an und drücken Sie OK

| Nenngeld                     |                                                             |                        |                                | ? 🗆 🗙                                |
|------------------------------|-------------------------------------------------------------|------------------------|--------------------------------|--------------------------------------|
| Nenngeld-Artikel<br>Personen | Ausnahmen                                                   | (0) 1<br>Preis         |                                | ✓ <u>O</u> K<br>S Ein <u>b</u> uchen |
|                              |                                                             |                        |                                | 量 In Kasse F12                       |
|                              | Nenngeld-Ausnahme beart                                     | peiten                 |                                | Sichern X                            |
|                              | Abweichendes Nenngeld bei die<br>sosu Sonnenschein, Susanne | ser Person:<br>3 ≡ ••• | ✓ <u>О</u> К<br>Х <u>А</u> bbr | ruch                                 |
| + Neu 👩                      | Typ<br>Erwachsene Wochentags<br>Nenngeld                    | Preis<br>0 4<br>Normal |                                |                                      |
|                              |                                                             |                        |                                |                                      |
| Buchen in diesem K           | ontenbereich: ACCUEIL                                       |                        |                                |                                      |
| (i) Infoterminal: Allgen     | neine Nenngeld-Einstellungen                                | Turning                |                                |                                      |
| Lastschrift für Inter        | net-Anmeldungen buchen                                      |                        |                                | × <u>A</u> bbruch                    |
| 👗 Lastschrift für Inter      | net-Anmeldungen buchen                                      |                        |                                | X Abbruch                            |

## Einbuchen ins Beitrags-Konto direkt

Die Einstellungen sind in dem Fall in einem Beitragskonto gemacht worden. Dies macht Sinn wenn Sie immer alle Nenngelder mit einer Rechnung abwickeln wollen, um Sie dann z.B. mit SEPA einzuziehen (vorwiegend bei Mitgliedern möglich). In der Praxis ist meist die Abwicklung in einem Kassenkontenbereich sinnvoller.

Mit folgenden Artikeleinstellungen sorgen Sie dafür, dass auch der Turniername im Konto automatisch ergänzt wird:
| – Suchkürzel, Na   | me, Status —                                            |                 |       |     |        |
|--------------------|---------------------------------------------------------|-----------------|-------|-----|--------|
| K <u>ü</u> rzel    | ne30                                                    | Konto-Nr. (Fi   | ibu): |     |        |
| Gruppe             | NENN Ne                                                 | enngeld         | •     | Neu | Lösch. |
| N <u>a</u> me      | Startgeld </td <td></td> <td>-</td> <td></td> <td></td> |                 | -     |     |        |
| <u>F</u> älligkeit |                                                         | Leer = Buchungs | tag   |     |        |
| <u>S</u> tatus     | N - Norma                                               | l, einmalig     |       |     | *      |

Mit der Schaltfläche **Einbuchen** werden die Nenngelder automatisch in die Konten der gemeldeten Spieler gebucht. Das ist nur dann sinnvoll, wenn Sie die Nenngelder der Spieler (vor allem Ihrer Mitglieder) beispielsweise quartalsweise abrechnen. Für diesen Fall sollte man die Nenngelder in ein Beitragskonto einbuchen, z.B. CLUB oder GMBH.

Wenn Sie nur eine Nenngeld-Liste drucken wollen, starten Sie diese Funktion nicht. Beim Einbuchen haben Sie stets die Wahl, ob Sie nur für eine bestimmte Personengruppe (z.B. Mitglieder oder Gäste), oder ob Sie nur Spieler mit Konto für dieses Turnier, nur Spieler mit Einzugsermächtigung oder nur Spieler mit Kontoangabe, die Buchungen ins Konto übertragen möchten.

| Nenngeld buchen                                                             |                   | × |
|-----------------------------------------------------------------------------|-------------------|---|
| Soll jetzt wirklich das Nenngeld für<br>alle Turnierspieler gebucht werden? | ✓ <u>S</u> tarten |   |
| Personengruppe:                                                             | X Abbruch         |   |
| Alle Kontakte 💌 🚥                                                           |                   |   |
| alle Spieler dieser Gruppe 🔹                                                |                   |   |
| 4/4 🗙                                                                       |                   |   |
| alle Spieler dieser Gruppe                                                  |                   |   |
| nur Spieler mit Konto für dieses Turnier                                    |                   |   |
| nur Spieler mit Einzugsermächtigung                                         |                   |   |
| nur Spieler mit Kontoangabe                                                 |                   |   |

Nach Bestätigung erhalten Sie eine Liste mit den Details:

| Ein | gebuchte Beträge      |                                |       |              |
|-----|-----------------------|--------------------------------|-------|--------------|
|     |                       |                                |       |              |
|     | Heck, Axel            | Startgeld Freundschaftsturnier | 20.00 | ✓ <u>о</u> к |
|     | Schmedding, Benedikt  | Startgeld Freundschaftsturnier | 20.00 |              |
|     | Hodel, Carmela        | Startgeld Freundschaftsturnier | 20.00 | Abbruch      |
|     | Sonnenschein, Susanne | Startgeld Freundschaftsturnier | 20.00 |              |
|     | Mustermann, Prof. Max | Startgeld Freundschaftsturnier | 20.00 |              |
|     |                       |                                |       |              |
|     |                       |                                |       |              |
|     |                       |                                |       |              |
|     |                       |                                |       |              |
|     |                       |                                |       |              |
|     |                       |                                |       |              |
|     |                       |                                |       |              |
|     |                       |                                |       |              |
|     |                       |                                |       |              |
|     |                       |                                |       |              |
|     |                       |                                |       |              |
|     |                       |                                |       |              |
|     |                       |                                |       |              |
| L   |                       |                                |       |              |

#### Beispiel Konto mit ergänztem Wettspielnamen:

| Ur | nsatzkon | to - CLUB                       |          |      |   |       |           | $\times$             |
|----|----------|---------------------------------|----------|------|---|-------|-----------|----------------------|
|    | 8        | Information                     | Datum    | Zeit | S | Netto | Brutto OK |                      |
|    | nenn     | Startgeld Preis des Präsidenten | 25.11.19 | 0:00 | N | 20,00 | 20,00     | Beitr. <u>W</u> ahF2 |
|    |          |                                 |          |      |   |       |           | Beitr <u>Typ</u> F7  |

#### In Kasse buchen zum Kassieren

Für alle PC CADDIE Kunden mit Kassenfunktion für Greenfee etc. ist diese Option besonders praktisch. Durch Klicken auf **In Kasse** (F12) werden alle Spieler und ihre Nenngelder in die Kasse als offene Buchung gebucht:

| Nenngeld in Kasse bu                                                       | ıchen                                                      |   |   |                   |
|----------------------------------------------------------------------------|------------------------------------------------------------|---|---|-------------------|
| Sollen alle Nen<br>Kasse :                                                 | ngeld-Forderungen in der<br>angelegt werden?               |   |   | ✓ <u>S</u> tarten |
| Kunden und Buchung                                                         | en eintragen                                               |   |   | X Abbruch         |
| auch mit 0-Buchu                                                           | ngen                                                       |   |   |                   |
| Nur Kunden in die Kas                                                      | se eintragen                                               |   |   |                   |
| Buchungen entfernen                                                        |                                                            |   |   |                   |
| Personengruppe:                                                            |                                                            |   |   |                   |
| Alle Kontakte                                                              |                                                            |   | • |                   |
| alle Spieler dieser Gru                                                    | ope                                                        | - |   |                   |
| 1. Runde                                                                   |                                                            | Ŧ |   |                   |
| Spieler in der Kasse                                                       | nach Startzeit sortieren                                   |   |   |                   |
| Ziel-Kontenbereich:                                                        | UMSATZ                                                     | * |   |                   |
| Hinweis: Bei Anwahl e<br>nur die Spieler, nicht j<br>Kasse übertragen werd | ines Fremdbereichs können<br>edoch Buchungen in die<br>Jen |   |   |                   |
| Ziel-Kassennummer:                                                         |                                                            |   |   |                   |

Wenn der Spieler dann bezahlen möchte, wählen Sie in der Kasse nur noch die passende Person aus und klicken Sie anschließend **Bezahlen** (F12) (siehe auch Bedienen der Kasse) – so ist alles schnell und korrekt kassiert, die jeweiligen Umsätze sind auf dem Kassentagesabschluss ersichtlich.

| 🛓 Kasse                                                                     |                                                             |                                  |                              |                            |              |                    |                   |                |                  |                 |                                   | _ (                     | $\square \times$         |
|-----------------------------------------------------------------------------|-------------------------------------------------------------|----------------------------------|------------------------------|----------------------------|--------------|--------------------|-------------------|----------------|------------------|-----------------|-----------------------------------|-------------------------|--------------------------|
| GASTRO<br>UMSATZ<br>Bedie                                                   | An <u>m</u> elden (Carn<br>jime Buchungstag<br>ener 🗹 Kasse | nela)<br>g 10.                   | .03.21                       | So                         | nnens<br>Neu | chein, Sus         | an. (47<br>itee:E | 7.0)<br>3<br>— | 🖍 Edit           | Gol             | fclub Sonn<br>Soll:               | enhof<br>87.00<br>20.00 | *                        |
| Heck, Axel ()<br>Hodel, Carme<br>Mustermann,<br>Schmedding,<br>Sonnenschein | )<br>Prof. M. ()<br>Benedikt (3<br>h, Susan. (47            | 20.00<br>20.00<br>20.00<br>20.00 | carm<br>carm<br>carm<br>carm |                            | 1            | Nenngelo           | l: Freu           | ndsch          | naftsturnie      | r               | 20.00                             | 20.00                   | carm                     |
| Kunde (F9)                                                                  | Konto 🔚 Kar                                                 | ≡<br>te F6                       | Art                          | tikel (F<br>n <u>f</u> ∈F8 | 1)           | Ein/ <u>A</u> usza | hlunį             |                | Zahl<br>Bezahlen | 1<br>F12 איר לי | ♥ <u>S</u> pezi: F7<br>Viederhole | ت. آ<br>4 E             | isch F5<br>En <u>d</u> e |

Wenn Sie die Spieler lieber alphabetisch in die Kasse übertragen wollen, entfernen Sie den Haken *Spieler in Kasse nach Startzeit sortieren.* 

Sollte die Gastronomie ebenfalls mit PC CADDIE arbeiten, können Sie die Spielernamen über die Anwahl **Nur Kunden in die Kasse eintragen** der Gastro zur Verfügung stellen. Achten Sie darauf, dass der Ziel-Kontenbereich dabei auf **GASTRO** steht.

#### Buchungen aus der Kasse wieder entfernen

Wenn Sie die vorbereiteten Spieler und Buchungen aus der Kasse nochmals entfernen wollen, so wiederholen Sie obigen Vorgang, und ändern auf "Buchungen entfernen"

| Nenngeld in Kasse buchen                                                                                                    |                   |
|----------------------------------------------------------------------------------------------------|-------------------|
| Sollen alle Nenngeld-Forderungen in der<br>Kasse angelegt werden?                                                                                         | ✓ <u>S</u> tarten |
| Kunden und Buchungen eintragen                                                                                                    | Abbruch           |
| auch mit 0-Buchungen                                                                                                    |                   |
| Nur Kunden in die Kasse eintragen                                                                                                    |                   |
| Buchungen entfernen                                                                                                    |                   |
| Personengruppe:                                                                                                    |                   |
| Alle Kontakte 👻 🚥                                                                                                    |                   |
| alle Spieler dieser Gruppe 💌                                                                                                    |                   |
| 1. Runde 💌                                                                                                    |                   |
| Spieler in der Kasse nach Startzeit sortieren                                                                                                    |                   |
| Ziel-Kontenbereich: UMSATZ 🔻                                                                                                    |                   |
| Hinweis: Bei Anwahl eines Fremdbereichs können<br>nur die Spieler, nicht jedoch Buchungen in die<br>Kasse übertragen werden<br><u>Z</u> iel-Kassennummer: |                   |

### Nenngeldeinstellungen sichern und laden

| nngeld                |                                                          |                       |                                  |         | ×           |
|-----------------------|----------------------------------------------------------|-----------------------|----------------------------------|---------|-------------|
| Nenn                  | geld-Artikel                                             | Ausn                  | ahmen (0)                        | l       |             |
| Kategorie             | Artikel                                                  | Preis                 | Verfahren                        | Pri     |             |
| Nenngeld              | Nenngeld Erwachsen<br>Nenngeld Jugend<br>Turnisrareenfee | 30.00<br>60.00        | Anpassen<br>Anpassen             | *       | S Einbuchen |
| Restaurant            | GF Turnier Jugend<br>1 Turnier Fleischgericht            | 0.00                  | Anpassen<br>Anpassen<br>Anpassen | *       |             |
| Option 3              | 2 Turnier Vegetarisches Ge<br>3 ohne Essen               | 15.00<br>0.00<br>5.00 | Anpassen<br>Anpassen             |         | 🗟 Sichern 🚺 |
| option 3              | Sponsoning                                               | 5.00                  | Anpassen                         |         | 📄 🔂 Laden   |
| Neu Die Personengrupp | De (Wer zahlt welchen Artikel?) wird in                  | n jeweilig            | en Artikel                       | Abbruch |             |
| uber die ArtikerAut   | omatik restgelegi.                                       |                       |                                  |         |             |
|                       | Buchen in diesem Kontenbereic                            | ch: UMS/              | ATZ                              |         |             |
| <b>F</b>              | Infoterminal: Allgemeine Nenngelo                        | d-Einstell            | ungen                            |         |             |
| 5 Info                | terminal: Nenngeld-Einstellungen spe                     | ziell für d           | lieses Turnier                   |         |             |
|                       |                                                          |                       |                                  |         |             |

Für unterschiedliche Wettspiel-Serien können Sie die Nenngeld-Einstellungen auch sichern und für das nächste Wettspiel der Serie wieder laden.

- Nenngeldeinstellungen sichern, sobald diese passend eingestellt sind und für Verwendung getestet.
- Geben Sie der Vorlage einen passenden Namen.
- Klicken Sie auf OK!

#### Einbuchen ins Beitrags-Konto direkt

Die Einstellungen sind in dem Fall in einem Beitragskonto gemacht worden. Dies macht Sinn wenn Sie immer alle Nenngelder mit einer Rechnung abwickeln wollen, um Sie dann z.B. mit SEPA einzuziehen (vorwiegend bei Mitgliedern möglich). In der Praxis ist meist die Abwicklung in einem Kassenkontenbereich sinnvoller.

Mit folgenden Artikeleinstellungen sorgen Sie dafür, dass auch der Turniername im Konto automatisch

#### ergänzt wird:

| – Suchkürzel, Na   | ame, Status — |                |       |     |        |
|--------------------|---------------|----------------|-------|-----|--------|
| K <u>ü</u> rzel    | ne30          | Konto-Nr. (F   | ibu): |     |        |
| Gruppe             | NENN Ner      | nngeld         | •     | Neu | Lösch. |
| N <u>a</u> me      | Startgeld     | -              | -     |     |        |
| <u>F</u> älligkeit |               | Leer = Buchung | stag  |     |        |
| <u>S</u> tatus     | N - Normal,   | einmalig       |       |     | •      |

Mit der Schaltfläche **Einbuchen** werden die Nenngelder automatisch in die Konten der gemeldeten Spieler gebucht. Das ist nur dann sinnvoll, wenn Sie die Nenngelder der Spieler (vor allem Ihrer Mitglieder) beispielsweise quartalsweise abrechnen. Für diesen Fall sollte man die Nenngelder in ein Beitragskonto einbuchen, z.B. CLUB oder GMBH.

Wenn Sie nur eine Nenngeld-Liste drucken wollen, starten Sie diese Funktion nicht. Beim Einbuchen haben Sie stets die Wahl, ob Sie nur für eine bestimmte Personengruppe (z.B. Mitglieder oder Gäste), oder ob Sie nur Spieler mit Konto für dieses Turnier, nur Spieler mit Einzugsermächtigung oder nur Spieler mit Kontoangabe, die Buchungen ins Konto übertragen möchten.

| Nenngeld buchen                                                             |   |     |                   | × |
|-----------------------------------------------------------------------------|---|-----|-------------------|---|
| Soll jetzt wirklich das Nenngeld für<br>alle Turnierspieler gebucht werden? |   |     | ✓ <u>S</u> tarten |   |
| Personengruppe:                                                             |   |     | × Abbruch         |   |
| Alle Kontakte                                                               | • | ••• |                   |   |
| alle Spieler dieser Gruppe                                                  |   | •   |                   |   |
| 4                                                                           | 4 | X   |                   |   |
| alle Spieler dieser Gruppe                                                  |   |     |                   |   |
| nur Spieler mit Konto für dieses Turnier                                    |   |     |                   |   |
| nur Spieler mit Einzugsermächtigung                                         |   |     |                   |   |
| nur Spieler mit Kontoangabe                                                 |   |     |                   |   |

Nach Bestätigung erhalten Sie eine Liste mit den Details:

| Ein | gebuchte Beträge      |                                |       |              |
|-----|-----------------------|--------------------------------|-------|--------------|
|     |                       |                                |       |              |
|     | Heck, Axel            | Startgeld Freundschaftsturnier | 20.00 | ✓ <u>о</u> к |
|     | Schmedding, Benedikt  | Startgeld Freundschaftsturnier | 20.00 |              |
|     | Hodel, Carmela        | Startgeld Freundschaftsturnier | 20.00 | Abbruch      |
|     | Sonnenschein, Susanne | Startgeld Freundschaftsturnier | 20.00 |              |
|     | Mustermann, Prof. Max | Startgeld Freundschaftsturnier | 20.00 |              |
|     |                       |                                |       |              |
|     |                       |                                |       |              |
|     |                       |                                |       |              |
|     |                       |                                |       |              |
|     |                       |                                |       |              |
|     |                       |                                |       |              |
|     |                       |                                |       |              |
|     |                       |                                |       |              |
|     |                       |                                |       |              |
|     |                       |                                |       |              |
|     |                       |                                |       |              |
|     |                       |                                |       |              |
|     |                       |                                |       |              |
| L   |                       |                                |       |              |

#### Beispiel Konto mit ergänztem Wettspielnamen:

| Ur | nsatzkon | to - CLUB                       |          |      |   |       |           | $\times$             |
|----|----------|---------------------------------|----------|------|---|-------|-----------|----------------------|
|    | 8        | Information                     | Datum    | Zeit | S | Netto | Brutto OK |                      |
|    | nenn     | Startgeld Preis des Präsidenten | 25.11.19 | 0:00 | N | 20,00 | 20,00     | Beitr. <u>W</u> ahF2 |
|    |          |                                 |          |      |   |       |           | Beitr <u>Typ</u> F7  |

### Turnierdaten von anderem Turnier kopieren

#### Allgemein

Häufig ähneln sich die Wettspiele; beispielsweise ein Damenturnier, welches alle 14 Tage in derselben Spielform mit denselben Ausschreibungstexten und gleichen Preiseinteilungen durchgeführt wird. Prüfen Sie zuerst, ob das Turnier, das Sie gleich kopieren wollen, richtig eingestellt ist. Dann gehen Sie bei weiteren gleichen Turnieren wie folgt vor:

TIPP In solchen Fällen können Sie sich die Arbeit vereinfachen:

1. Legen Sie zuerst über **Neu** (1) ein neues Turnier an.

| Name, Datt                                                                                                    | JM, Platz          |                                                                |                         |             |          |                                                                                                    |                                         | •                         | ≡                                                                            |        |
|----------------------------------------------------------------------------------------------------|--------------------|----------------------------------------------------------------|-------------------------|-------------|----------|----------------------------------------------------------------------------------------------------|-----------------------------------------|---------------------------|------------------------------------------------------------------------------|--------|
| K <u>ü</u> rzel                                                                                               | 20009              | Nam                                                            | ie                      |             |          |                                                                                                    | ^                                       | <sub>о</sub> О р          | rojekt                                                                       |        |
| I a shaabi                                                                                                    | 10 (               | 20. 5 2 8                                                      |                         | 100 × 6 0.0 |          |                                                                                                    | ~                                       | 1 + №                     | leu                                                                          |        |
| <u>L</u> ocnzani                                                                                              | 18 (               | 36 -> 2 Rur                                                    | nden, max               | . 108->6 RU | nden)    |                                                                                                    |                                         | √ s                       | ichern                                                                       | F      |
| Datum                                                                                                    | 28.10.2            | 20                                                             |                         |             |          |                                                                                                    |                                         |                           |                                                                              |        |
| Platz                                                                                                    | 0056.1             | 18 Lo                                                          | och Platz               | ≡           | Mehrere  | Plätze im T                                                                                         | urnier                                  |                           | <u>ö</u> schen                                                               |        |
| Hcp-Grenze                                                                                                    | e der Abs          | chläge                                                         | Herren                  | /36.0/-/-   | ./-      |                                                                                                    |                                         | <mark>2</mark> С <u>к</u> | opieren                                                                      |        |
|                                                                                                    |                    |                                                                | Damen                   | /36.0/-/-   | -/-      |                                                                                                    | •••                                     | Se s                      | pieler                                                                       |        |
|                                                                                                    |                    |                                                                |                         |             |          |                                                                                                    |                                         | _                         |                                                                              |        |
| Ausschreib                                                                                                    | ung                |                                                                |                         |             |          |                                                                                                    |                                         | <br>¶ ¶ <u>∎</u>          | rgebnisse                                                                    | 2      |
| Ausschreib<br><u>H</u> CP-Grenze                                                                              | ung                | Meldun;                                                        | g                       | Rechnen     |          | Hcp- <u>F</u> akto                                                                                  | or                                      |                           | rgebnisse<br>rucken                                                          | e<br>F |
| Ausschreib<br><u>H</u> CP-Grenze<br><u>S</u> pielform                                                         | ung<br>e           | Meldun;<br>Einzel                                              | g                       | Rechnen     | <b>•</b> | Hcp- <u>F</u> akto<br>Detail:                                                                       | ors                                     | ¶ ∎                       | rgebnisse<br>rucken                                                          | ₽<br>F |
| Ausschreib<br><u>H</u> CP-Grenz<br>Spielform<br>Zählweise                                                     | ung                | Meldun<br>Einzel<br>Stablef                                    | g                       | Rechnen     |          | Hcp- <u>F</u> akto<br>Detail:                                                                       | or s                                    |                           | rgebnisse<br>jrucken<br>lenngeld                                             | ₽<br>F |
| Ausschreib<br><u>H</u> CP-Grenz<br><u>S</u> pielform<br><u>Z</u> ählweise                                     | ung                | Meldun<br>Einzel<br>Stablef                                    | g                       | Rechnen     | •        | Hcp- <u>F</u> akto<br>Detail:                                                                       | or<br>s<br>nationen                     |                           | rgebnisse<br>Irucken<br>Ienngeld<br>bschluss                                 | F      |
| Ausschreib<br><u>H</u> CP-Grenze<br>Spielform<br>Zählweise<br>Stechen                                         | ung——              | Meldun<br>Einzel<br>Stablef                                    | g ord                   | Rechnen     | *<br>*   | Hcp- <u>F</u> akto<br>Detail:<br>(i) Inform<br>9, 6, 3, 2, 1                                        | or<br>s<br>nationen                     |                           | rgebnisse<br>Irucken<br>Ienngeld<br>Ibschluss<br>Iternet                     | ÷<br>F |
| Ausschreibi<br><u>H</u> CP-Grenze<br>Spielform<br>Zählweise<br>Stechen<br>Blind-H <u>o</u> le                 | ung——              | Meldun<br>Einzel<br>Stablef<br>Schwer<br>Nein                  | g<br>ord<br>ste/Leichte | Rechnen     | •        | Hcp- <u>F</u> akto<br>Detail:<br>(i) Inform<br>9, 6, 3, 2, 1                                        | or<br>s<br>nationen                     | P‰ 0                      | rgebnisse<br>Irucken<br>lenngeld<br>bschluss<br>iternet                      | F      |
| Ausschreibi<br><u>H</u> CP-Grenze<br>Spielform<br>Zählweise<br>Stechen<br>Blind-H <u>o</u> le<br>Jahrespreis  | ung —              | Meldun<br>Einzel<br>Stablef<br>Schwer<br>Nein                  | g<br>ord<br>ste/Leichte | Rechnen     | eib-Text | Hcp- <u>F</u> akto<br>Detail:<br>(i) Inform<br>9, 6, 3, 2, 1<br>P <u>i</u> n-Po                     | or<br>s<br>nationen<br>ositions         |                           | rgebnisse<br>Irucken<br>lenngeld<br>bschluss<br>iternet                      | F      |
| Ausschreibi<br><u>H</u> CP-Grenze<br>Spielform<br>Zählweise<br>Stechen<br>Blind-H <u>o</u> le<br>Jahrespreise | ung<br>e<br>wirks. | Meldun<br>Einzel<br>Stablef<br>Schwer<br>Nein<br>Nein<br>Offen | g<br>ord<br>ste/Leichte | Rechnen     | eib-Text | Hcp- <u>F</u> akto<br>Details<br>(i) Inform<br>9, 6, 3, 2, 1<br>P <u>i</u> n-Po<br><u>T</u> eamwert | or<br>s<br>mationen<br>ositions<br>tung |                           | rgebnisse<br>Irucken<br>lenngeld<br>Ibschluss<br>Iternet<br>Inline<br>elefon | F      |

2. Klicken Sie dann auf *Kopieren* (F6) (2), sodass sich folgende Abfrage öffnet:

| Turnier-Inforr                            | nation kopieren                                                                                                    |           |  | × |
|-------------------------------------------|----------------------------------------------------------------------------------------------------|-----------|--|---|
| Mit diese<br>Einstellu<br>von eine<br>die | C <u>K</u> opieren                                                                                                    |           |  |   |
| VORSICHT:<br>lungen bzv                   | Dadurch werden die alten Einste<br>v. Spielerinformationen durch d<br>neuen ersetzt!                                                                           | el-<br>ie |  |   |
| Quell-Turnier:                            |                                                                                                    | ≡         |  |   |
| Zu kopieren:                              | Turnier- <u>E</u> instellungen                                                                                                    |           |  |   |
|                                           | <ul> <li>zusätzliche <u>S</u>pieler</li> <li>Startzeiten</li> <li><u>T</u>eamzuordnungen</li> <li>Spielergebnisse</li> <li>Alte Ergebnisse ersetzen</li> </ul> | •         |  |   |

3. Wählen Sie dann die betreffenden Optionen aus und bestätigen Sie mit **Kopieren**. Bei der Sicherheitsabfrage klicken Sie auf **Ja**.

| Vorsicht                                      | ×      |  |  |  |  |
|-----------------------------------------------|--------|--|--|--|--|
| Sind Sie sicher, daß Sie<br>kopieren möchten? |        |  |  |  |  |
| ✓ la                                          | X Nein |  |  |  |  |

Lediglich die <u>Datumsangaben</u> (auch bezüglich Internet, Meldegrenzen etc.) müssen noch angepasst werden.

• <u>Übernahme der Einstellungen</u>

Wählen Sie bei **Quell-Turnier** über das Kürzel oder die Liste das Turnier aus, welches als Vorlage dienen soll und markieren Sie **Turnier-Einstellungen.** Wenn auch immer dieselben Spieler mitspielen, markieren Sie auch die Option **zusätzliche Spieler**. Dadurch werden alle Spieler aus dem kopierten Turnier (Quellturnier) im aktuellen neuen Turnier ergänzt. Sollten Sie darüber hinaus auch die Startzeiten und Team-Zusammenstellungen kopieren wollen, markieren Sie auch **Startzeiten** und **Teamzuordnungen**.

 <u>Übernahme der Ergebnisse in ein Gesamtturnier</u> Mit der Funktion *Turnier kopieren* haben Sie die Möglichkeit, die Spielergebnisse von mehreren Turnieren zusammenzufassen, beispielsweise, wenn Sie eine Golfwochen-Gesamtwertung benötigen. Jedes Turnier können Sie zuerst normal als Einzelturnier über 18 Löcher abwickeln. Für die Gesamtwertung legen Sie dann ein Gesamt-Turnier über maximal 90 Löcher (= 5 Runden) an. Kopieren Sie dann die **zusätzlichen Spieler,** die **Spielergebnisse** (mit **Alte Ergebnisse ersetzen**) und gegebenenfalls auch die **Teamzuordnungen** von den einzelnen Turnieren jeweils in die einzelnen Runden des Gesamt-Turniers. Anschließend können Sie eine gesamte Ergebnis-Liste der Golfwoche drucken. Wenn Sie über das Modul Jahrespreise verfügen, so machen Sie dort die Gesamtwertung.

# Spieler eingeben

Über die Schaltfläche **Spieler** gelangen Sie direkt in den Startlisten-Editor, den Sie auch im Menü unter **Wettspiele/Spieler erfassen, Startliste einteilen** finden. Lesen Sie hier mehr zum Thema Spieler eingeben, Startliste einteilen.

# Ergebnisse eingeben

Klicken Sie auf **Ergebnisse,** um direkt in die Ergebnis-Eingabe für dieses Turnier zu gelangen. Lesen Sie hier mehr zum Thema Ergebnisse eingeben.

### Drucken

Mit dem Button **Drucken** (F8) können Sie alle Druckfunktionen (Nennungsliste, Startliste, Ergebnisliste etc.) aufrufen. Es folgt eine Abfrage, in der Sie den gewünschten Listentyp auswählen können.

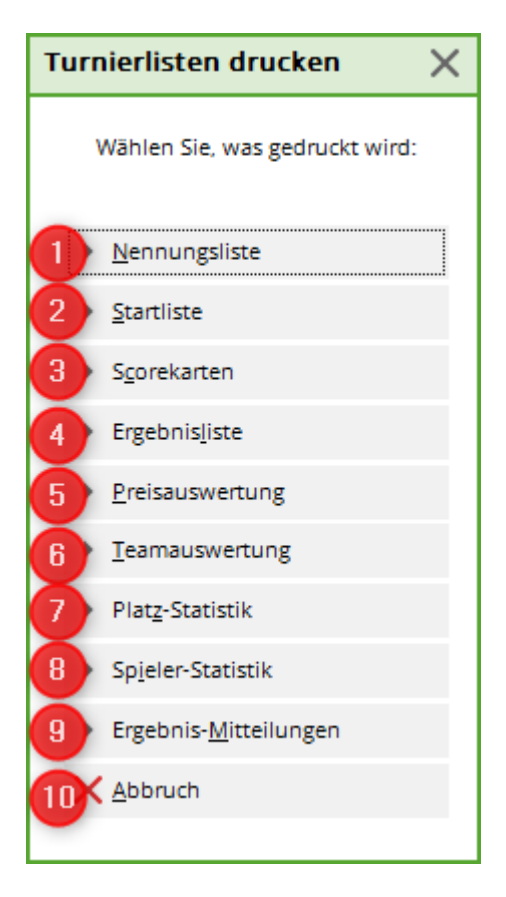

Folgende Turnierlisten können gedruckt werden:

- 1. Nennungsliste
- 2. Startliste
- 3. Scorekarten
- 4. Ergebnisliste
- 5. Preisauswertung
- 6. Mannschaftswertung
- 7. Platzstatistik
- 8. Spielerstatistik
- 9. Ergebnis-Mitteilungen
- 10. Mit **Abbruch** verlassen Sie die Druckoptionen.

### Turnier löschen

Wurde ein Turnier lediglich angelegt, ohne Übertragung ins Intranet, kann es problemlos gelöscht werden. Rufen Sie zunächst das Turnier auf und klicken Sie dann auf den Button *Löschen.* 

| 🖤 Flūhli Sö         | örenbe    | rg 18 Loch                            | n - <mark>14.</mark> 1( | 0.20 - 1                        | Teilnehm          | er: <mark>4 / G</mark> äs | te: 4      |              | ?                | $\times$ |
|---------------------|-----------|---------------------------------------|-------------------------|---------------------------------|-------------------|---------------------------|------------|--------------|------------------|----------|
| Name, Datu          | ım, Platz |                                       |                         |                                 |                   |                           |            | 4            | _                |          |
| K <u>ü</u> rzel     | 20002     | Name Flühli Sörenberg 18 Loch Turnier |                         |                                 |                   | o Pro                     | <br>ojekt  |              |                  |          |
| Lochzahl            | 18 (3     | 6 -> 2 Runde                          | n, max. 1(              | 08 -> 6 F                       | Runden)           |                           | ~          | <u>+ №</u> e | u                |          |
| Datum               | 14.10.20  | )                                     |                         |                                 |                   |                           |            | Än           | dern             | F11      |
| Platz               | 0056.1    | 18 Loch                               | Platz                   | = ••                            | • <u>M</u> ehrere | Plätze im Tu              | rnier      |              | schen            |          |
| Hcp-Grenze          | der Abso  | hläge H                               | erren<br>amen           | /36.0/                          | -/-/-<br> -/-/-   |                           |            |              | pieren           |          |
| Ausschreibu         | ung       |                                       |                         | / 50.0/                         |                   |                           |            | 🖉 Ere        | eler<br>tebnisse |          |
| HCP-Grenze          | è         | Meldung                               |                         | Rechn                           | en                | Hcp- <u>F</u> aktor       |            | 📥 <u>D</u> r | ,<br>ucken       | F8       |
| <u>S</u> pielform   |           | Aggregat (H                           | Hcp-wirks               | am)                             | ~                 | Details                   |            | 🔗 Ne         | nngeld           |          |
| Zaniweise           |           | Stableford                            |                         |                                 | Ť                 | (i) Informa               | ationen    | Ab           | schluss          |          |
| Stechen             |           | Schwerste/                            | Leichtest               | e                               | Ŧ                 | 9, 6, 3, 2, 1             |            | 💮 Int        | ernet            |          |
| Blind-H <u>o</u> le |           | Ja                                    |                         | cher                            | 2; 5; 7           |                           |            | P:∥a Or      | line             |          |
| Intern/Gäst         | e         | Offen                                 | Ŧ                       | <u>A</u> ussc<br><u>P</u> reise | /Kategorien       | Teamwertu                 | ing        | Tol          | efon             |          |
|                     |           |                                       |                         |                                 | _                 |                           | $\bigcirc$ |              | de               |          |
|                     |           |                                       |                         |                                 |                   |                           |            |              |                  |          |

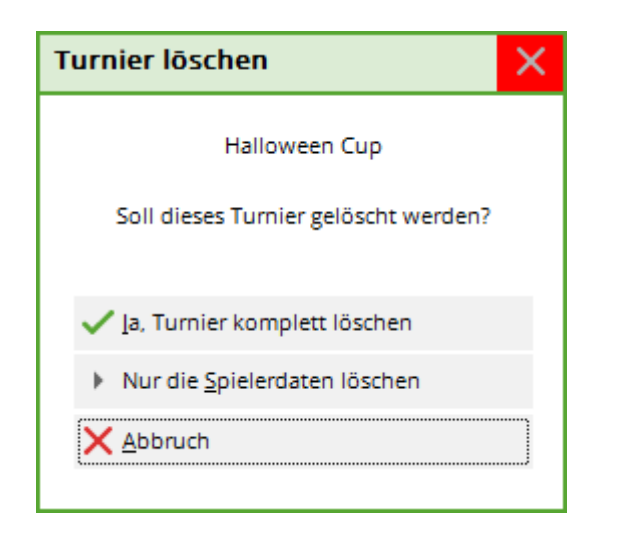

Falls es jedoch ins Intranet übertragen oder bereits abgeschlossen wurde, kann es ausschließlich inaktiviert werden:

| Veranstaltung löschen                                                                                                    | × |
|----------------------------------------------------------------------------------------------------|---|
| Flühli Sörenberg 18 Loch                                                                                                    |   |
| Diese Veranstaltung kann nicht mehr gelöscht werden, da der<br>Veranstaltungstag erreicht wurde, die Veranstaltung bereits<br>online gestellt wurde und/oder der Turnierabschluss gemacht<br>wurde. |   |
|                                                                                                    |   |

Das Wettspiel erscheint in der Auflistung aller Wettspiele in hellgrau:

| Turnierdate  | en - Turnier wählen              |          |             |         |        |                     | ×  |
|--------------|----------------------------------|----------|-------------|---------|--------|---------------------|----|
| Suchkürzel e | ingeben: 20002                   |          |             |         |        | ✓ <u>O</u> k        |    |
| Datum        | Turnier                          | Loch Spi | el Spi      | eler Su | kz     | <u>+ N</u> eu       | F9 |
| 28.02.05     | Workshop1 München                | 18       | Einzel-Str  | 15/0    | 4w1m 📥 | A <sup>®</sup> Ende |    |
| 06.05.07     | Coupe du printemps Payerne       | 18       | Einzel-Sta  | 89/50   | 0723   | Ealt                | FZ |
| 16.08.07     | Offener Donnerstag               | 18       | Einzel-Sta  | 30/0    | 07033  | 🗍 <u>L</u> öschen   | F5 |
| 16.08.07     | Offener Donnerstag               | 18       | Einzel-Sta  | 30/0    | 07033  | Q. Suchen           |    |
| 08.11.07     | Testcup                          | 36       | Einzel-Sta  | 8/0     | 0201   | <u>,</u>            |    |
| 29.01.20     | Aaretal 18-Loch-Turnier          | 9        | Einzel-Sta  | 2/20    | 0728   | () <u>W</u> eiter   | F3 |
| 01.04.20     | Winterplausch                    | 18       | Einzel-Sta  | 0/0     | 20003  |                     |    |
| 13.10.20     | Renault Cup Turnier              | 54       | Foursom-Sta | 8/0     | 20006  |                     |    |
| 14.10.20     | 20007                            | 18       | Einzel-Sta  | 0/0     | 20007  |                     |    |
| 14.10.20     | Flühli Sörenberg 18 Loch Turnier | 18       | Einzel-Sta  | 4/0     | 20002  |                     |    |
|              |                                  |          |             |         | •      |                     |    |
|              |                                  |          |             |         |        | X <u>A</u> bbruch   |    |

Möchten Sie ein inaktives Wettspiel aktivieren, klicken Sie wie gewohnt auf **Ändern** (F11) und auf **Internet.** 

| Þ           |
|-------------|
|             |
|             |
| <b>F</b> 44 |
| -11         |
|             |
|             |
|             |
|             |
| F8          |
|             |
|             |
|             |
|             |
|             |
|             |
|             |
|             |
|             |

Ändern Sie hier den **Anzeige-Status** entsprechend ab:

# NEU in Bearbeitung für 2021

| Intranet-Informatio   | nen (interne ID: 13)       |                  |                 | ×                      |
|-----------------------|----------------------------|------------------|-----------------|------------------------|
|                       | FIGHI Gërrehere 10 Leek    | Turning          |                 |                        |
| Name:                 | Fiunii Sorenberg 18 Locr   | <u>√ о</u> к     |                 |                        |
| Form:                 | Einzel - Stableford; 18 Lö | manuel           |                 |                        |
| Informationen Kate    | gorien Spielerzahl         | Meldegrenzen     | Funktionen      | 습 <u>K</u> opieren F6  |
|                       |                            |                  |                 |                        |
| Ausrichter:           | Club 🔻 🕨                   | ID:              |                 | Ö Darameter            |
|                       |                            |                  | $\equiv \cdots$ | ¢*** <u>r</u> arameter |
| Bemerkung:            | Buffet am Abend            |                  |                 |                        |
| Nenngeld-Info:        | 30 CHF für Mitglieder; 80  | ) CHF für Gäste  |                 | ▶ <u>E</u> xport       |
| Start:                | Tee:                       | Zeit:            | Uhr             |                        |
| Anzeige-Status:       | Turnier ausblenden         |                  | -               |                        |
|                       |                            |                  | X               |                        |
|                       | nur Meldeliste             |                  |                 |                        |
|                       | nur Meldeliste und Sta     | rtliste          |                 |                        |
| Sichthar ab: Meldeli  | nur Ergebnislisten         |                  |                 |                        |
| Sichoon ab. Meiden    | Meldeliste, Startliste ur  | nd Ergebnisliste |                 |                        |
| Startlist             | keine Liste veröffentlic   | hen              |                 |                        |
| Ergebni               | Turnier ausblenden         |                  |                 |                        |
|                       | Turnier geloscht           |                  |                 |                        |
| Spieler und Platz p   |                            |                  |                 |                        |
| Meldeliste ins Intra  | net stellen                |                  |                 |                        |
| Startliste ins Intran | et stellen                 |                  |                 |                        |
| Ergebnisliste ins In  | tranet stellen             |                  |                 |                        |
| Wettspiel im Intran   | et öffnen                  | Info-T           | exte            | X Abbruch              |
|                       |                            |                  |                 |                        |

## **Turnier archivieren**

Turniere werden nicht archiviert. Man kann lediglich einzelne Turniere in PC CADDIE mit dem Button löschen auf "inaktiv" setzen. Grundsätzlich haben Sie dadurch die Möglichkeit, jederzeit auch Turniere aus vergangenen Jahren einzusehen.

# Wettspiel Teilnehmer in den Timetable übertragen

http://doku.pccaddie.com/doku.php?id=de:timetable:bereichebearbeiten:bereichebearbeiten#wettspi el-teilnehmer\_ins\_timetable\_buchen:

# Besonderheiten Österreich

In Österreich sind bei den Spielformen nur die "fertigen Spielformen" erlaubt (ÖGV), daher sind andere Spielformen nicht einstellbar. Ebenso gibt es bei den "fertigen Spielformen" keine EDS-Runden, da EDS Runden in Österreich direkt im Admin-Bereich des Golfclubs abgewickelt werden.